РЕСПУБЛИКАНСКОЕ УНИТАРНОЕ ПРЕДПРИЯТИЕ «ИЗДАТЕЛЬСТВО «БЕЛБЛАНКАВЫД»

## ГОСУДАРСТВЕННАЯ ИНФОРМАЦИОННАЯ СИСТЕМА МАРКИРОВКИ ТОВАРОВ УНИФИЦИРОВАННЫМИ КОНТРОЛЬНЫМИ ЗНАКАМИ ИЛИ СРЕДСТВАМИ ИДЕНТИФИКАЦИИ «ЭЛЕКТРОННЫЙ ЗНАК»

## КАБИНЕТ УЧАСТНИКА ОБОРОТА ТОВАРОВ

#### ТОВАРНЫЕ ГРУППЫ:

Биологически активные добавки к пище Растительные масла и масложировая продукция Консервированная продукция Корма для животных Ветеринарные лекарственные препараты Икра осетровых и икра лососевых Велосипеды и велосипедные рамы Антисептики и дезинфицирующие средства Косметика и бытовая химия Пищевая продукция (бакалея)

Инструкция по эксплуатации

Редакция 1.5.1

# СОДЕРЖАНИЕ

| АННОТАЦИЯ                                                      |    |
|----------------------------------------------------------------|----|
| 1. ПЕРЕЧЕНЬ ПРИНЯТЫХ СОКРАЩЕНИЙ И ОБОЗНАЧЕНИЙ                  | 4  |
| 2. ОБЩИЕ СВЕДЕНИЯ                                              | 5  |
| 3. ЗАПУСК ПРОГРАММЫ                                            |    |
| 4. ОПИСАНИЕ ФУНКЦИЙ                                            |    |
| 4.1 Каталог                                                    |    |
| 4.1.1 Товары                                                   |    |
| 4.2 Маркировка                                                 |    |
| 4.2.1 Заказ кодов                                              |    |
| 4.2.2 Отчет о производстве                                     |    |
| 4.3 Отгрузка/приёмка/ввод в оборот                             |    |
| 4.3.1 Контракты                                                |    |
| 4.3.2 Отгрузка                                                 |    |
| 4.3.3 Приемка                                                  |    |
| 4.3.4 Смена владельца                                          |    |
| 4.3.5 Реорганизация                                            |    |
| 4.4 Биллинг                                                    | 40 |
| 4.4.1 Акт оказанных услуг                                      | 40 |
| 4.5 Прочее                                                     |    |
| 4.5.1 Списание                                                 |    |
| 4.6 Информация                                                 |    |
| 4.6.1 Коды в агрегате                                          |    |
| 4.6.2 Карточка товара. Мобильное приложение «Электронный знак» |    |
| ПРИЛОЖЕНИЕ А                                                   |    |
| ПРИЛОЖЕНИЕ Б                                                   | 51 |
| ПРИЛОЖЕНИЕ В                                                   |    |

## АННОТАЦИЯ

Настоящий разработан оператором государственной документ маркировки унифицированными информационной системы товаров контрольными знаками или средствами идентификации Республики Беларусь РУП «Издательство «Белбланкавыд» (далее – оператор, РБ) и описывает функций, необходимых субъекту хозяйствования перечень РБ лля осуществления маркировки товарных групп «Биологически активные добавки к пище» (далее – БАД), «Растительные масла и масложировая продукция» (далее - растительные масла), «Консервированная продукция» (далее - консервы), «Корма для животных», «Ветеринарные лекарственные препараты» (далее – ветпрепараты), «Икра осетровых и икра лососевых» (далее – икра), «Велосипеды и велосипедные рамы» (далее – велосипеды), «Антисептики и дезинфицирующие средства» (далее – антисептики), «Отдельные виды косметической продукции и товаров бытовой химии» (далее – косметика и бытовая химия), «Отдельные виды пищевой продукции» (далее – бакалея), экспортируемых в Российскую Федерацию (далее – РФ).

Оператор РБ обеспечивает предоставление субъектам хозяйствования РБ кодов маркировки, полученных от национального оператора РФ – ООО «Оператор ЦРПТ» (далее – оператор РФ), в государственной информационной системе маркировки товаров унифицированными контрольными знаками или средствами идентификации ГИС «Электронный знак» (далее – система маркировки, система), информационное взаимодействие с государственной информационной системой маркировки товаров «Честный знак» РФ в части трансграничного перемещения товаров (отгрузки из РБ, оприходовании в РФ).

Для экспорта в РФ товаров, подлежащих маркировке средствами идентификации, необходимо стать участником системы – зарегистрироваться в системе маркировки, после чего описать товар в ИС «Банк данных электронных паспортов товаров – ePASS» (далее – ePASS) (если он ранее не был описан), заказать у оператора РБ коды маркировки российского образца для каждой единицы товара, преобразовать в средство идентификации GS1 DataMatrix и нанести их упаковку товара или этикетку, или иной материальный носитель, а также передать в систему сведения о производстве товара и его отгрузке в РФ.

С порядком маркировки товаров средствами идентификации, а также с нормативными документами РФ и Евразийского экономического союза (далее – ЕАЭС), регламентирующими маркировку товаров средствами идентификации, регламентом функционирования системы маркировки можно ознакомиться на сайте оператора по адресу: <u>https://www.datamark.by/.</u>

**ВНИМАНИЕ!** Версия ПО может отличаться от инструкции. ПО может дополняться новыми функциональными и сервисными возможностями по мере готовности с доработкой версии документа позднее.

# 1. ПЕРЕЧЕНЬ ПРИНЯТЫХ СОКРАЩЕНИЙ И ОБОЗНАЧЕНИЙ

Для целей настоящего документа используются следующие определения и сокращения:

Система маркировки, система – государственная информационная система маркировки товаров унифицированными контрольными знаками или средствами идентификации РБ.

**API** – программный интерфейс приложения (протокол обмена данными): описание способов, которыми учетная локальная система участника может обмениваться данными с системой маркировки.

Оператор РБ – РУП «Издательство «Белбланкавыд», наделенное полномочиями по выполнению функций национального оператора РБ – государства-члена ЕАЭС, обеспечению функционирования системы маркировки.

Оператор РФ – ООО «Оператор ЦРПТ», наделенное полномочиями по выполнению функций национального оператора РФ – государства члена-ЕАЭС, обеспечению функционирования национальной системой цифровой маркировки и прослеживаемости товаров РФ «Честный знак».

**Пользователь системы** – физическое лицо, участвующее в функционировании системы или использующее результат ее функционирования: персонал организаций-производителей/импортеров товаров и других участников оборота товаров.

GTIN – глобальный номер торговой единицы (Global Trade Item Number).

Код маркировки – уникальная последовательность символов, предоставляемая оператором системы маркировки товаров. Код маркировки состоит из кода идентификации товара (GTIN+серийный номер) + «криптохвоста».

Контур – режим функционирования системы маркировки (тестовый и промышленный). Тестовый контур предназначен для процесса сопровождения и разработки ПО оператором, тестирования ПО, в том числе локальных систем участников системы, обучения пользователей, отладки производственных процессов участниками системы, проведения комплексных испытаний и др.

«Криптохвост» – ключ и код проверки, обеспечивающие криптографическую защиту информации по алгоритму шифрования, применяемому в РФ.

Средство идентификации – код маркировки, представленный в виде двумерного штрихового кода GS1 DataMatrix, пригодного для машинного считывания.

Участник оборота товаров – субъект хозяйствования (юридическое лицо, индивидуальный предприниматель), осуществляющий производство, импорт, экспорт, оптовую и(или) розничную торговлю товаров.

## 2. ОБЩИЕ СВЕДЕНИЯ

В данном разделе приведен перечень требований, которые необходимо выполнить участникам оборота товаров для поставки в РФ товаров, подлежащих маркировке средствами идентификации.

По товарной группе «БАД» в РФ маркировке подлежат товары, которые относятся к следующим кодам ТН ВЭД ЕАЭС:

 $1204\ 00\ 900\ 0,\ 1208\ 90\ 000\ 0,\ 1210\ 20\ 900\ 0,\ 1212\ 21\ 000\ 0,\ 1504\ 10\ 100\ 0,\\ 1504\ 20\ 900\ 0,\ 1515\ 11\ 000\ 0,\ 1515\ 19\ 900\ 0,\ 1515\ 90\ 690\ 0,\ 1515\ 90\ 890\ 0,\ 1516\ 10\ 900\ 0,\ 1517\ 90\ 990\ 0,\ 1702\ 30\ 500\ 0,\ 1702\ 40\ 900\ 0,\ 1702\ 60\ 950\ 0,\ 1702\ 90\ 950\ 0,\\ 1704\ 90\ 550\ 0,\ 1704\ 90\ 710\ 0,\ 1704\ 90\ 820\ 0,\ 1806\ 31\ 000\ 0,\ 1806\ 32,\ 1806\ 90\ 700\ 0,\ 1806\ 90\ 900\ 0,\ 1904\ 10\ 900\ 0,\ 2101\ 12\ 920\ 1,\ 2106\ 10\ 800\ 0,\ 2106\ 90\ 580\ 0,\ 2106\ 90\ 930\ 0,\ 2106\ 90\ 980\ 1,\ 2106\ 90\ 980\ 3,\ 2106\ 90\ 980\ 8,\ 2202\ 99\ 180\ 0,\\ 1302\ 19\ 900\ 0,\ 1602\ 90\ 990\ 9,\ 2922\ 41\ 000\ 0,\ 2922\ 42\ 000\ 0,\ 2923\ 20\ 000\ 0,\ 2923\ 90\ 000\ 0,\ 2923\ 90\ 000\ 0,\ 2923\ 90\ 000\ 0,\ 2923\ 90\ 000\ 0,\ 1211\ 90\ 860\ 8,\ 1212\ 99\ 950\ 9,\ 1302\ 20\ 100\ 0,\ 1302\ 20\ 900\ 0,\ 1504\ 20\ 100\ 0,\ 1516\ 10\ 100\ 0,\ 1603\ 0,\ 1211\ 90\ 860\ 8,\ 1212\ 99\ 950\ 9,\ 1302\ 20\ 100\ 0,\ 1302\ 20\ 900\ 0,\ 1504\ 20\ 100\ 0,\ 1516\ 10\ 100\ 0,\ 1603\ 0,\ 1211\ 90\ 860\ 8,\ 1212\ 99\ 950\ 9,\ 1302\ 20\ 100\ 0,\ 1302\ 20\ 90\ 0,\ 1504\ 20\ 100\ 0,\ 1516\ 10\ 100\ 0,\ 1603\ 0,\ 1211\ 90\ 860\ 8,\ 1212\ 99\ 950\ 9,\ 1302\ 20\ 100\ 0,\ 1302\ 20\ 90\ 0,\ 1504\ 20\ 100\ 0,\ 1516\ 10\ 100\ 0,\ 1202\ 99\ 910\ 0,\ 1202\ 90\ 900\ 0,\ 1504\ 20\ 100\ 0,\ 1516\ 10\ 100\ 0,\ 1202\ 99\ 910\ 0,\ 1202\ 90\ 900\ 0,\ 1504\ 20\ 100\ 0,\ 1506\ 10\ 100\ 0,\ 1202\ 90\ 900\ 0,\ 1201\ 90\ 90\ 90\ 0,\ 1200\ 0,\ 1200\$ 

Примечание. Для целей применения настоящего перечня необходимо руководствоваться только наличием действующего свидетельства о государственной регистрации, выданного на биологически активные добавки к пище, и кодом ТН ВЭД ЕАЭС.

По товарной группе **«Растительные масла»** в РФ маркировке подлежат товары, которые относятся к следующим кодам ТН ВЭД ЕАЭС:

1507 10 900, 1507 90 900, 1508 10 900 0, 1508 90 900 0, 1509, 1510, 1511 10 900, 1511 90 110 0, 1511 90 190, 1511 90 990, 1512 11 910, 1512 11 990, 1512 19 900, 1512 21 900 0, 1512 29 900 0, 1513 11 910 0, 1513 11 990, 1513 19 110 0, 1513 19 190, 1513 19 910 0, 1513 19 990, 1513 21 300 0, 1513 21 900, 1513 29 110 0, 1513 29 190, 1513 29 500 0, 1513 29 900, 1514 11 900, 1514 19 900, 1514 91 900, 1514 99 900, 1515 11 000 0, 1515 19 900 0, 1515 21 900 0, 1515 29 900 0, 1515 30 900 0, 1515 50 190 0, 1515 50 990 0, 1515 90 110 0, 1515 90 290 0, 1515 90 390 0, 1515 90 610 0, 1515 90 690 0, 1515 90 810 0, 1515 90 890 0, 1516 20 810 0, 1516 20 980, 1804 00 000 0, 1517.

Примечание. Растительные масла и масложировая продукция, указанные в данном перечне кодов ТН ВЭД ЕАЭС, подлежат маркировке средствами идентификации, в случае если используются для употребления в пищу или при производстве продуктов, используемых для употребления в пищу.

По товарной группе «Консервы» в РФ маркировке подлежат товары, которые относятся к следующим кодам ТН ВЭД ЕАЭС:

из 1604 (кроме 1604 31 000 0, 1604 32 001 0), из 1605 (кроме 1605 21), из 2104 20 00, из 1602, 2001, 2002, 2003, из 2005 (кроме 2005 20), 2006 00, 2007, из

2008 (кроме 2008 11, 2008 19), из 2104 20 00.

Примечание. Консервы, указанные в данном перечне, подлежат маркировке средствами идентификации в случае, если соответствуют определению «консервированная продукция».

Консервированная продукция – это пищевая продукция, помещенная в герметичную потребительскую упаковку и подвергнутая стерилизации или пастеризации до или после помещения в такую потребительскую упаковку, или готовая пищевая продукция, помещенная в герметичную потребительскую упаковку, ранее прошедшую этапы стерилизации или пастеризации для соблюдения технических условий консервирования до помещения в нее такой продукции.

По товарной группе «**Корма для животных**» в РФ маркировке подлежат товары, которые относятся к следующим кодам ТН ВЭД ЕАЭС:

Из 2309 – Корма для непродуктивных животных.

Примечание. Для целей применения указанного перечня необходимо руководствоваться как кодом ТН ВЭД ЕАЭС, так и наименованием товара.

По товарной группе «**Ветпрепараты**» в РФ маркировке подлежат товары, которые относятся к следующим кодам ТН ВЭД ЕАЭС:

3001 20 900 0, 3002 12 000 2, 3002 12 000 3, 3002 12 000 9, 3002 15 000 0, 3002 42 000 0, 3002 90 300 0, 3004, 3006 60 000 1, 3808 91 800 0, 2936 90 000 9, 2941 90 000 9, 3003 10 000 0, 3003 20 000 0, 3003 90 000 0.

Примечание. Ветпрепараты, указанные в данном перечне, подлежат маркировке средствами идентификации в случае, если они зарегистрированы в качестве ветеринарных лекарственных препаратов и расфасованы в первичную и (или) вторичную (потребительскую) упаковку.

По товарной группе «**Икра**» в РФ маркировке подлежат товары, которые относятся к следующим кодам ТН ВЭД ЕАЭС:

из 0302 91 000 0\* – Икра осетровых или икра лососевых (красная икра) свежая или охлажденная; из 0303 91 900 0\* – Икра осетровых или икра лососевых (красная икра) мороженая; из 0305 20 000 0\* – Икра осетровых или икра лососевых (красная икра) соленая или в рассоле; 1604 31 000 0 – Икра осетровых; 1604 32 001 0 – Икра лососевых (красная икра); 0303 91 100 0 – Икра и молоки для производства дезоксирибонуклеиновой кислоты или сульфата протамина, мороженые.

Примечание. <\*> В отношении товаров, классифицируемых в указанных позициях ТН ВЭД ЕАЭС, необходимо руководствоваться как кодом ТН ВЭД ЕАЭС, так и наименованием товара.

По товарной группе «**Велосипеды**» в РФ маркировке подлежат товары, которые относятся к следующим кодам ТН ВЭД ЕАЭС:

из 8711 – Велосипеды с установленным вспомогательным двигателем; 8712 00 – Велосипеды двухколесные и прочие велосипеды (включая трехколесные велосипеды для доставки грузов) без двигателя; 8714 91 100 – Рамы велосипедов; из 9503 00 100 9 – Трехколесные велосипеды.

Примечание. Для целей применения указанного перечня необходимо руководствоваться как кодом ТН ВЭД ЕАЭС, так и наименованием товара.

По товарной группе «Антисептики» в РФ маркировке подлежат товары, которые относятся к следующим кодам ТН ВЭД ЕАЭС:

из 3304 99 000 0 – Косметическая продукция с антимикробным действием; из 3808 94\* – Средства дезинфицирующие.

Примечание. Для целей применения указанного перечня необходимо руководствоваться как кодом ТН ВЭД ЕАЭС, так и наименованием товара.

<\*> Средства дезинфицирующие – это средства для дезинфекции помещений, оборудования и инструментов, одежды и белья, за исключением средств для ветеринарного применения, а также кожные антисептики.

По товарной группе «Косметика и бытовая химия» в РФ маркировке подлежат товары, которые относятся к следующим кодам ТН ВЭД ЕАЭС:

3304 10 000 0, 3304 20 000 0, 3304 30 000 0, 3304 91 000 0, 3304 99 000 0 (за исключением кода 3304 99 000 0, относящегося к парфюмерно-косметической продукции, предназначенной для гигиены рук, с заявленным в маркировке потребительской упаковки антимикробным действием), 3305 10 000 0, 3305 20 000 0, 3305 30 000 0, 3305 90 000 1, 3305 90 000 9, 3306 10 000 0, 3306 90 000 0, 3307 10 000 0, 3307 20 000 0, 3307 30 000 0, 3307 49 000 0, 3307 90 000 8, 3401 11 000 1, 3401 11 000 9, 3401 19 000 0, 3401 20 100 0, 3401 20 900 0, 3401 30 000 0, 3402 50 000 0, 3405 40 000 0.

Примечание. Для целей применения настоящего перечня необходимо руководствоваться как кодом ТН ВЭД ЕАЭС, так и наименованием товара.

По товарной группе «Бакалея» в РФ маркировке подлежат товары, которые относятся к следующим кодам ТН ВЭД ЕАЭС:

0712 20 000 0, 0712 90 900 0\*, 1211 90 860 8, 2103\*\*, 0904\*, 0905\*, 0906\*, 0907\*, 0908\*, 0909\*, 0910\*, 1904 10 100 0, 1904 10 300 0, 1904 10 900 0, 1905 10 000 0, 1905 40 100 0, 1905 40 900 0, 1905 90 550 0, 1905 90 900 0, 2005 20 200 0, 2005 20 800 0, 2104 10 000 0, 2209 00.

Примечание. Для целей применения настоящего перечня необходимо руководствоваться как кодом ТН ВЭД ЕАЭС, так и наименованием товара.

<\*> Товары, классифицируемые в указанных позициях ТН ВЭД ЕАЭС подлежат маркировке в случае, если их масса-нетто составляет более 1 грамма.

<\*\*> За исключением соусов и готовой горчицы, масса нетто которых составляет 30 граммов и менее.

## Субъект хозяйствования РБ должен:

а) зарегистрироваться в системе маркировки (стать участником системы);

б) описать товары в ePASS;

в) добавить товары в каталог маркируемых товаров системы маркировки, при их отсутствии в каталоге (*nepedamь в систему GTIN, по которому описание* 

товара будет автоматически импортировано из ePASS и передано в национальный каталог PФ);

г) получить в системе маркировки коды маркировки российского образца;

д) передать в систему сведения о производстве товара: указать дату производства и дату истечения срока годности, а также дополнительные параметры в зависимости от товарной группы;

Примечание. Согласно нормативным правовым актам РФ и ЕАЭС (далее – НПА), регламентирующим маркировку различных групп товаров средствами идентификации, в обязательном порядке требуется передача сведений о дате производства, дате истечения срока годности и иных параметров. К таковым НПА относятся:

Решение Совета Евразийской экономической комиссии от 24 сентября 2024 № 99 «О маркировке биологически активных добавок к пище средствами идентификации»;

Решение Совета Евразийской экономической комиссии от 29 ноября 2024 № 118 «О маркировке ветеринарных лекарственных препаратов средствами идентификации»;

Решение Совета Евразийской экономической комиссии от 29 ноября 2024 № 119 «О маркировке отдельных видов растительных масел и масложировой продукции средствами идентификации»;

Решение Совета Евразийской экономической комиссии от 29 ноября 2024 № 120 «О маркировке отдельных видов консервированной продукции средствами идентификации»;

Постановление Правительства Российской Федерации от 27 мая 2024 № 677 «Об утверждении Правил маркировки отдельных видов консервированных продуктов, упакованных в потребительскую упаковку, средствами идентификации»;

Решение Совета Евразийской экономической комиссии от 29 ноября 2024 № 121 «О маркировке кормов для животных, упакованных в потребительскую упаковку, средствами идентификации»;

Постановление Правительства Российской Федерации от 27 мая 2024 № 674 «Об утверждении Правил маркировки упакованных в потребительскую упаковку кормов для животных средствами идентификации»;

Постановление Правительства Российской Федерации от 29 ноября 2023 № 2028 «Об утверждении Правил маркировки икры осетровых и икры лососевых (красной икры) средствами идентификации»;

Постановление Правительства Российской Федерации от 23 мая 2024 № 645 «Об утверждении Правил маркировки велосипедов и велосипедных рам средствами идентификации»;

Постановление Правительства Российской Федерации от 30 мая 2023 № 870 «Об утверждении Правил маркировки парфюмерно-косметической продукции, предназначенной для гигиены рук с антимикробным действием, а также дезинфицирующих средств средствами идентификации»;

Постановление Правительства Российской Федерации от 30 ноября 2024 № 1681 «Об утверждении Правил маркировки отдельных видов парфюмернокосметической продукции и товаров бытовой химии, упакованных в потребительскую упаковку, средствами идентификации»;

Постановление Правительства Российской Федерации от 30 ноября 2024 № 1682 «Об утверждении Правил маркировки отдельных видов бакалейной и иной пищевой продукции, упакованной в потребительскую упаковку, средствами идентификации».

е) передать в систему сведения об отгрузке маркированных товаров в РФ.

Важно! Ответственность за выполнение требований маркировки товара несет владелец товара.

Товар признается маркированным, если на него нанесено, согласно установленным правилам, средство идентификации и достоверные данные переданы в систему маркировки (просканированный код маркировки имеется в системе маркировки и потребительские характеристики товара соответствуют указанным в карточке товара).

По вопросам описания товаров, в т.ч. внесения изменений, необходимо обращаться в службу поддержки ePASS (характеристики товара в ePASS и в системе маркировки должны совпадать, источником данных является ePASS). В случае наличия различий в карточке товара РБ и национальном каталоге РФ (карточка была заведена в национальном каталоге субъектом хозяйствования РФ), владельцу карточки (заявителю, передавшему в систему описание товара в ePASS) следует обратиться к оператору РБ либо субъекту хозяйствования РФ требуется обратиться к оператору РФ. Операторами будут синхронизированы действия по внесению изменений.

Кабинет участника предназначен для ручного ввода данных пользователями системы при условии малых (единичных) объемов данных. Кабинет разработан для мелкого и среднего бизнеса, не использующих в своей хозяйственной, производственной деятельности автоматизации локальных технологических процессов. Для обработки больших объемов ланных. использования на предприятиях автоматизированных локальных учетных систем предусмотрено информационное взаимодействие система-система. Все функции системы реализованы с помощью АРІ. Решение о доработке своей локальной учетной системы для интеграции с системой маркировки участник принимает самостоятельно с разработчиком своей учетной системы, описание АРІ предоставляется оператором при подключении участника системы.

Функции кабинета, требующие указания кодов маркировки (отчет о производстве, отгрузка, оприходование товара и др.), выполняются путем использования пользователем 2D сканера, считывающего средство

идентификации конкретного товара с его упаковки и(или) этикетки. Запрещается в системе повторное использование кода, использование «чужого» кода маркировки (код не был заказан участником, код был ранее использован для маркировки, списан и т.д.).

Формирование средства идентификации GS1 DataMatrix осуществляется с использованием специальных программ-генераторов штрихкодов. Выбор такой программы и ее использование осуществляется участником самостоятельно или по согласованию со специалистами: разработчиками своих учетных систем или организаций, обеспечивающих печать этикеток с нанесенными на них средствами идентификации GS1 DataMatrix. С правилами формирования GS1 DataMatrix кода можно ознакомиться на сайте оператора <u>https://datamark.by, раздел «Вопросы и ответы».</u>

**ВНИМАНИЕ!** Текущая версия ПО может выдавать сообщения на английском языке. При появлении трудностей в понимании текста сообщения необходимо обратиться в службу технической поддержки пользователей оператора.

# 3. ЗАПУСК ПРОГРАММЫ

Для входа в кабинет участника пользователю необходимо в браузере указать адрес и реквизиты для входа в тестовый либо промышленный контур системы маркировки. Адрес тестового контура: https://sandbox-i.datamark.by/.

Справочно: в тестовом контуре пользователи осуществляют обучение персонала предприятия, а также налаживают свою учетную систему для работы с системой маркировки.

Визуально нахождение в кабинете тестового контура и его версии отображается с помощью информационных подсказок на главной странице, а также в правом верхнем углу кабинета. Данные, введенные в тестовом контуре, не переносятся в промышленный контур.

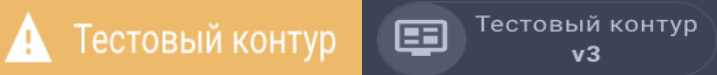

В кабинет промышленного контура системы маркировки можно войти по ссылке <u>https://i.datamark.by/auth</u>либо через сайт оператора нажав кнопку «ВХОД».

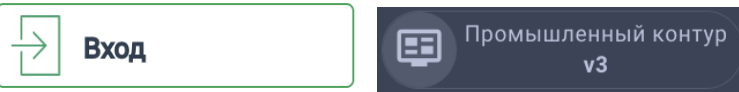

В открывшемся диалоговом окне указать идентификатор пользователя (имя пользователя), с которым он зарегистрирован в системе, и соответствующий пароль. Переход между полями ввода осуществляется клавишей «Таb» или мышью. Далее для запуска программы необходимо нажать кнопку «ВОЙТИ».

<sup>©</sup> РУП «Издательство «Белбланкавыд»

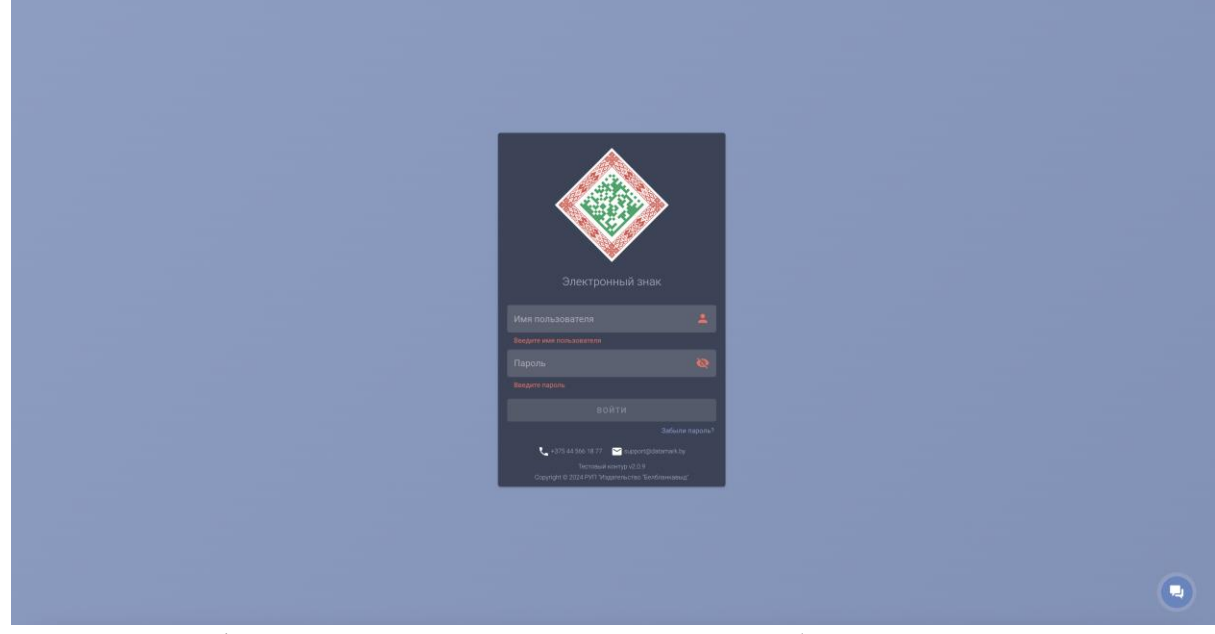

Если идентификатор пользователя или пароль были введены неверно, то появится соответствующее сообщение. В этом случае необходимо повторить ввод данных или обратиться в службу технической поддержки пользователей оператора.

Если пользователем был утерян (забыт) пароль для доступа к системе, для

Забыли пароль?

его восстановления необходимо перейти по ссылке .На адрес электронной почты, указанный в заявке на подключение при регистрации пользователя в системе, будет направлено письмо для сброса старого пароля и установления нового. Порядок восстановления пароля для доступа к системе описан в соответствующей <u>памятке</u>.

Для полного восстановления данных для входа в систему (имя пользователя + пароль) необходимо обращаться в службу технической поддержки пользователей оператора.

При первом запуске ПО рекомендуется сменить пароль, предоставляемый оператором при подключении, обеспечить его конфиденциальность, а также необходимо присоединиться к публичному договору.

Присоединение к публичному договору

С условиями публичного договора ознакомлен и согласен.

ОТКЛОНИТЬ ПРИНЯТЬ

При первом входе в кабинет участника пользователю может быть предложен выбор контура (v2 или v3) в зависимости от товарной группы, доступ к которой предоставлен оператором при регистрации в системе. Выбор контура осуществляется при наличии у участника системы доступа к работе с товарными группами, отличными от БАД, растительных масел, консервов,

кормов для животных, ветпрепаратов и др. (например, молочая продукция или УКЗ). При наличии доступа у пользователя к товарным группам БАД, растительные масла, консервы, корма для животных, ветпрепараты, икра, велосипеды, антисептики, косметика и бытовая химия, бакалея, версия контура (v3) будет установлена по умолчанию.

#### Выбор контура

Выбор контура определяет перечень возможных операций и элементов пользовательского интерфейса и устанавливается автоматически в зависимости от выбранной пользователем товарной группы

| Сбувь                                | Молочная продукция                          |
|--------------------------------------|---------------------------------------------|
| Шины и покрышки                      | П Легкая промышленность                     |
| Духи и туалетная вода                | Фотоаппараты и лампы-вспышки                |
| Товары, подлежащие маркировке УКЗ    | Вода упакованная                            |
| Пиво (пилотный проект)               | Безалкогольные напитки и соки               |
| Предметы одежды из меха              | Телефоны и машины вычислительные            |
| Биологически активные добавки к пище | Растительные масла и масложировая продукция |
| Корма для животных                   | Ветеринарные лекарственные препараты        |
| Консервированная продукция           | Икра осетровых и икра лососевых             |
| Велосипеды и велосипедные рамы<br>v3 | Антисептики и дезинфицирующие средства      |

Пользователь, выбрав товарную группу, может установить галочку «Больше не спрашивать», в этом случае окно для выбора групп не будет всплывать при каждом входе в кабинет участника.

Убедиться, в каком контуре и его версии пользователь осуществляет работу, возможно при нажатии на ссылку «Тестовый контур v3» или «Промышленный контур v3» в верхнем правом углу кабинета участника.

Здесь же пользователь может сменить версию контура в случае необходимости работы с другой товарной группой, не поддерживаемой текущим контуром.

| ВАША ОРГАНИЗАЦИЯ: ОБЩИЕ ДАННЕ                 | ыE                                                                   |                                      | документация           |                                            |   |
|-----------------------------------------------|----------------------------------------------------------------------|--------------------------------------|------------------------|--------------------------------------------|---|
| Наименование организации<br>Юридический адрес | Предприятие РБ для тестировани<br>г. Минск,ул. Тимирязева, д.2, ком. | ия<br>1, 16                          | 🗐 Формы заявок         |                                            | ~ |
| УНП<br>GLN                                    | 190704463<br>4811612900000                                           |                                      |                        |                                            | ~ |
| УВЕДОМЛЕНИЯ ОТ ОПЕРАТОРА: РЕГИ                | СТРАЦИЯ, РАССЫЛКА, БИЛЛИНГ                                           |                                      | 📚 Законодательство     |                                            | ~ |
| E-mail                                        | E-mail medicine@datamark.by                                          |                                      |                        |                                            | ~ |
| вы: ПОЛЬЗОВАТЕЛЬ                              |                                                                      |                                      | -                      |                                            |   |
| ΦNO                                           | Супрон Анастасия                                                     |                                      | Мобильное приложени    | e                                          | ~ |
| Роль                                          | Участник оборота товаров                                             |                                      |                        |                                            |   |
| E-mail                                        | asupron@mail.ru                                                      |                                      | ТЕХНИЧЕСКАЯ ПОДДЕРЖКА  |                                            |   |
| ПОДКЛЮЧЕННЫЕ ГРУППЫ ТОВАРОВ                   |                                                                      |                                      | Время работы           | 08:00 - 20:00 nH-nT<br>10:00 - 15:00 of ee |   |
|                                               |                                                                      |                                      | Телефон                | +375 (44) 566 18 77                        |   |
| Безалкогольные напи                           | тки и соки                                                           | Биологически активные добавки к пище |                        | +375 (29) 644 99 05                        |   |
| 53                                            |                                                                      | Ô.,                                  | E-mail                 | support@datamark.by                        |   |
| Derepunaphile nekapo                          | препараты                                                            | вода упакованная                     | Telegram-var           | ( <u>adatamankoy</u>                       |   |
| 💬 Икра лососевых и осе                        | етровых рыб                                                          | Консервированная продукция           | Внимание! Вы находитес | ь в тестовом контуре                       |   |
| Корма для животных                            |                                                                      | П Легкая промышленность              |                        |                                            |   |
| Лекарственные препа                           | араты                                                                | Молочная продукция                   |                        |                                            |   |
| 🖄 Обувь                                       |                                                                      | Парфюмерия                           |                        |                                            |   |
| Пиво (пилотный прое                           | кт)                                                                  | Предметы одежды из меха              |                        |                                            |   |
| Растительные масла                            | и масложировая продукция                                             | 🔯 Телефоны и машины вычислительные   |                        |                                            |   |
| Товары, подлежащие                            | маркировке УКЗ                                                       | Фотоаппараты и лампы-вспышки         |                        |                                            |   |
| Шины и покрышки                               |                                                                      | Ювелирные изделия                    |                        |                                            |   |

Главная страница личного кабинета содержит общие сведения об участнике оборота товаров и состоит из нескольких информационных блоков.

1. Общие данные об организации и зарегистрированном пользователе:

- наименование организации;
- юридический адрес;
- УНП участника;
- GLN участника;
- e-mail организации для получения уведомлений и рассылок от оператора;
- информация о пользователе, роль пользователя в системе.
- 2. Перечень товарных групп, доступных участнику в системе.

3. Документация, предоставляемая участнику оборота, для работы в системе и осуществления маркировки товаров:

- инструкции пользователя;

- памятки;
- формы заявок;
- нормативные правовые акты, регламентирующие маркировку в РБ;

- спецификации API на русском и английском языках для интеграции своей учетной системы с системой маркировки.

Для использования в работе всю необходимую документацию участник

может скачать в PDF-формате

4. Контактная информация и время работы службы технической поддержки оператора для создания обращений участником любым из доступных способов: задать вопрос оператору, используя форму обратной

0

связи, оставить заявку на указанную электронную почту, совершить звонок и получить консультацию и т.д.

При входе в систему отображается окно, содержащее слева область меню – функции участника системы (операции пользователя согласно роли участника оборота товаров, с которой он зарегистрирован оператором при подключении к системе).

Для увеличения рабочей области основное меню может быть по действию

пользователя скрыто/восстановлено с помощью пиктограммы

Для выполнения функций участника системы маркировки, оператором предоставляется доступ в кабинет участника оборота товаров (далее – кабинет участника). Основное меню кабинета участника содержит блоки (разделы) согласно операциям, которые может выполнять в них участник оборота:

#### Каталог:

- товары

#### Маркировка:

- заказ кодов

- отчет о производстве

#### Отгрузка/приемка/ввод в оборот:

- контракты

- отгрузка

- приемка

- смена владельца

- реорганизация

#### Биллинг:

- акт оказанных услуг

#### Прочее:

- списание

#### Информация:

- коды в агрегате

- карточка товара

- справочники

Наведя курсор мыши на любой из пунктов основного меню, участнику формируется всплывающее уведомление-подсказка о действиях, которые он может выполнить в указанном пункте.

| Контракты  | вы: пользователь                                                                                                    |
|------------|----------------------------------------------------------------------------------------------------|
| Отгрузка 🕐 | передача информации о перемещении<br>маркированных товаров между участниками оборота<br>Роль<br>Участник оборота товаров |
| Приемка    | товаров и их контрагентами<br>E-mail <u>asupron@mail.ru</u>                                                              |
|            |                                                                                                    |

Более подробно функции кабинета участника описаны в соответствующих разделах настоящей Инструкции.

# 4. ОПИСАНИЕ ФУНКЦИЙ

#### 4.1 Каталог 4.1.1 Товары

Данный пункт меню используется для наполнения и ведения каталога товаров, которые подлежат маркировке средствами идентификации. Для получения кодов маркировки товар должен быть описан в ePASS, зарегистрирован в каталоге маркируемых товаров системы маркировки (должен содержаться в справочнике «Товары») и в национальном каталоге РФ.

При внесении данных в справочник «Товары» (добавлении GTIN) автоматически запрашиваются характеристики товара из ePASS и передаются для регистрации в национальный каталог РФ, после чего используются во всех операциях с товаром. Товар регистрируется в системе маркировки один раз, при первом указании пользователем, доступен для использования всеми участниками системы независимо от того, кем был внесен в каталог товаров.

Для добавления товара в каталог системы маркировки необходимо выбрать категорию, убедиться, что товар ранее не был внесен в систему (выполнить поиск, указав GTIN) и нажать кнопку «Добавить через GTIN» в левом нижнем углу экрана. В системе ePASS GTIN товара содержит 13 цифр. Для добавления GTIN в личном кабинете системы маркировки необходимо впереди добавить цифру-индикатор «0» (например, 08433823565760).

| В ТОВАРЫ                                      | Q Поиск 😂 |
|-----------------------------------------------|-----------|
| Антисептики и дезинфицирующие средства        |           |
| Биологически активные добавки к пище          |           |
| 🕒 Велосипеды и велосипедные рамы              |           |
| 🕒 Ветеринарные лекарственные препараты        |           |
| 🕒 Икра осетровых и икра лососевых             |           |
| 🕒 Консервированная продукция                  |           |
| Е Корма для животных                          |           |
| 🔄 Косметика и бытовая химия                   |           |
| Медицинские изделия<br>Лобавление через GTIN  |           |
| 😰 Растительные масла и масложировая продукция |           |
| Телефоны и машины вычислительные              |           |
| Выбран справочник: "Велосиледные рамы"        |           |
| Benockneg                                     |           |
|                                               |           |
|                                               |           |
|                                               |           |
|                                               |           |
|                                               |           |
|                                               |           |
| Aprixys: CHO12<br>GTIN: (DEPLESST12255        |           |

Для каждого GTIN ввод и контроль характеристик товара, состав которых определяется нормативными правовыми актами, регламентирующими маркировку данной группы товаров, обеспечивается системой ePASS. Если все необходимые характеристики товара были описаны в ePASS корректно (контролируется в ePASS), данные о товаре выгружаются в систему

<sup>©</sup> РУП «Издательство «Белбланкавыд»

маркировки, карточка товара сохраняется в соответствующую категорию согласно указанному в характеристиках товара коду ТН ВЭД ЕАЭС, независимо из какой категории справочника был введен пользователем запрос на регистрацию товара.

При нажатии на карточку товара можно просмотреть все параметры и характеристики выбранного товара, полученные из ePASS (изображение товара (фото) и его описание). Товары, успешно прошедшие регистрацию, визуально различаются: «капсула» со значением GTIN отображается зеленым цветом.

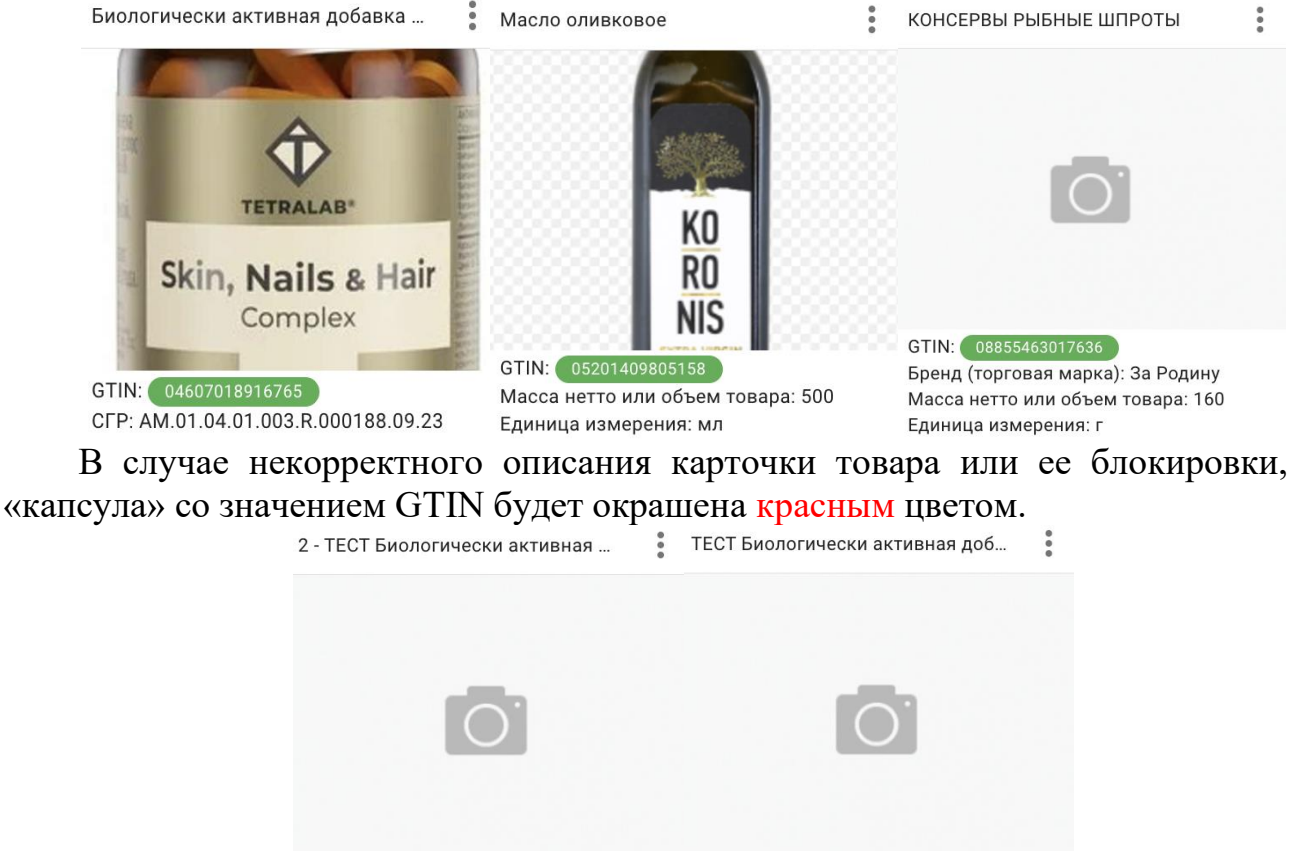

GTIN: 03701427900436 CFP: RU.77.99.88.003.R.002106.08.23 GTIN: 09659005000044 CFP: RU.77.99.88.003.R.000907.04.23

При нажатии на красную «капсулу» можно получить информацию об ошибке. Например:

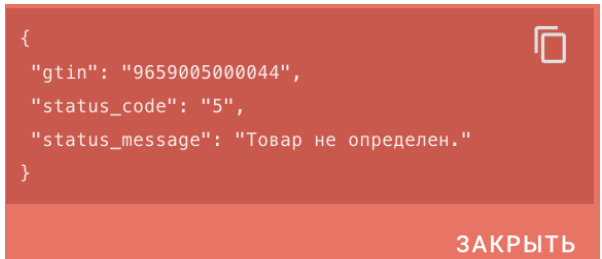

Серым цветом выделяют GTIN, который добавлен в систему маркировки, но еще не зарегистрирован в национальном каталоге РФ. После добавления в систему в течение часа GTIN успешно регистрируется и становится доступным для заказа кодов маркировки (п. 4.2.1).

# 4.2 Маркировка

## 4.2.1 Заказ кодов

Данный пункт меню используется для заказа кодов маркировки российского образца, которые необходимо преобразовать в средства идентификации GS1 DataMatrix и нанести на потребительскую упаковку либо этикетку товара любым из доступных способов.

Код маркировки должен быть уникальным для каждой единицы товара, т.е., для маркировки 10 единиц товара необходимо заказать 10 кодов маркировки. Максимальное количество кодов в одном заказе не может превышать **10 000**. При потребности больше **10 000** необходимо выполнить несколько заказов.

Для заказа кодов маркировки можно воспользоваться любым из двух предлагаемых способов:

## 1. Из пункта меню «Товары»:

Для этого необходимо в основном меню выбрать пункт «Товары», товарную группу и, используя поиск по GTIN, найти товар, после чего, открыть контекстное меню (:) и выбрать пункт «Заказать коды».

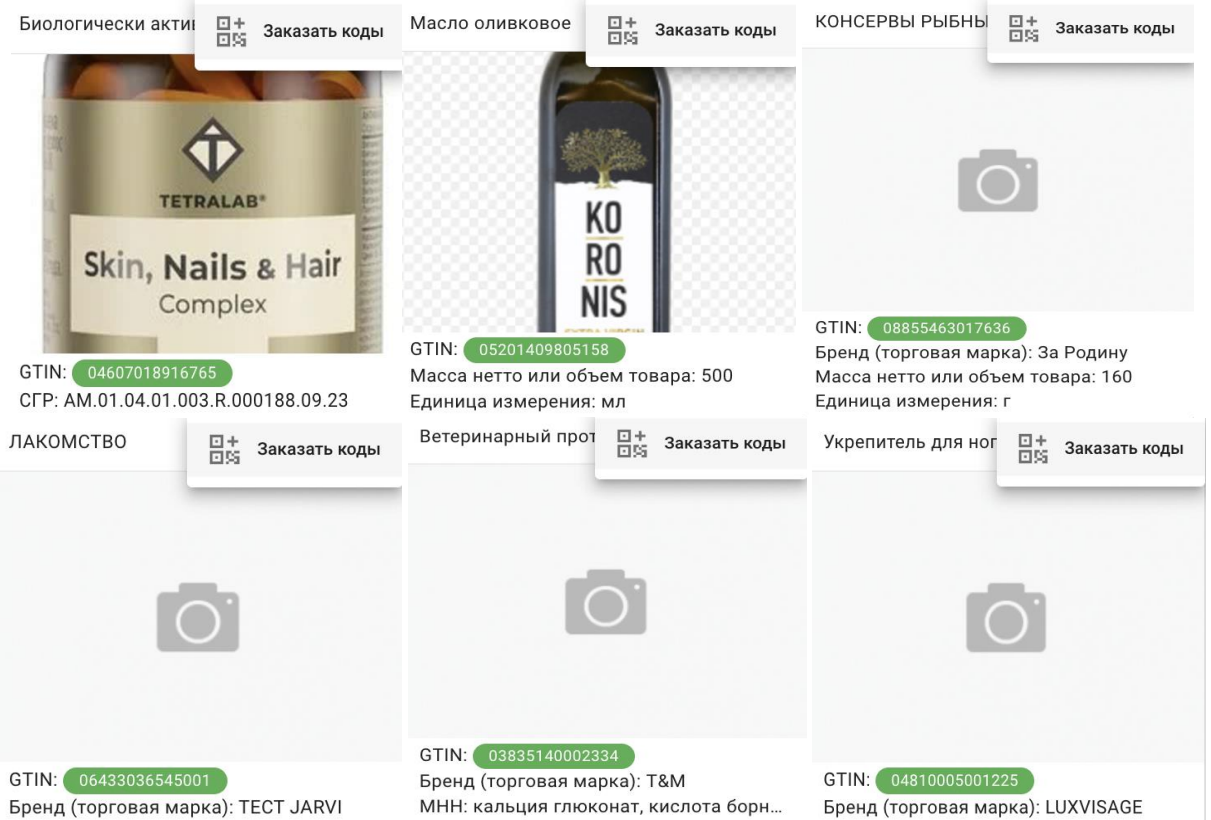

В этом случае поле GTIN будет заполнено автоматически из карточки выбранного товара, необходимо внести требуемое количество кодов маркировки, выбрать из списка типографию, оказывающую услугу по изготовлению этикетки или упаковки товара с нанесенным средством идентификации (выбор из списка типографии необходим для субъектов

хозяйствования, которые взаимодействуют с типографиями в части изготовления для них упаковки или этикетки с нанесенным средством идентификации, согласно заключенного договора или иного документа), и выполнить действие «ОТПРАВИТЬ».

| *Вид средства идентификации<br>Код стран ЕАЭС идентификации товара                                                       | *         |
|----------------------------------------------------------------------------------------------------|-----------|
| <sup>«Группа</sup><br>Биологически активные добавки к пище                                                               | *         |
| *Шаблон КМ<br>Стандартный КМ (рекомендуется)                                                                             | •         |
| *GTIN<br>08690957001513                                                                                                  |           |
| *Требуемое количество кодов, шт.<br>100                                                                                  | 14 / 14   |
| <sup>Типография</sup><br>ООО "Астро-Типография", УНП/ИНН 900080007000BBV, GLN 101010101010, г. Минск, ул. Бабушкина, 12А | Ŧ         |
| Номер документа (типография)<br>№1 от 12.05.2024                                                                         |           |
| Комментарий к заказу                                                                                                    | 16        |
|                                                                                                    | 0         |
|                                                                                                    | ОТПРАВИТЬ |

**ВНИМАНИЕ!** По умолчанию установлен необходимый вид средства идентификации – «Код стран ЕАЭС идентификации товара», а также рекомендованный «стандартный» шаблон кода маркировки.

В случае отсутствия возможности у участника оборота товаров размещения на потребительской упаковке GS1 Data Matrix «стандартного» кода маркировки размером и качеством, соответствующим требованиям стандарта, в поле «Шаблон КМ» необходимо выбрать значение «Укороченный КМ».

| Биологически активные добавки к пище         | * |
|----------------------------------------------|---|
| -Шаблон КМ<br>Стандартный КМ (рекомендуется) | • |
| Стандартный КМ (рекомендуется)               |   |
| Укороченный КМ                               |   |

**ВНИМАНИЕ!** Для товарной группы **«Ветпрепараты»** и **«Велосипеды»** возможен заказ кодов маркировки с рекомендованным видом шаблона «Стандартный КМ».

#### 2. Из пункта меню «Заказ кодов»:

Для заказа кодов необходимо заполнить следующие параметры: вид средства идентификации – «Код стран ЕАЭС идентификации товара», товарную группу, изменить шаблон кода маркировки со «стандартного КМ» на «укороченный КМ» (при необходимости), количество кодов маркировки, GTIN товара, выбрать из списка типографию, оказывающую услугу по изготовлению этикетки или упаковки товара с нанесенным средством идентификации, комментарий (является необязательным параметром) и выполнить действие «ОТПРАВИТЬ».

Отправленный заказ отобразится во вкладке «Список заказов».

Возможные состояния заказов кодов маркировки российского образца:

*Создан* – заказ создан и передан на обработку оператору  $P\Phi$ .

*Обрабатывается* – заказ находится в очереди на обработку у оператора *РФ*.

**Выполнен** – заказ выполнен, коды маркировки могут быть использованы для формирования средства идентификации и нанесения на товар или упаковку (этикетку) товара.

*Отклонен* – заказ отклонен оператором *РФ*.

*Ошибка* – заказ отменен оператором  $P\Phi$ .

Справочно: Причину отклонения/отмены заказа необходимо уточнять у службы технической поддержки пользователей оператора системы маркировки РБ.

Важно! После уточнения причины отклонения или отмены заказа кодов маркировки участнику оборота требуется повторить заказ кодов (создать новый заказ) после устранения возникших проблем или после получения рекомендации от службы технической поддержки пользователей оператора системы маркировки РБ о необходимости создания нового заказа.

После завершения обработки в «Списке заказов» отобразится соответствующее состояние о выполнении/невыполнении заказа. Если заказ имеет состояние «Выполнен», то участнику станет доступен для скачивания файл, содержащий массив сгенерированных оператором кодов маркировки. Для скачивания файла с кодами маркировки необходимо выбрать заказ и в колонке

| «Дей | стви          | IЯ» К        | ликнуть на                                  | ŀ | и выбрать                    | <b>±</b>           | Успешные<br>скачали 2 р | <b>коды</b><br>раз(а)  |           |                    |                        |          |
|------|---------------|--------------|---------------------------------------------|---|------------------------------|--------------------|-------------------------|------------------------|-----------|--------------------|------------------------|----------|
| , (  | Дата заказа 🔺 | Номер заказа | Группа                                      |   | Вид СИ                       |                    |                         | Кол-во, шт. Примечание |           | Состояние          | Обновлено              | Действия |
|      | 29.01.2025    | 2000499991   | Телефоны и машины вычислительные            |   | Код РБ идентификации телефон | ов и машин вычисли | тельных                 | 5 GTIN: 048141300      | 000061 B  | ыполнен 29.01.2025 | 29.01.2025<br>15:25:08 | :        |
|      | 29.01.2025    | 2000499989   |                                             |   | Код агрегации (SSCC)         |                    |                         | 1                      | в         | ыполнен 29.01.2025 | 29.01.2025<br>15:15:13 | :        |
|      | 29.01.2025    | 2000499988   | Растительные масла и масложировая продукция |   | Код стран ЕАЭС идентификации | товара             |                         | 5 GTIN: 09002504       | 112211 B  | ыполнен 29.01.2025 | 29.01.2025<br>15:16:59 | :        |
|      | 29.01.2025    | 2000499987   |                                             |   | Код arperaции (SSCC)         |                    |                         | 1                      | В         | ыполнен 29.01.2025 | 29.01.2025<br>15:12:02 | :        |
|      | 29.01.2025    | 2000499985   |                                             |   | Код агрегации (SSCC)         |                    |                         | 1                      | В         | ыполнен 29.01.2025 | 29.01.2025<br>14:56:38 | :        |
|      | 29.01.2025    | 2000499984   | Телефоны и машины вычислительные            |   | Код РБ идентификации телефон | ов и машин вычисли | тельных                 | 1 GTIN: 048141300      | 000078 B  | ыполнен 29.01.2025 | 29.01.2025<br>14:34:48 | :        |
|      | 29.01.2025    | 2000499983   | Растительные масла и масложировая продукция |   | Код стран ЕАЭС идентификации | товара             |                         | 1 GTIN: 090025041      | 112211 B  | ыполнен 29.01.2025 | 29.01.2025<br>14:36:47 | :        |
|      | 29.01.2025    | 2000499982   | Консервированная продукция                  |   | Код стран ЕАЭС идентификации | товара             |                         | 1 GTIN: 048135150      | 008555 B  | ыполнен 29.01.2025 | 29.01.2025<br>14:36:22 | :        |
|      | 29.01.2025    | 2000499980   |                                             |   | Код агрегации (SSCC)         |                    |                         | 1                      | В         | ыполнен 29.01.2025 | 29.01.2025<br>14:24:53 | :        |
|      | 29.01.2025    | 2000499979   | Консервированная продукция                  |   | Код стран ЕАЭС идентификации | товара             |                         | 1 GTIN: 088554630      | 017636 B  | ыполнен 29.01.2025 | 29.01.2025<br>14:26:48 | :        |
|      | 29.01.2025    | 2000499978   | Консервированная продукция                  |   | Код стран ЕАЭС идентификации | товара             |                         | 1 GTIN: 048135150      | 008555 B  | ыполнен 29.01.2025 | 29.01.2025<br>14:26:48 | :        |
|      | 29.01.2025    | 2000499974   | Телефоны и машины вычислительные            |   | Код РБ идентификации телефон | ов и машин вычисли | тельных                 | 14 GTIN: 048141300     | 000085 B  | ыполнен 29.01.2025 | 29.01.2025<br>13:12:23 | :        |
|      | 29.01.2025    | 2000499972   |                                             |   | Код агрегации (SSCC)         |                    |                         | 2                      | в         | ыполнен 29.01.2025 | 29.01.2025<br>13:08:24 | :        |
|      | 29.01.2025    | 2000499971   | Телефоны и машины вычислительные            |   | Код РБ идентификации телефон | ов и машин вычисли | тельных                 | 5 GTIN: 046502294      | \$11529 B | ыполнен 29.01.2025 | 29.01.2025<br>13:08:17 | :        |
|      | 29.01.2025    | 2000499970   |                                             |   | Код агрегации (SSCC)         |                    |                         | 1                      | В         | ыполнен 29.01.2025 | 29.01.2025<br>13:04:56 | :        |

Файл будет сохранен на ваш компьютер в область загрузки, в списке будет отображен счетчик количества операций скачивания данного файла, выполненных пользователями. Ограничений на количество скачиваний файла системой не установлено. Над списком заказов доступна функция сортировки данных по дате заказа, типу кодов, GTIN и типографии.

| Код стран ЕАЭС идентификаци                             | • | GTIN                              | 0 |
|---------------------------------------------------------|---|-----------------------------------|---|
| Тип кода<br>Кола алгана <b>БАОО</b> на амагита финализи |   |                                   |   |
| Дата заказа: с<br>29.03.2025                            |   | Дата заказа: по<br>- 🚺 29.04.2025 |   |

ЗАКРЫТЬ

ПРИМЕНИТЬ

Информация о сгенерированных кодах маркировки в системе доступна владельцу заказа, а также типографии, указанной в заказе. Защита данных после их скачивания обеспечивается участником системы самостоятельно: файл из области загрузок перемещается, используется (архивируется, утилизируется, передается участниками системы и т.д.) согласно внутренним процессам предприятия. Полученные коды можно увидеть, открыв скачаный файл с помощью приложения Блокнот или Notepad++.

| 1  |                                                  |
|----|--------------------------------------------------|
| 1  | 0104810074000600215hlgffc1eccva <b>GS</b> 93dGVz |
| 2  | 0104810074000600215zgcff41mopfq <b>GS</b> 93dGVz |
| 3  | 01048100740006002151vppmjtyvedbGS93dGVz          |
| 4  | 0104810074000600215iim2vkrfqnjf <b>GS</b> 93dGVz |
| 5  | 0104810074000600215znwttp7tdfsc <b>GS</b> 93dGVz |
| 6  | 0104810074000600215acnet1hqvtvu <b>GS</b> 93dGVz |
| 7  | 0104810074000600215g5of11hw1cfr <b>GS</b> 93dGVz |
| 8  | 0104810074000600215fj7xgue374ku <b>GS</b> 93dGVz |
| 9  | 01048100740006002153vyiizymgsjo <b>GS</b> 93dGVz |
| 10 | 0104810074000600215nhbdjqdsppyq <b>GS</b> 93dGVz |
| 11 | 0104810074000600215ualur137mxqg <b>GS</b> 93dGVz |
| 12 | 0104810074000600215fryhgkwkp94c <b>GS</b> 93dGVz |
| 13 | 01048100740006002151zrz9hse9gbz <b>GS</b> 93dGVz |
| 14 | 0104810074000600215cpdxyf6namra <b>GS</b> 93dGVz |
| 15 | 0104810074000600215yfcrkh3dtmfa <b>GS</b> 93dGVz |
| 16 | 01048100740006002156to1vmmgactnGS93dGVz          |

Далее коды маркировки необходимо самостоятельно преобразовать в средства идентификации GS1 DataMatrix с использованием специальных программ-генераторов штрихкодов (выбор такой программы и ее использование осуществляется участником самостоятельно), распечатать и нанести на потребительскую упаковку или этикетку товара.

Кодам маркировки, полученным у оператора РФ с целью нанесения их на товар, устанавливается статус **«Нанесен»**, который означает, что участнику дополнительно требуется передать в систему маркировки сведения о производстве товара: дату производства, дату истечения срока годности и иные параметры в зависимости от товарной группы (п. 4.2.2).

Результат проверки средства идентификации, нанесенного на товар, с помощью мобильного приложения «Электронный знак» для потребителя (при отсутствии сведений в системе о производстве товара):

| БИОЛОГИЧЕСКИ<br>АКТИВНАЯ ДОБАВКА                                                                                                    | масло тыквенное                                                                                                    | корм<br>Гранулированный                                                                                                    |  |  |
|----------------------------------------------------------------------------------------------------|----------------------------------------------------------------------------------------------------|----------------------------------------------------------------------------------------------------|--|--|
| Код стран ЕАЭС идентификации товара           GTIN         08690957001513           Код маркировки         0108690957001513215х ()                                                                                 | Код стран ЕАЭС идентификации товара           GTIN         09002504112211           Код маркировки         0109002504112211215А ()                                                      | Код стран ЕАЭС идентификации товара           GTIN         07693721170072           Код маркировки         0107693721170072215;                  |  |  |
| Статус<br>Нанесен<br>Наименование товара на этикетке<br>Биологически активная добавка к пище НЕТ ПРОСТУД                                                                                                    | Статус<br>Нанесен<br>Наименование товара на этикетке<br>Масло тыквенное нерафинированное                                                                                                | Статус<br>Нанесен<br>Категория<br>Корма для животных                                                                                             |  |  |
| Страна происхождения товара<br>ГЕРМАНИЯ (DE)                                                                                                    | Страна происхождения товара<br>АВСТРИЯ (АТ)                                                                                                    | Сорма для животных<br>Описание товара<br>Сухой корм для собак Ясценок "Мини" Zberaffa                                                            |  |  |
| Категория<br>Биологически активные добавки к пище<br>Описание<br>Биологически активная добавка к пище «НЕТ<br>ПРОСТУДЕ - ТАБЛЕТКИ ДЛЯ РАССАСЫВАНИЯ СО<br>ВКУСОМ МАНДАРИНА С ИМБИРЁМ, КУРКУМОЙ И<br>МОЖЖЕВЕЛЬНИКОМ» | Категория<br>Растительные масла и масложировая продукция<br>Описание<br>Масло тыквенное нерафинированное, 250 мл<br>Наименование товара на этикетке<br>Масло тыквенное нерафинированное | Заявитель сведений о товаре<br>Полное наименование заявителя<br>ООО Тест<br>GLN заявителя<br>1234567891234<br>Кол. страны распострании развителя |  |  |
| Наименование товара на этикетке<br>Биологически активная добавка к пище НЕТ ПРОСТУД<br>Код ТН ВЭД ЕАЭС                                                                                                    | Код ТН ВЭД ЕАЭС<br><mark>E 1515906900</mark><br>Бренд (торговая марка)                                                                                                    | Код страны регистрации заявителя<br>ВУ<br>Идентификатор налогоплательщика заявителя                                                              |  |  |
| 1208900000<br>Бренд (торговая марка)<br>Balen                                                                                                    | Pelzmann<br>Страна происхождения товара<br>АВСТРИЯ (АТ)                                                                                                    | Адрес заявителя<br>Минск                                                                                                    |  |  |
| Страна происхождения товара<br>ГЕРМАНИЯ (DE)                                                                                                    | Состав<br>Масло тыквенное нерафинированное                                                                                                    | Краткое наименование заявителя<br>ООО Тест                                                                                                    |  |  |

Полученный статус «Нанесен» означает, что такой товар не может находиться в обороте и не может быть отгружен в РФ (требуется передать в систему отчет о производстве товара).

## 4.2.2 Отчет о производстве

Данный пункт меню используется для передачи в систему сведений о производстве товаров, поставляемых в РФ в рамках трансграничной торговли.

Для выполнения операции в кабинете участника необходимо выбрать пункт меню «Отчет о производстве», указать товарную группу, по которой передаются сведения о производстве, и в открывшемся окне заполнить обязательные параметры: дату производства и дату истечения срока годности.

**ВНИМАНИЕ!** В одном отчете о производстве должны содержаться коды маркировки, имеющие статус «Нанесен» (при повторной отправке отчета, в случае обнаружения ошибки в первоначальном отчете, допускается статус «Промаркирован товар»), а также количество кодов маркировки не может превышать 10 000.

Важно! Для товарной группы «Корма для животных» и «Икра» дополнительно требуется указание параметра «Фактическая масса товара, в

граммах» для товаров, имеющих признак переменной массы «ДА». Для товаров с признаком переменной массы «НЕТ» указание данного атрибута не требуется.

| ОТЧЕТ О ПРОИЗВОДСТВЕ Е СПИСОК ОТЧЕТОВ                             |                                      |
|-------------------------------------------------------------------|--------------------------------------|
| Группа<br>Корма для животных                                      | •                                    |
| *Дата изготовления (производства) товара                          | *Дата истечения срока годности       |
| Фактическая масса товара, в граммах                               |                                      |
| 6                                                                 |                                      |
| ⊡∕ Список<br>⊡≲5                                                  | кодов пуст                           |
| Î                                                                 | Строк на странице: 10 💌 1-0 из 0 < > |
| При считывании сканером код будет автоматически добавлен в список |                                      |
| <b>Очистить</b>                                                   | отправить                            |

Для товарной группы **«Ветпрепараты»** дополнительно требуется указание параметра «Номер серии» (атрибут является обязательным для заполнения).

| <b>В</b> ОТЧЕТ О ПРОИЗВОДСТВЕ <b>Е</b> СПИСОК ОТЧЕТОВ             |                                        |
|-------------------------------------------------------------------|----------------------------------------|
| Группа<br>Ветеринарные лекарственные препараты                    | Ţ                                      |
| *Дата изготовления (производства) товара                          | *Дата истечения срока годности         |
| *Номер серии                                                      |                                        |
| B                                                                 |                                        |
| Список                                                            | кодов пуст                             |
| Î                                                                 | Строк на странице: 10 💌 1 - 0 из 0 < > |
| При считывании сканером код будет автоматически добавлен в список |                                        |
| 💕 Очистить                                                        | отправить                              |

Для товарной группы «Косметика и бытовая химия» дополнительно требуется указание параметра «Фактическое содержание этилового спирта в единице товара, %» (атрибут является обязательным для заполнения, при отсутствии спирта в составе товара в отчете требуется передать значение «0»).

| <sup>уппа</sup><br>эсметика и бытовая химия                     |        |                 |                    |      |            |   |  |
|-----------------------------------------------------------------|--------|-----------------|--------------------|------|------------|---|--|
| Дата изготовления (производства) товара                         |        | *Дата истечения | срока годности     |      |            |   |  |
| Фактическое содержание этилового спирта в единице товара, %     |        |                 |                    |      |            |   |  |
| k                                                               |        |                 |                    |      |            |   |  |
|                                                                 | Список | кодов пуст      |                    |      |            |   |  |
| Î                                                               |        |                 | Строк на странице: | 10 💌 | 1 - 0 из 0 | < |  |
| и считывании сканером код будет автоматически добавлен в список |        |                 |                    |      |            |   |  |

После заполнения указанных параметров необходимо на форме ввода выбрать функцию «Добавить вручную» и просканировать средства идентификации, нанесенные на товары, путем считывания с помощью 2D сканера. При необходимости одновременной маркировки большого количества

товаров рекомендуется использовать функцию «Импорт из файла» которая позволит в открывшимся окне добавить файл с кодами формата \*txt. Введенные на форме ввода параметры будут присвоены всем кодам маркировки, содержащимся в файле. Для передачи отчета в систему необходимо выполнить действие «ОТПРАВИТЬ».

В ходе выполнения данной операции осуществляется контроль статусов кодов маркировки, их принадлежность участнику системы, отправившему отчет, а также контроль на соответствие товарной группе, указанной на форме ввода. В случае успешного прохождения контролей кодам маркировки устанавливается статус «Промаркирован товар», дополнительно фиксируется дата производства и дата истечения срока годности, и иные параметры, указанные участником оборота товаров в отчете о производстве.

При выборе вкладки «Список отчётов» в рабочей области будет отображен список созданных отчётов о производстве, отсортированных в хронологическом порядке по убыванию даты и времени создания отчёта. В списке отчетов отображаются последние выполненные **100** отчетов о производстве, *при необходимости получения более поздней информации необходимо использовать API*.

| 🗐 ОТЧЕТ О ПРОИЗВОДСТВЕ             | Писок отчетов |                                      |                                             | Q. Иденти | фикатор                | T        |
|------------------------------------|---------------|--------------------------------------|---------------------------------------------|-----------|------------------------|----------|
| Дата/время регистрации в системе 🔺 |               | Идентификатор отчета                 | Fpyrna                                      | Состояние | Обновлено              | Действия |
| 26.04.2025 15:01:23                |               | 50edc167-fb84-4e0f-baa5-0494a69ceb31 | Пищевая продукция (Бакалея)                 | Выполнен  | 26.04.2025<br>15:01:23 | :        |
| 26.04.2025 13:56:58                |               | 9a9381cb-d181-4d1d-acd1-2b4afc4c3efc | Пищевая продукция (Бакалея)                 | Выполнен  | 26.04.2025<br>13:56:58 | :        |
| 26.04.2025 13:55:34                |               | 12f7f40e-d666-4a0c-a64b-38ceea641982 | Косметика и бытовая химия                   | Выполнен  | 26.04.2025<br>13:55:34 | :        |
| 26.04.2025 13:54:45                |               | 4882f506-d8ec-4c0d-8265-b94b04caa586 | Косметика и бытовая химия                   | Выполнен  | 26.04.2025<br>13:54:45 | :        |
| 26.04.2025 13:53:55                |               | 1979ef6a-758c-48da-8f1b-7fda0e1696e7 | Косметика и бытовая химия                   | Выполнен  | 26.04.2025<br>13:53:55 | :        |
| 26.04.2025 13:53:32                |               | 5d8e05b4-e9d9-44e2-9caf-4e6f90b54f0f | Косметика и бытовая химия                   | Выполнен  | 26.04.2025<br>13:53:32 | :        |
| 26.04.2025 13:13:06                |               | 4de87688-03ad-45ec-905a-d4be1e4abc19 | Косметика и бытовая химия                   | Выполнен  | 26.04.2025<br>13:13:06 | :        |
| 26.04.2025 13:10:30                |               | 765f391d-7f48-47c4-8daf-fd6be1ab6887 | Консервированная продукция                  | Выполнен  | 26.04.2025<br>13:10:30 | :        |
| 26.04.2025 13:09:45                |               | e42b699a-8f0a-4e5b-980a-734869d8de2f | Ветеринарные лекарственные препараты        | Выполнен  | 26.04.2025<br>13:09:45 | :        |
| 26.04.2025 13:09:00                |               | 40eb85c6-5f6d-4d65-a20b-afeafd7f9b64 | Корма для животных                          | Выполнен  | 26.04.2025<br>13:09:00 | :        |
| 26.04.2025 13:00:20                |               | 3d0f2725-f34f-4663-8dde-da59fb0d5d70 | Косметика и бытовая химия                   | Выполнен  | 26.04.2025<br>13:00:21 | :        |
| 26.04.2025 07:54:26                |               | 6e126a79-3043-478c-b885-8efdd9a14fcc | Косметика и бытовая химия                   | Выполнен  | 26.04.2025<br>07:54:27 | :        |
| 25.04.2025 14:22:49                |               | 6cb08a66-db76-49cd-b6d7-2ce1d819f104 | Антисептики и дезинфицирующие средства      | Выполнен  | 25.04.2025<br>14:22:49 | :        |
| 25.04.2025 12:30:35                |               | b312934e-d53f-458a-9c35-667d4abc4c37 | Пищевая продукция (Бакалея)                 | Выполнен  | 25.04.2025<br>12:30:36 | :        |
| 25.04.2025 09:09:34                |               | e423db33-dd56-499a-813b-c394e9c8a5ee | Пищевая продукция (Бакалея)                 | Выполнен  | 25.04.2025<br>09:09:34 | :        |
| 24.04.2025 16:41:42                |               | c6dd7edc-a2cd-4b74-a01a-ea8aa61eba38 | Пищевая продукция (Бакалея)                 | Выполнен  | 24.04.2025<br>16:41:43 | :        |
| 23.04.2025 14:30:55                |               | d846c54e-8e10-4b63-b744-03ec279560d5 | Растительные масла и масложировая продукция | Выполнен  | 23.04.2025<br>14:30:55 | :        |
| 23.04.2025 14:30:02                |               | 8b781cce-5517-45ee-9cc2-664a22f1afe7 | Корма для животных                          | Выполнен  | 23.04.2025<br>14:30:03 | :        |
| 21.04.2025 13:55:16                |               | 84f84048-6328-4a44-be42-5c56daa69554 | Консервированная продукция                  | Выполнен  | 21.04.2025<br>13:55:17 | :        |

Для проверки результата обработки отчёта необходимо открыть его в списке. В появившемся окне отчета можно просмотреть переданные сведения об изготовлении и истечении срока годности товара, и иные параметры.

| Детали                                                        | : | Детали                                                       | : |
|---------------------------------------------------------------|---|--------------------------------------------------------------|---|
| 💼 Дата/время регистрации в системе: 26.11.2024 10:47:54       |   | Дата/время регистрации в системе: 13.11.2024 11:17:00        |   |
| 1括 Идентификатор отчета: e62f95a2-90b2-459c-8214-42b51def08e6 |   | 1 Идентификатор отчета: bf94323d-5930-4f37-9320-a8c1494d0f41 |   |
| Группа: Биологически активные добавки к пище                  |   | Группа: Растительные масла и масложировая продукция          |   |
| 🐼 Состояние: Выполнен                                         |   | 🔗 Состояние: Ошибка                                          |   |
| <b>Обновлено</b> : 26.11.2024 10:47:54                        |   | <b>Обновлено:</b> 13.11.2024 11:17:00                        |   |
| Коды:                                                         |   | Коды:                                                        |   |
| Всего кодов: 1                                                |   | Всего кодов: 1                                               |   |
| Ошибочных кодов: 0                                            |   | Ошибочных кодов: 1                                           |   |
| Успешных кодов: 1                                             |   | Успешных кодов: 0                                            |   |
| Параметры:                                                    |   | Параметры:                                                   |   |
| Дата изготовления (производства) товара: 01.11.2024           |   | Дата изготовления (производства) товара: 05.11.2024          |   |
| Дата истечения срока годности: 28.02.2025                     |   | Дата истечения срока годности: 30.06.2025                    |   |
|                                                               |   |                                                              |   |

ЗАКРЫТЬ

ЗАКРЫТЬ

Действие позволяет скачать успешно/неуспешно обработанные коды, переданные в отчете о производстве.

Возможные состояния отчетов о производстве:

**Выполнен** – отчет обработан, выполнен успешно Выполнен

Выполнен частично – отчет обработан, выполнен частично, имеются ошибочные позиции (коды маркировки, по которым не были пройдены контроли в системе)

*Ошибка* – отчет обработан, выполнен неуспешно, весь отчет содержит ошибочные позиции (коды маркировки, по которым не были пройдены контроли в системе)

Важно! Ошибочные позиции в отчете о производстве могут возникать в случаях непрохождения контролей, установленных в системе: не соответствие статуса кода маркировки, попытка передачи в отчете «чужого» кода, указание не соответствующей товарной группы и др. В случае успешного прохождения контролей кодам маркировки из отчета устанавливается статус «Промаркирован товар».

Результат проверки в карточке товара кабинета участника после передачи в систему отчета о производстве:

| 0105201409805158215FU.DV'qPYkjU91FFD0923GVzdGGCVpWNI1J1h9S++2N0k/921hm28Gm9ASMMZ/wii × Pe<br>KAPT04KA T08APA<br>Kap ctbail EA30 kgertmékraujin 108Apa |                                                                                                    | Промаркирован товар<br>Супрон Анастасия<br>19.12.2024 22:59:00 |                            | Товар:<br>Промаркирован:<br>Идентификатор<br>отчета:                | Масло оливковое<br>Предприятие РБ для тестирования, УНП/ИНН: 190704463<br>96116277-е927-4/61-92af-93320723/b72 |
|----------------------------------------------------------------------------------------------------|----------------------------------------------------------------------------------------------------|----------------------------------------------------------------|----------------------------|---------------------------------------------------------------------|----------------------------------------------------------------------------------------------------|
|                                                                                                    | Нанесен<br>Супрон Анастасия<br>19.12.2024 22:58:04                                                        |                                                                | Вид:<br>GTIN:<br>№ заказа: | Кад стран ЕАЗС идентификации товара<br>05201409805158<br>2000489090 |                                                                                                    |
| Масло оливкавое                                                                                                    |                                                                                                    | Подписан<br>Супрон Анастасия<br>19.12.2024 22:58:04            | 0                          | Вид:<br>GTIN:<br>№ заказа:                                          | Код стран ЕАЗС идентификации товара<br>05201409805158<br>2000489090                                            |
| 📻 Промаркирован товар                                                                                                    | Предприятие РБ для тестирования, УНП/ИНН: 190704463                                                       | Выдан код                                                      |                            | Вид:                                                                | Код стран ЕАЭС идентификации товара                                                                            |
| Категория                                                                                                    | Растительные масла и масложировая продукция                                                               | Супрон Анастасия<br>19.12.2024 22:58:04                        |                            | Кому выдан.<br>№ заказа:                                            | предприятие но для тестирования, энтгипны, тослочноз<br>2000489090                                             |
| Наименование                                                                                                    | Масло оливковое                                                                                           |                                                                |                            |                                                                     |                                                                                                    |
| Описание                                                                                                    | Масло оливковое KORONIS нерафинированное высшего качества EXTRA VIRGIN OLIVE<br>OIL первый холодный отжим |                                                                |                            |                                                                     |                                                                                                    |
| Код товара по ТН ВЭД ЕАЭС                                                                                                    | 1509200000                                                                                                |                                                                |                            |                                                                     |                                                                                                    |
| Наименование товара на этикетке                                                                                                    | Масло оливковое KORONIS нерафинированное высшего качества EXTRA VIRGIN OLIVE<br>OIL первый холодный отжим |                                                                |                            |                                                                     |                                                                                                    |
| Бренд (торговая марка)                                                                                                    | KORONIS                                                                                                   |                                                                |                            |                                                                     |                                                                                                    |
| Страна происхождения товара                                                                                                    | ГРЕЦИЯ (GR)                                                                                               |                                                                |                            |                                                                     |                                                                                                    |
| Масса нетто или объем товара                                                                                                    | 500                                                                                                    |                                                                |                            |                                                                     |                                                                                                    |
| Единица измерения массы нетто или<br>объема товара                                                                                                    | мл                                                                                                    |                                                                |                            |                                                                     |                                                                                                    |

Для просмотра переданных сведений о производстве товара необходимо кликнуть по идентификатору отчета и в открывшемся окне будут отображены параметры отчета:

| Параметры маркировки                                       |            |
|------------------------------------------------------------|------------|
| Идентификатор отчета: 96116277-а927-4f41-92af-93320723fb72 |            |
| Дата изготовления (производства) товара:                   | 01.12.2024 |
| Дата истечения срока годности:                             | 31.12.2024 |

ЗАКРЫТЬ

Результат проверки товара с помощью мобильного приложения «Электронный знак» для потребителя:

| БИОЛОГИЧЕСКИ<br>АКТИВНАЯ ДОБАВКА                                                                                                    | МАСЛО ТЫКВЕННОЕ                                                                                                    | корм<br>гранулированный                                                                                                    |
|----------------------------------------------------------------------------------------------------|----------------------------------------------------------------------------------------------------|----------------------------------------------------------------------------------------------------|
| Срок годности истекает через 362 дн.                                                                                                    | Срок годности истекает через 168 дн.                                                                                                    | Срок годности истекает через 260 дн.                                                                                                    |
| Код стран ЕАЭС идентификации товара           GTIN         08690957001513           Код маркировки         0108690957001513215х ()                                                                                                    | Код стран ЕАЭС идентификации товара           GTIN         09002504112211           Код маркировки         01090025041122112158 ()                                                                                                    | Код стран ЕАЭС идентификации товара           GTIN         07693721170072           Код маркировки         0107693721170072215;                                                                                                    |
| Статус<br>Промаркирован товар<br>Наименование товара на этикетке<br>Биологически активная добавка к пище НЕТ ПРОСТУДЕ<br>Страна происхождения товара<br>ГЕРМАНИЯ (DE)<br>Категория<br>Биологически активные добавки к пище<br>Описание<br>Биологически активная добавка к пище «НЕТ<br>ПРОСТУДЕ - ТАБЛЕТКИ ДЛЯ РАССАСЫВАНИЯ СО<br>ВКУСОМ МАНДАРИНА С ИМБИРЕМ, КУРКУМОЙ И<br>МОЖКЕВЕЛЬНИКОМ»<br>Наименование товара на этикетке<br>Биологически активная добавка к пище НЕТ ПРОСТУДЕ | Статус<br>Промаркирован товар<br>Наименование товара на этикетке<br>Масло тыквенное нерафинированное<br>Страна происхождения товара<br>АВСТРИЯ (АТ)<br>Категория<br>Растительные масла и масложировая продукция<br>Описание<br>Масло тыквенное нерафинированное, 250 мл<br>Наименование товара на этикетке<br>Масло тыквенное нерафинированное<br>Код ТН ВЭД ЕАЭС<br>1515906900 | Статус<br>Промаркирован товар<br>Категория<br>Корма для животных<br>Описание товара<br>Сухой корм для собак Ягненок "Мини" Zheraffa<br>Заявитель сведений о товаре<br>Полное наименование заявителя<br>ООО Тест<br>GLN заявителя<br>1234567891234<br>Код страны регистрации заявителя<br>BY |
| Код ТН ВЭД ЕАЭС<br>1208900000<br>Бренд (торговая марка)<br>Balen                                                                                                    | Бренд (торговая марка)<br>Pelzmann<br>Страна происхождения товара<br>АВСТРИЯ (AT)                                                                                                    | Идентификатор налогоплательщика заявителя<br>100083608<br>Адрес заявителя<br>Минск                                                                                                    |

Полученный статус «Промаркирован товар» с наличием сведений в системе о его производстве означает, что такой товар может находиться в обороте, в частности может быть отгружен в РФ в рамках трансграничной торговли.

**Важно!** При обнаружении несоответствия переданных в систему данных о производстве товара с данными, содержащимися на этикетке товара, участник может передать в систему новый отчет о производстве. После успешной регистрации нового отчета о производстве уточненные данные будут применены ко всем кодам маркировки из отчета, соответствующие изменения будут отражены в карточке товара личного кабинета, а также при проверке товара с помощью мобильного приложения «Электронный знак».

| 0108681554610949215LhW+e91FFD092dGVzdlpAqV0sCSVwcxccmZSBVMvSxTqZFCeopclTTb8= | POF | J                                                  | Товар:<br>Промаркирован:   | Гель для душа<br>Предприятие РБ для тестирования, УНП/ИНН: 190704463                        |
|------------------------------------------------------------------------------|-----|----------------------------------------------------|----------------------------|---------------------------------------------------------------------------------------------|
| ΚΑΡΤΟΥΚΑ ΤΟΒΑΡΑ                                                              |     | Промаркирован товар                                | Идентификатор              | 5d8e05b4-e9d9-44e2-9caf-4e6f90b54f0f                                                        |
| Код стран ЕАЭС идентификации товара<br>GTIN: 08681554610949                  |     | Супрон Анастасия<br>26.04.2025 13:53:32            | Изменения:                 | Отчет о производстве 4882f506-d8ec-4c0d-8265-b94b04caa586 (отчет от<br>26.04.2025 13:54:45) |
|                                                                              |     |                                                    |                            | Отчет о производстве 1979ef6a-758c-48da-8f1b-7fda0e1696e7 (отчет от<br>26.04.2025 13:53:55) |
| Fens grava                                                                   |     | Нанесен<br>Супрон Анастасия<br>26.04.2025 13:29:10 | Вид:<br>GTIN:<br>№ заказа: | Кад стран ЕАЗС идентификации товара<br>0861 55461 0949<br>2000502855                        |

Для просмотра измененных параметров необходимо кликнуть на идентификатор нового отчета о производстве, содержащийся в блоке «Изменения».

| Параметры маркировки                           |                          |
|------------------------------------------------|--------------------------|
| Идентификатор отчета: a052c5d4-ebda-43d8-bef2- | 4f6131f5fc89             |
| Дата изготовления (производства) товара:       | 01.12.2024 >> 05.06.2024 |
| Дата истечения срока годности:                 | 31.12.2024 >> 29.05.202  |
|                                                | ЗАКРЫТ                   |

## 4.3 Отгрузка/приёмка/ввод в оборот 4.3.1 Контракты

Данный пункт меню используется для передачи в систему информации о контрактах между участником оборота товаров и его контрагентами. Функция не является обязательной, используется на усмотрение участника оборота.

Для выполнения операции в кабинете участника необходимо выбрать пункт меню «Контракты», в рабочей области отобразится форма добавления контрагента. Если данные о контрагенте в системе отсутствуют (в списке контрагентов), на форме ввода необходимо указать запрашиваемые данные: страну, УНП/ИНН контрагента, его наименование (не должно содержать кавычки «») и адрес, затем выполнить действие «ОТПРАВИТЬ».

| 🗐 НОВЫЙ КОНТРАГЕНТ        | 🗐 НОВЫЙ КОНТРАКТ | КОНТРАГЕНТЫ | ≡ контракты |           |
|---------------------------|------------------|-------------|-------------|-----------|
| Страна<br><b>Беларусь</b> |                  |             |             | •         |
|                           |                  |             |             |           |
| УНП/ИНН контрагента       |                  |             |             | 0         |
| Наименование контрагента  | 1                |             |             |           |
| Адрес контрагента         |                  |             |             |           |
|                           |                  |             |             | отправить |

Получить список контрагентов, зарегистрированных в системе, возможно перейдя на вкладку «Контрагенты». Поиск контрагента осуществляется по УНП/ИНН либо наименованию. В системе по умолчанию формируется список контрагентов, зарегистрированных со страной «Беларусь».

| 🖥 НОВЫЙ КОНТРАГЕНТ            | 🚦 НОВЫЙ КОНТРАКТ              | 🗮 КОНТРАГЕНТЫ | ≣ КОНТРАКТЫ |           |                                                                            | Беларусь | ٣ | Q, Поиск |               |
|-------------------------------|-------------------------------|---------------|-------------|-----------|----------------------------------------------------------------------------|----------|---|----------|---------------|
| Наименование                  |                               |               |             | унп/инн   | Agpec                                                                      |          |   |          | Верифицирован |
| Общество с ограниченной ответ | ственностью 'М1 оил продакше  | ен"           |             | 691814748 | Минская сбл., Дзержинский р-н, г. Фаниполь, ул. Заводская, 41А/4, пом. 7-1 |          |   |          | ٥             |
| Филиал ОАО "Рогачевский МКК   | по производству сыров         |               |             | 400046241 | 247350 Гомельская область, г.п. Буда-Кошелево, ул. Совхозная,61            |          |   |          | 0             |
| Торговое унитарное предприяти | е БелБИКСИ                    |               |             | 192629016 | г. Минск,ул. Тимирязева, д.65, корп.2, офис 616a                           |          |   |          | ٥             |
| Общество с ограниченной ответ | ственностью 'Велес Фуд'       |               |             | 192013041 | Минск,ул. Тимирязева, д.72, пом. 486,11 этаж                               |          |   |          | ٥             |
| Общество с ограниченной ответ | ственностью 'Передовые Агро   | Технологии*   |             | 191765483 | Минская сбл., Минский р-н.г. Заславль, ул. Заводская, д.1, оф. 30          |          |   |          | ٠             |
| 000 "Наша компания"           |                               |               |             | 100084699 | Тестовый адрес                                                             |          |   |          |               |
| Общество с ограниченной ответ | ственностью 'ИТЕД'            |               |             | 491333071 | Гомельская обл.,г. Гомель.ул. Кирова, д.138, каб. 12                       |          |   |          | •             |
| Общество с ограниченной ответ | ственностью "ТАБАК-ИНВЕСТ"    |               |             | 101333138 | г. Минск,ул. Гусовского, д.22                                              |          |   |          | ۰             |
| Общество с ограниченной ответ | ственностью «ТрейдМилк»       |               |             | 491328799 | 246028, г. Гомель, ул. Кирова, 138                                         |          |   |          | 0             |
| Общество с ограниченной ответ | ственностью 'Модифай'         |               |             | 192943921 | Минск,ул. Купревича, д.7, ком. 126                                         |          |   |          | ٠             |
| Общество с ограниченной ответ | ственностью 'Благодать"       |               |             | 400005779 | 246007, г. Гомель, пер. Строителей, 4А                                     |          |   |          | 0             |
| Общество с ограниченной ответ | ственностью "ТКФ-ОФФПРАЙС"    |               |             | 193356332 | г. Минск,ул. Розы Люксембург, д.89, пом. 1                                 |          |   |          | 0             |
| Общество с ограниченной ответ | ственностью 'Квантаплюс'      |               |             | 790819353 | 246114, г. Гомель, ул. Барыкина, д. 291А, пом. б/н                         |          |   |          | 0             |
| Открытое акционерное обществ  | во "Торговый дом "Витебск"    |               |             | 691811167 | Минский р-н, Ждановичский с/с, р-н д. Дегтяревка, д. 51, оф. 334           |          |   |          | 0             |
| Тест ДСЗ РБ                   |                               |               |             | 111222333 | г. Минск                                                                   |          |   |          |               |
| Общество с ограниченной ответ | ственностью 'БиоМельница'     |               |             | 193076712 | 220062, г. Минск, пр-т Победителей, 129, офис 329                          |          |   |          | ٠             |
| Индивидуальный предпринима    | тель Зоричев Валентин Виталье | вич           |             | 790784479 | г. Могилев, ул. Якубовского, д. 66, кв. 35                                 |          |   |          | ٠             |
| Общество с ограниченной ответ | ственностью "Фудлогистик"     |               |             | 192121309 | 220131, г. Минск, 4-й пер. Кольцова А.В., д. 53, пом. 1, каб. 30           |          |   |          | ٠             |
| Частное торговое унитарное пр | едприятие "Матусевич Т.В."    |               |             | 191885388 | 220004, г. Минск ул. К. Либкнехта, д. 45, оф. 21                           |          |   |          | ٠             |
| Общество с ограниченной ответ | ственностью Дизайн-студия ЛЕ  | 5             |             | 290393787 | г Брест,ул. Генерала Попова, д.18                                          |          |   |          | ٥             |
| Общество с ограниченной ответ | ственностью "АлДиАл Групп"    |               |             | 191010099 | г. Минск, ул. Западная, д. 11а, корп. 2                                    |          |   |          | 0             |

Для добавления в систему контракта необходимо перейти на вкладку «Новый контракт». На форме ввода указать запрашиваемые данные: наименование и номер контракта, дату контракта, контрагента (список формируется из введенных участниками данных о контрагентах), валюту, стоимость контракта и период его действия, затем выполнить действие «ОТПРАВИТЬ».

| 目 НОВЫЙ КОНТРАГЕНТ                     | 🗐 НОВЫЙ КОНТРАКТ | КОНТРАГЕНТЫ | 🗮 контракты |           |
|----------------------------------------|------------------|-------------|-------------|-----------|
|                                        |                  |             |             |           |
| Наименование (вид) контра              | кта              |             |             |           |
|                                        |                  |             |             |           |
| Номер контракта                        |                  |             |             |           |
| 🛅 Дата контракта                       |                  |             |             |           |
| Страна контрагента<br>Беларусь         |                  |             |             | Ŧ         |
| Контрагент                             |                  |             |             | •         |
| <sup>Валюта</sup><br>Белорусский рубль |                  |             |             | •         |
| Стоимость контракта                    |                  |             |             |           |
| Период действия контракта              |                  |             |             |           |
|                                        |                  |             |             |           |
|                                        |                  |             |             | ОТПРАВИТЬ |

© РУП «Издательство «Белбланкавыд»

Под списком контрагентов находится кнопка «Создать отчет», после нажатия на которую начнется скачивание сформированного отчета в формате xlsx.

## 4.3.2 Отгрузка

**ВНИМАНИЕ!** Передача сведений в систему об отгрузке маркированных товаров за пределы РБ является обязательной, по РБ – на усмотрение участника оборота товаров.

По всем товарным группам, до их отгрузки в РФ, в обязательном порядке должны быть переданы в систему сведения о дате производства, дате истечения срока годности и иные обязательные параметры (должен быть успешно зарегистрирован отчет о производстве товара (п. 4.2.2)).

Максимальное количество кодов в одной отгрузке – 30 000.

Данный пункт меню используется для передачи в систему информации о перемещении маркированных товаров, в т.ч. в рамках трансграничной торговли. Подготовка товарно-сопроводительных документов выполняется грузоотправителем в своей учетной системе.

Для выполнения операции в кабинете участника необходимо выбрать пункт меню «Отгрузка», на форме ввода указать запрашиваемые данные: товарную группу, дату отгрузки, номер и тип товарно-сопроводительного документа, страну и наименование грузополучателя, стоимость поставки (поле необязательно для заполнения), общее количество отгружаемого товара, и, при необходимости, комментарий по данной отгрузке.

| 🗐 ОТГРУЗКА 🗮 СПИ                  | ІСОК ОТГРУЗОК                      |                                        |                    |           |
|-----------------------------------|------------------------------------|----------------------------------------|--------------------|-----------|
| Группа<br>Биологически активные д | обавки к пище                      |                                        |                    | •         |
| 🛅 Дата отгрузки                   | Номер сопроводительного документа  | Тип документа                          |                    | •         |
| Страна<br>Беларусь •              | Контрагент                         | - Контракт                             |                    | Ŧ         |
| Валюта<br>Белорусский рубль       |                                    | <ul> <li>Стоимость поставки</li> </ul> |                    |           |
| Итого кол-во позиций, шт.<br>     |                                    |                                        |                    |           |
| Дополнительные сведени            | я                                  |                                        |                    | *         |
| Примечание                        |                                    |                                        |                    | 0         |
|                                   |                                    |                                        |                    |           |
|                                   | Спис                               | к кодов пуст                           |                    |           |
|                                   |                                    | Строк на страни                        | яце: 10 👻 1-0 из 0 | < >       |
| При считывании сканером код буд   | ет автоматически добавлен в список |                                        |                    | ОТПРАВИТЬ |

© РУП «Издательство «Белбланкавыд»

Затем с помощью функции «Импорт из файла» необходимо прикрепить файл с кодами маркировки в документе формата \*txt или выполнить сканирование средств идентификации с использованием 2D сканера либо с Добавить вручную помощью функции «Добавить вручную» указать коды маркировки (внутри РБ возможно перемещение с передачей кодов агрегации) отгружаемых товаров и выполнить действие «ОТПРАВИТЬ». Также для отгрузки маркированных товаров в РФ указываются дополнительные сведения: GTIN товара, цена за единицу товара, сумма НДС единицы товара, валюта, а также <u>в обязательном порядке</u> документы, подтверждающие качество товара: сертификат соответствия (для масел, консервов, икры, велосипедов, антисептиков), декларация о соответствии

(для масел, консервов, кормов для животных, икры, велосипедов, антисептиков, косметики и бытовой химии, бакалеи), свидетельство о государственной регистрации (для БАД, масел, консервов, икры, антисептиков, косметики и бытовой химии, бакалеи), регистрационное удостоверение (для ветпрепаратов).

Справочно: указанные параметры при передаче грузополучателю РФ устанавливаются ко всем кодам маркировки, содержащим данный GTIN.

| IN                                               |                          |       |                  |
|--------------------------------------------------|--------------------------|-------|------------------|
| Информация о товаре                              |                          |       |                  |
| цена за единицу товара (с учётом НДС, если сделк | а облагается НДС)        |       |                  |
| Сумма НДС единицы товара                         |                          |       |                  |
| Залюта                                           |                          |       |                  |
| Сертификаты                                      |                          |       |                  |
| ип сертификата                                   |                          |       |                  |
| Декларация о соответствии                        | Номер                    | д     | ОБАВИТЬ В СПИСОК |
| Регистрационное удостоверение                    | Дата                     | Номер | Действ           |
| Свидетельство о государственной регистрации      | Список сертификатов пуст |       |                  |
|                                                  |                          |       |                  |

🔨 Очистить

ЗАКРЫТЬ ПРИНЯТЬ

При обработке данных об отгрузке товара системой контролируется принадлежность кода маркировки отправителю, действительность кода, а также соответствие статуса кода маркировки для выполняемой операции. Сведения об

отгрузке в автоматическом режиме предоставляются грузополучателю для выполнения операции оприходования.

В кабинете участника во вкладке «Список отгрузок» пользователю предоставлена возможность просмотра списка всех переданных в систему отгрузок и их состояний:

Создан – данные в системе зафиксированы, ожидают очереди на обработку;

*В обработке* – данные в системе зафиксированы, находятся в обработке;

**Отклонен** – данные в системе зафиксированы, однако не были пройдены входные контроли, установленные в системе для выполняемой операции;

*В пути* – данные в системе зафиксированы, документ ожидает приемку на стороне грузополучателя РБ;

*Отгружен* – данные в системе зафиксированы, грузополучатель *РБ* не является участником системы, подтверждение приемки отсутствует;

**Ошибка** – данные в системе зафиксированы, однако не пройдены входные контроли, установленные оператором РФ в системе маркировки РФ;

*Ожидает приемку* – данные в системе зафиксированы, документ ожидает приемку на стороне грузополучателя РФ;

**Принят** – данные в системе зафиксированы, документ принят грузополучателем РБ или РФ;

**Отменен** – документ отклонен грузополучателем РБ или РФ либо отменен оператором по запросу участника системы-грузоотправителя РБ.

| 🖬 ОТГРУЗ   | зка 🗮 список отгрузо             | к             |                                                      |                 |                                                             |          |            |               |            | Q. Номер     | T               |  |
|------------|----------------------------------|---------------|------------------------------------------------------|-----------------|-------------------------------------------------------------|----------|------------|---------------|------------|--------------|-----------------|--|
| Номер      | Дата/время регистрации в системе | Дата отгрузки | Тип документа                                        | Номер документа | Получатель                                                  | Страна   | унп/инн    | 🕜 Кол-во, шт. | Примечание | Массив кодов | Состояние       |  |
| 1000040233 | 29.11.2024 15:52:29              | 29.11.2024    | ТТН - товарно-транспортная накладная                 | TH015487        | ФИЛИАЛ ООО "ТОРГОВЫЙ ДОМ "МАРКО"                            | Россия   | 9909452219 | -/10/-        |            | 🛓 СКАЧАТЬ    | Ожидает приемку |  |
| 1000040232 | 29.11.2024 15:49:08              | 29.11.2024    | ЭТТН - электронная товарно-транспортная<br>накладная | TH541258        | ФИЛИАЛ ООО "ТОРГОВЫЙ ДОМ "МАРКО"                            | Россия   | 9909452219 | -/10/-        |            | 🛓 СКАЧАТЬ    | Ожидает приемку |  |
| 1000040231 | 29.11.2024 15:37:50              | 29.11.2024    | Акт передачи                                         | 12              | ФИЛИАЛ ООО "ТОРГОВЫЙ ДОМ "МАРКО"                            | Россия   | 9909452219 | -/1/-         | тест в РФ  | 🛓 СКАЧАТЬ    | Ошибка          |  |
| 1000040228 | 29.11.2024 15:06:36              | 29.11.2024    | Акт передачи                                         | 12              | Индивидуальный предприниматель Запуняко Илона<br>Эдуардовна | Беларусь | 690146781  | -/1/1         | тест2      | 🛓 СКАЧАТЬ    | Принят          |  |
| 1000040227 | 29.11.2024 15:05:07              | 29.11.2024    | Акт передачи                                         | 12              | Предприятие Витебск.обл. для теста                          | Беларусь | 300238339  | ·/1/·         | тест обувь | 🛓 СКАЧАТЬ    | Отменен         |  |
| 1000040212 | 28.11.2024 13:58:40              | 28.11.2024    | Акт передачи                                         | 2323            | ФИЛИАЛ ООО "ТОРГОВЫЙ ДОМ "МАРКО"                            | Россия   | 9909452219 | -/10/-        |            | 🛓 СКАЧАТЬ    | Ошибка          |  |
| 1000040211 | 28.11.2024 13:07:10              | 28.11.2024    | Таможенная декларация                                | рф              | ФИЛИАЛ ООО "ТОРГОВЫЙ ДОМ "МАРКО"                            | Россия   | 9909452219 | -/10000/-     |            | 🛓 СКАЧАТЬ    | Ожидает приемку |  |
| 1000040076 | 14.11.2024 10:47:41              | 14.11.2024    | Письмо                                               | 15032           | Предприятие РБ для тестирования - Филиал №2                 | Беларусь | 190704463  | -/3/-         |            | 🛓 СКАЧАТЬ    | В пути          |  |
| 1000040068 | 13.11.2024 08:27:05              | 13.11.2024    | Таможенная декларация                                | 5_tipe-17       | ИП Иванов И. И.                                             | Беларусь | 191172414  | -/1/-         |            | 🛓 СКАЧАТЬ    | В пути          |  |
| 1000040066 | 13.11.2024 08:26:37              | 24.11.2020    | Таможенная декларация                                | 5_tipe-17       | ИП Иванов И. И.                                             | Беларусь | 191172414  | -/1/-         |            | 🛓 СКАЧАТЬ    | В пути          |  |
| 1000040065 | 13.11.2024 08:25:37              | 24.11.2020    | Таможенная декларация                                | 5_tipe-17       | ИП Иванов И. И.                                             | Беларусь | 191172414  | -/1/-         |            | 🛓 СКАЧАТЬ    | В пути          |  |
| 1000039992 | 12.11.2024 14:52:32              | 12.11.2024    | Письмо                                               | 5_tipe-17       | ФИЛИАЛ ООО "ТОРГОВЫЙ ДОМ "МАРКО"                            | Россия   | 9909452219 | -/1/-         | RF         | 🛓 СКАЧАТЬ    | Ожидает приемку |  |
| 1000039990 | 12.11.2024 14:51:29              | 24.11.2020    | Таможенная декларация                                | 5_tipe-17       | ИП Иванов И. И.                                             | Беларусь | 191172414  | -/1/-         |            | 🛓 СКАЧАТЬ    | В пути          |  |
| 1000039974 | 12.11.2024 14:43:57              | 24.11.2020    | Таможенная декларация                                | 5_tipe-17       | ИП Иванов И. И.                                             | Беларусь | 191172414  | -/1/-         |            | 🛓 СКАЧАТЬ    | В пути          |  |
| 1000039970 | 12.11.2024 14:40:45              | 12.11.2024    | Таможенная декларация                                | 5_tipe-17       | ИП Иванов И. И.                                             | Беларусь | 191172414  | -/1/-         |            | 🛓 СКАЧАТЬ    | В пути          |  |
| 1000039955 | 12.11.2024 14:14:02              | 12.11.2024    | Таможенная декларация                                | 5_tipe-17       | ИП Иванов И. И.                                             | Беларусь | 191172414  | -/1/-         |            | 🛓 СКАЧАТЬ    | В пути          |  |
| 1000039954 | 12.11.2024 14:13:21              | 12.11.2024    | Письмо                                               | 5_tipe-17       | ФИЛИАЛ ООО "ТОРГОВЫЙ ДОМ "МАРКО"                            | Россия   | 9909452219 | -/1/-         | RF         | 🛓 СКАЧАТЬ    | Ожидает приемку |  |
| 1000039947 | 11.11.2024 14:00:41              | 11.11.2024    | Письмо                                               | 1               | ФИЛИАЛ ООО "ТОРГОВЫЙ ДОМ "МАРКО"                            | Россия   | 9909452219 | -/9/9         |            | 🛓 СКАЧАТЬ    | Принят          |  |
| 1000039946 | 11.11.2024 13:18:50              | 11.11.2024    | Письмо                                               | 2               | ФИЛИАЛ ООО "ТОРГОВЫЙ ДОМ "МАРКО"                            | Россия   | 9909452219 | -/2/1         |            | 🛓 СКАЧАТЬ    | Принят          |  |
| 1000039915 | 06.11.2024 15:48:24              | 06.11.2024    | Письмо                                               | 3               | ФИЛИАЛ ООО "ТОРГОВЫЙ ДОМ "МАРКО"                            | Россия   | 9909452219 | -/1/-         |            | 🛓 СКАЧАТЬ    | Отменен         |  |
| 1000039910 | 06.11.2024 13:56:35              | 06.11.2024    | Письмо                                               | 1               | ФИЛИАЛ ООО "ТОРГОВЫЙ ДОМ "МАРКО"                            | Россия   | 9909452219 | -/3/3         |            | 🛓 СКАЧАТЬ    | Принят          |  |
| 1000039908 | 06.11.2024 13:40:20              | 06.11.2024    | Письмо                                               | 3               | ФИЛИАЛ ООО "ТОРГОВЫЙ ДОМ "МАРКО"                            | Россия   | 9909452219 | -/3/-         |            | 🛓 СКАЧАТЬ    | Отменен         |  |

Важно! Если отгрузка имеет состояние «Ошибка», то текст ошибки можно просмотреть, дважды нажав на состояние документа. Для отмены отгрузки, имеющей состояние «Ошибка», необходимо обратиться в службу технической поддержки пользователей оператора с указанием номера отгрузки в системе и причины ее отмены.

Если отгрузка имеет состояние «Отклонен», в этом случае участник

может пересоздать документ отгрузки с помощью действия устранив причину отклонения (при этом необходимо заново заполнить товарную группу, дополнительные сведения к отгрузке, а также указать коды маркировки отгружаемых товаров).

Над списком доступны все функции работы со списком: сортировка, фильтрация данных, изменение количества строк на странице, «листание» страниц и т.д.

## 4.3.3 Приемка

**ВНИМАНИЕ!** Функция не является обязательной, выполняется участником системы на его усмотрение (при необходимости).

Данный пункт меню используется для передачи в систему информации об оприходовании маркированных товаров участником системы, отгруженных в его адрес (*перемещение маркированного товара между субъектами* хозяйствования РБ).

Для выполнения операции необходимо выбрать пункт меню «Приемка». После чего в рабочей области будет отображен список отгрузок, отсортированных в хронологическом порядке по убыванию даты отгрузки с указанием статуса документа: «В пути» (ожидается подтверждение приемки), «Принят» (приемка выполнена), «Отменен» (приемка отменена).

|            | · ·                                |                                                                                         | / ·                                                                         | · ·              |                | ,                               |                    |          |
|------------|------------------------------------|-----------------------------------------------------------------------------------------|-----------------------------------------------------------------------------|------------------|----------------|---------------------------------|--------------------|----------|
| Номер      | Дата/время регистрации в системе 🔺 | Документ                                                                                | Отправитель                                                                 | 😢 Отгружено, шт. | 🕜 Принято, шт. | Примечание                      | Состояние          | Действия |
| 2000041951 | 26.04.2025 14:54:52                | Договор<br>дата: 26.04.2025, номер: 2604-8                                              | Тестовый тестировщик<br>Беларусь, УНП/ИНН: 190304566                        | -/-/1            | -/-            | бакалея еще                     | В пути             | :        |
| 2000041950 | 26.04.2025 14:52:59                | Договор<br>дата: 26.04.2025, номер: 2604-7                                              | Тестовый тестировщик<br>Беларусь, УНП/ИНН: 190304566                        | -/-/2            | -/1            | бакалея                         | Принят 26.04.2025  | :        |
| 2000041946 | 26.04.2025 13:43:00                | Акт<br>дата: 26.04.2025, номер: 2604-6                                                  | Тестовый тестировщик<br>Беларусь, УНП/ИНН: 190304566                        | -/-/1            | -/-            | косметика                       | Отменен 26.04.2025 |          |
| 2000041945 | 26.04.2025 13:40:45                | Акт<br>дата: 26.04.2025, номер: 2604-5                                                  | Тестовый тестировщик<br>Беларусь, УНП/ИНН: 190304566                        | -/-/1            | -/1            | бакалея                         | Принят 26.04.2025  | :        |
| 2000041923 | 24.04.2025 14:04:00                | ТТН - товарно-транспортная накладная<br>дата: 20.04.2025, номер: номер-20/1             | Предприятие РБ для тестирования - Филиал №1<br>Беларусь, УНП/ИНН: 190704463 | -/-/1            | -/1            | отгр 13238                      | Принят 24.04.2025  | :        |
| 2000041875 | 17.04.2025 13:44:51                | Доверенность на получение ценностей<br>дата: 17.04.2025, номер: 5                       | ИП Тестирование лекарств<br>Беларусь, УНП/ИНН: 691370519                    | -/-/1            | -/-            | это Вам🥪                        | В пути             | :        |
| 2000041864 | 16.04.2025 16:04:01                | Договор<br>дата: 16.04.2025, номер: 1604-2                                              | Тестовый тестировщик<br>Беларусь, УНП/ИНН: 190304566                        | -/-/1            | -/-            |                                 | В пути             | :        |
| 2000041847 | 15.04.2025 10:27:24                | Акт<br>дата: 15.04.2025, номер: LA1721232                                               | Тестовый тестировщик<br>Беларусь, УНП/ИНН: 190304566                        | -/-/1            | -/1            |                                 | Принят 15.04.2025  | :        |
| 2000041673 | 01.04.2025 10:19:42                | Уведомление об отнесении к недействительным<br>дата: 01.04.2025, номер: Наименование СД | ИП Козлов user_info 13282<br>Беларусь, УНП/ИНН: 190989751                   | -/-/1            | -/1            | 54658                           | Принят 14.04.2025  | :        |
| 2000041618 | 25.03.2025 11:02:30                | ТТН - товарно-транспортная накладная<br>дата: 25.03.2025, номер: 2503-4                 | Тестовый тестировщик<br>Беларусь, УНП/ИНН: 190304566                        | -/-/1            | -/1            | дубли                           | Принят 14.04.2025  | :        |
| 2000041601 | 24.03.2025 14:44:40                | Акт<br>дата: 24.03.2025, номер: 2403-1                                                  | Тестовый тестировщик<br>Беларусь, УНП/ИНН: 190304566                        | -/-/2            | -/2            | 2км телефоны в статусе 30 по РБ | Принят 24.03.2025  | :        |
| 2000041591 | 21.03.2025 11:38:46                | ТТН - товарно-транспортная накладная<br>дата: 21.03.2025, номер: 25648                  | ИП Васеха Надежда Петровна<br>Беларусь, УНП/ИНН: 987654321                  | -/-/1            | -/-            |                                 | Отменен 21.03.2025 |          |
| 2000041587 | 21.03.2025 11:10:15                | ТТН - товарно-транспортная накладная<br>дата: 21.03.2025, номер: 12558                  | ИП Васеха Надежда Петровна<br>Беларусь, УНП/ИНН: 987654321                  | -/-/1            | -/1            |                                 | Принят 21.03.2025  | :        |
| 2000041586 | 21.03.2025 11:10:07                | ТТН - товарно-транспортная накладная<br>дата: 21.03.2025, номер: 215864                 | ИП Васеха Надежда Петровна<br>Беларусь, УНП/ИНН: 987654321                  | -/-/2            | -/2            |                                 | Принят 21.03.2025  | :        |
| 2000041585 | 21.03.2025 11:10:02                | ТТН - товарно-транспортная накладная<br>дата: 21.03.2025, номер: 26164156               | ИП Васеха Надежда Петровна<br>Беларусь, УНП/ИНН: 987654321                  | -/-/3            | -/3            |                                 | Принят 21.03.2025  | :        |
| 2000041580 | 21.03.2025 10:34:22                | Акт<br>дата: 21.03.2025, номер: 21312                                                   | ИП Козлов user_info-13262<br>Беларусь, УНП/ИНН: 193444729                   | -/-/1            | -/1            |                                 | Принят 14.04.2025  | :        |
| 2000041570 | 20.03.2025 14:45:10                | Акт<br>дата: 20.03.2025, номер: пав23                                                   | РУП «Криптотех» Гознака<br>Беларусь, УНП/ИНН: 100093319                     | -/-/5            | -/5            |                                 | Принят 20.03.2025  | :        |
| 2000041564 | 19.03.2025 15:00:31                | Таможенная декларация<br>дата: 05.02.1976, номер: vale                                  | ИП Козлов user_info-13262<br>Беларусь, УНП/ИНН: 193444729                   | -/-/8            | -/-            | 2321                            | Отменен 20.03.2025 |          |
| 2000041563 | 19.03.2025 15:00:11                | Таможенная декларация<br>дата: 05.02.1976, номер: vale                                  | ИП Козлов user_info-13262<br>Беларусь, УНП/ИНН: 193444729                   | -/-/6            | -/4            | 2321                            | Принят 20.03.2025  | :        |
|            |                                    |                                                                                         |                                                                             |                  |                |                                 |                    |          |

Далее необходимо выбрать из списка документ отгрузки, нажать на « » » и выполнить одно из действий: «Приемка», «Принять всё», «Отклонить всё». При необходимости возможно скачать массив отправленных кодов маркировки.

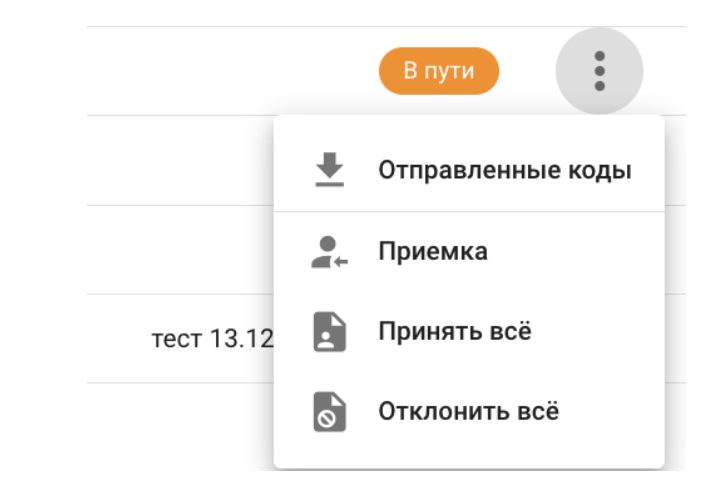

**С** Выбор действия «**Приемка**» означает, что грузополучателем будет подтверждена приемка каждого средства идентификации (кода маркировки), нанесенного на упаковку или этикетку товара, отгруженного в его адрес.

ВНИМАНИЕ! Подтверждение приемки средств идентификации (кодов маркировки), нанесенных на упаковку или этикетку товара, осуществляется только одной транзакцией. После передачи сведений в систему (выполнив действие «Отправить») документу устанавливается состояние «Принят». Все маркировки, указанные в первой транзакции, автоматически коды закрепляются за грузополучателем (осуществляется смена владельца). Коды маркировки, не указанные в первой транзакции, автоматически возвращаются грузоотправителю (смена владельца не осуществляется). Допринять оставшиеся коды маркировки в документе, который находится в состоянии «Принят», невозможно. В случае возникновения необходимости смены владельца по оставшимся кодам маркировки, грузоотправителю требуется повторить в операцию отгрузки оставшихся кодов маркировки В адрес системе грузополучателя для подтверждения их приемки.

Подтверждение приемки каждого кода маркировки осуществляется несколькими способами:

1) На форме ввода с помощью функции «Импорт из файла» необходимо прикрепить файл с кодами маркировки в документе формата

\*txt. Файл должен содержать только коды маркировки.

| Приемка                        |                                     |                    |      |            |   |   |
|--------------------------------|-------------------------------------|--------------------|------|------------|---|---|
| <b>B</b>                       |                                     |                    |      |            |   |   |
|                                | Список кодов п                      | уст                |      |            |   |   |
| Î                              |                                     | Строк на странице: | 10 💌 | 1 - 0 из 0 | < | > |
| При считывании сканером код бу | дет автоматически добавлен в список |                    |      |            |   | ) |

ЗАКРЫТЬ ОТПРАВИТЬ

2) На форме ввода с помощью 2D сканера просканировать средства идентификации, нанесенные на упаковку или этикетку товара, либо с помощью

функции «Добавить вручную» Маркировки/агрегации. Для передачи сведений в систему о подтверждении приемки необходимо выполнить действие «ОТПРАВИТЬ».

При успешном выполнении операции документу устанавливается состояние «Принят», коды маркировки/агрегации принадлежат грузополучателю.

| 36552 | 18.04.2024 09:49:08 | 18.04.2024 | ТТН - товарно-транспортная<br>накладная | 33-1-18/04  | Оператор РУП "Издательство "Белбланкавыд" | Беларусь | 100083608 | -/1/1   | 33  | 🛓 СКАЧАТЬ | Принят |
|-------|---------------------|------------|-----------------------------------------|-------------|-------------------------------------------|----------|-----------|---------|-----|-----------|--------|
| 36550 | 18.04.2024 09:43:17 | 18.04.2024 | ТТН - товарно-транспортная<br>накладная | СИ-1-18/04  | Оператор РУП "Издательство "Белбланкавыд" | Беларусь | 100083608 | -/1/1   | СИ  | ± скачать | Принят |
| 36549 | 18.04.2024 09:37:24 | 18.04.2024 | ТТН - товарно-транспортная<br>накладная | УКЗ-1-18/04 | Оператор РУП "Издательство "Белбланкавыд" | Беларусь | 100083608 | -/1/1   |     | 🛓 СКАЧАТЬ | Принят |
| 36539 | 16.04.2024 16:54:42 | 16.04.2024 | Акт передачи                            | 2           | Оператор РУП "Издательство "Белбланкавыд" | Беларусь | 100083608 | -/10/10 |     | 🛓 СКАЧАТЬ | Принят |
| 36536 | 16.04.2024 12:03:06 | 16.04.2024 | Акт передачи                            | ц           | Оператор РУП "Издательство "Белбланкавыд" | Беларусь | 100083608 | -/4/4   |     | 🛓 СКАЧАТЬ | Принят |
| 36535 | 16.04.2024 11:32:39 | 16.04.2024 | Письмо                                  | 22          | Оператор РУП "Издательство "Белбланкавыд" | Беларусь | 100083608 | -/8/8   |     | 🛓 СКАЧАТЬ | Принят |
| 36521 | 15.04.2024 15:29:49 | 15.04.2024 | Таможенная декларация                   | 2           | Оператор РУП "Издательство "Белбланкавыд" | Беларусь | 100083608 | -/8/8   |     | 🛓 СКАЧАТЬ | Принят |
| 36513 | 12.04.2024 14:53:40 | 12.04.2024 | ТТН - товарно-транспортная<br>накладная | УКЗ-4       | Оператор РУП "Издательство "Белбланкавыд" | Беларусь | 100083608 | -/10/10 | УКЗ | 🛓 СКАЧАТЬ | Принят |
| 36503 | 12.04.2024 10:48:53 | 12.04.2024 | ТТН - товарно-транспортная<br>накладная | 1           | Оператор РУП "Издательство "Белбланкавыд" | Беларусь | 100083608 | -/10/10 |     | 🛓 СКАЧАТЬ | Принят |
|       |                     |            |                                         |             |                                           |          |           |         |     |           |        |

Выбор действия «Принять всё» означает, что грузополучатель автоматически подтверждает приемку (одной транзакцией) всех отгруженных в его адрес средств идентификации (кодов маркировки), нанесенных на упаковку или этикетку товара.

При выполнении действия «Принять всё» дополнительно формируется уведомление, в котором требуется подтверждение выполнения операции по автоматической приемке всех кодов маркировки/агрегации, находящихся в документе отгрузки. Для подтверждения операции необходимо выполнить действие «ПРОДОЛЖИТЬ».

|                  |          | Приня               | ть всё   |             |                            |        |                     |       |           |        |
|------------------|----------|---------------------|----------|-------------|----------------------------|--------|---------------------|-------|-----------|--------|
|                  |          | Вы увер             | ены, что | хотите прин | ять все коды ?             |        |                     |       | •         |        |
|                  |          |                     |          |             | отм                        | EHA    | продол              | жить  |           |        |
| При              | успеі    | шном                | выпо     | олнении     | операции                   | док    | ументу              | устан | авлив     | вается |
| состояние        | «        | Приня               | T»,      | коды        | маркиров                   | вки/аг | регации             | пŗ    | оинадл    | лежат  |
| грузополу        | чателн   | 0.                  |          |             |                            |        |                     |       |           |        |
| 36909 30.05.2024 | 16:31:11 | 30.05.2024 Письмо   |          | 3           | Насута Анастасия Сергеевна | Белар  | усь 987654333 -/3/3 |       | 🛓 СКАЧАТЬ | Принят |
| 36907 30.05.2024 | 16:30:15 | 30.05.2024 Акт пере | дачи     | 2           | Насута Анастасия Сергеевна | Белар  | усь 987654333 -/3/2 |       | 🛓 СКАЧАТЬ | Принят |

Выбор действия «Отклонить всё» означает, что грузополучатель автоматически отклоняет все коды маркировки/агрегации, отгруженные в его адрес. В этом случае коды маркировки/агрегации возвращаются грузоотправителю и, при необходимости, могут быть отгружены повторно.

При выполнении действия «Отклонить всё» дополнительно формируется уведомление, в котором требуется причину отклонения всех кодов маркировки/агрегации, находящихся в документе отгрузки, и выполнить действие «ПРОДОЛЖИТЬ».

| Отклонить всё |        |           |
|---------------|--------|-----------|
| Причина       |        |           |
|               | ΟΤΜΕΗΔ | ОТПРАВИТЬ |

При успешном выполнении операции документу устанавливается состояние «Отменен», коды маркировки/агрегации возвращаются грузоотправителю.

| 37040 04.06.2024 16:37:14 | 24.11.2020 | ТТН - товарно-транспортная накладная | nomer_tn | ИП Иванов И. И. | Беларусь 191172414 -/2/-     | api | 🛓 СКАЧАТЬ | Отменен |
|---------------------------|------------|--------------------------------------|----------|-----------------|------------------------------|-----|-----------|---------|
| 37031 04.06.2024 16:36:20 | 24.11.2020 | ТТН - товарно-транспортная накладная | nomer_tn | ИП Иванов И. И. | Беларусь 191172414 - / 6 / - | арі | 🛓 СКАЧАТЬ | Отменен |
| 37028 04.06.2024 16:35:39 | 24.11.2020 | ТТН - товарно-транспортная накладная | nomer_tn | ИП Иванов И. И. | Беларусь 191172414 -/10/-    | api | 🛓 СКАЧАТЬ | Отменен |

При обработке данных системой контролируется соответствие данных: дублирование информации, наличие сведений об отгрузке указанного кода маркировки/агрегации грузополучателю, соответствие статуса кода маркировки выполняемой операции и др.

**Важно!** После сохранения данных в системе их изменение или удаление пользователем невозможно. В случае возникновения ошибочно указанных данных необходимо обратиться в службу технической поддержки пользователей оператора.

Над списком доступны все функции работы со списком: сортировка, фильтрация данных, изменение количества строк на странице, «листание» страниц и т.д.

#### 4.3.4 Смена владельца

Данный пункт меню используется для принятия на учет маркированных товаров его владельцем. Смена владельца кодов маркировки обязательна к выполнению при вывозе товаров в рамках трансграничной торговли, если грузоотправитель не является по данным системы маркировки владельцем маркированного товара, в частности, если не были переданы в систему сведения об отгрузке товаров грузоотправителем и не выполнено оприходование товаров грузополучателем.

**ВНИМАНИЕ!** Для успешного выполнения операции все коды маркировки должны иметь статус «Промаркирован товар» или «Введен в оборот в РБ». При передаче информации о смене владельца агрегата, агрегат должен содержать коды маркировки одной товарной группы, а также коды маркировки, входящие в агрегат, должны иметь статус «Промаркирован товар» или «Введен в оборот в РБ».

Для выполнения операции в кабинете участника необходимо выбрать пункт меню «Смена владельца», на форме ввода указать запрашиваемые

данные: товарную группу, тип документа, дату и номер документа, примечание (при необходимости), затем указать коды маркировки/агрегации любым из доступных способов:

1) На форме ввода с помощью функции «Импорт из файла» необходимо прикрепить файл с кодами маркировки в документе формата \*txt.

| 🗐 СМЕНА ВЛАДЕЛЬЦА 🗮 СПИСОК ОТЧЕТОВ                                |                     |                    |      |            |       |      |
|-------------------------------------------------------------------|---------------------|--------------------|------|------------|-------|------|
| Группа<br>Корма для животных                                      |                     |                    |      |            |       | Ŧ    |
| Тип документа                                                     |                     |                    |      |            |       | _    |
| Пт - товарно-транспортная накладная                               | Номер документа     |                    |      |            |       | •    |
| 09.01.2025                                                        | TH734646645         |                    |      |            |       | 11   |
| Примечание<br>для экспорта в РФ                                   |                     |                    |      |            |       |      |
| 0107693721170072215;MWli91FFD092dGVzdHgwlyQlZ5+80k6vot52R         | ZDRa6r7obD4W1EgaUw= |                    |      |            |       | 17   |
| При считывании сканером код будет автоматически добавлен в список |                     | Строк на странице: | 10 👻 | 1 - 1 из 1 | <     | >    |
| € Очистить                                                        |                     |                    |      | (          | ОТПРА | вить |

2) На форме ввода с помощью 2D сканера просканировать средства идентификации, нанесенные на упаковку или этикетку товара, либо ввести вручную коды маркировки/агрегации через функцию «Добавить вручную» Добавить вручную
. Для передачи сведений в систему необходимо выполнить

действие «ОТПРАВИТЬ».

**ВНИМАНИЕ!** Установлено ограничение на передачу сведений о смене владельца кодов маркировки в одном запросе – не более 100 000 КМ.

В ходе выполнения данной операции осуществляется контроль статусов кодов маркировки (должен быть «Промаркирован товар» или «Введен в оборот в РБ»), агрегатов (не должен быть разрушен), а также контроль на соответствие товарной группе, указанной на форме ввода и др.

| 🖬 СМЕНА ВЛАДЕЛЬЦА 🛛 🗮 СПИСОК ОТЧЕТОВ |                                      |                              | Q. Идентифи  | катор                  |
|--------------------------------------|--------------------------------------|------------------------------|--------------|------------------------|
| Дата/время региотрации в системе     | Идектификатор отчета                 | Группа                       | Состояние    | Обновлено              |
| 12.12.2024 08:34:47                  | 8fadc3c0-b324-44aa-ad6a-185793d217f5 |                              | Ошибка       | 12.12.2024<br>08:34:47 |
| 11.12.2024 17:34:51                  | dc590c67-1d9b-4719-92d8-4249f2a7ef8c | Фотоаппараты и лампы-вспышки | Выполнен     | 11.12.2024<br>17:34:51 |
| 10.12.2024 16:53:45                  | 59a10452-8d50-4a26-b351-afd7dbf5646f |                              | Ошибка       | 10.12.2024<br>16:53:45 |
| 10.12.2024 16:28:56                  | dff39434-32f9-4f8b-be67-ce45f4b105a1 |                              | Ошибка       | 10.12.2024<br>16:28:56 |
| 29.11.2024 15:04:09                  | 1c1267b5-e967-46a5-a578-234d4b765fa0 | Обувь                        | Выполнен     | 29.11.2024<br>15:04:09 |
| 26.11.2024 15:11:44                  | 2063d3ff-a33d-47a1-9d06-78053b6d6e30 | Обувь                        | Выполнен     | 26.11.2024<br>15:11:44 |
| 26.11.2024 15:11:10                  | 87b7cbf3-2401-493a-b4a1-b509a303a643 |                              | Ошибка       | 26.11.2024<br>15:11:10 |
| 26.11.2024 15:07:36                  | c26d05b5-e07e-4a59-a0e6-e06f7316760c | Обувь                        | Выполнен     | 26.11.2024<br>15:07:36 |
| 26.11.2024 15:06:35                  | c45c315d-2486-49ec-86d7-f27541c116c5 |                              | Ошибка       | 26.11.2024<br>15:06:35 |
| 26.11.2024 15:04:07                  | 229a8a85-f5b7-46f6-b462-a2175f4f3b22 |                              | Ошибка       | 26.11.2024<br>15:04:07 |
| 20.11.2024 20:02:51                  | 32a1cd0f-b23d-447a-824d-c0e9b66f208f |                              | Ошибка       | 20.11.2024<br>20:02:51 |
| 20.11.2024 19:57:06                  | 54ea5e0e-8d56-4100-b1b3-f5d5c1d5c2df | Обувь                        | Выполнен     | 20.11.2024<br>19:57:06 |
| 20.11.2024 19:34:36                  | 81e9f7e5-277f-4fbd-afef-9b6914d559e8 |                              | Ошибка       | 20.11.2024<br>19:34:37 |
|                                      |                                      | Строк на странице: 15 🔻      | 1 - 13 из 13 | < >                    |

При выборе вкладки «Список отчётов» в рабочей области будет отображен список созданных отчётов, отсортированных в хронологическом порядке по убыванию даты и времени создания отчёта. В списке отчетов отображаются последние выполненные **100** отчетов о смене владельца, *при необходимости получения более поздней информации необходимо использовать API*.

Пользователю доступна возможность фильтрации списка отчетов по следующим параметрам:

| Расширенные фильтры                                                                                   |                                                |
|----------------------------------------------------------------------------------------------------|------------------------------------------------|
| Дата регистрации в системе: с анистрации в системе: с анистрации в системе: с анистрации в системе: с | Дата регистрации в системе: по<br>- 12.01.2025 |
| 🖬 Дата документа: с                                                                                   | - 🚺 Дата документа: по                         |
| Группа                                                                                                | <b>*</b>                                       |
|                                                                                                    | ЗАКРЫТЬ ПРИМЕНИТЬ                              |

Чтобы увидеть результат обработки отчёта необходимо открыть его в списке. В появившемся окне можно просмотреть детали отчёта, параметры отчета, а также успешные или ошибочные позиции. В случае наличия

ошибочных записей в отчете возможно в колонке «Действия» скачать результат отчета и просмотреть причину ошибки по каждому коду маркировки.

| детали                                                                                                    | детали                                                                                                    |
|----------------------------------------------------------------------------------------------------|----------------------------------------------------------------------------------------------------|
| Дата/время регистрации в системе: 12.01.2025 16:12:45                                                                                                    | 🛅 Дата/время регистрации в системе: 24.12.2024 10:16:58                                                                          |
| 🔢 Идентификатор отчета: f5a4da6c-0f75-4b34-aece-b5a4a8b54bfc                                                                                                    | ІД Идентификатор отчета: af91ab2a-b20f-4187-9844-52bf0403aa93                                                                    |
| 🗄 Группа: Корма для животных                                                                                                    | Группа: Биологически активные добавки к пище                                                                                     |
| 🗞 Состояние: Выполнен                                                                                                    | 🐼 Состояние: Ошибка                                                                                                    |
| Обновлено: 12.01.2025 16:12:45                                                                                                    | <b>Обновлено:</b> 24.12.2024 10:16:58                                                                                            |
| Текущий владелец: ЖСПК "Полярная звезда - Астро" для тестирования, Беларусь, УНП/ИНН:<br>190000258                                                                                                 | Текущий владелец: ЖСПК "Полярная звезда - Астро" для тестирования, Беларусь, УНП/ИНН:<br>190000258                               |
| Коды:<br>Всего кодов: 1<br>Ошибочных кодов: 0<br>Успешных кодов: 1                                                                                                    | Коды:<br>Всего кодов: 1<br>Ошибочных кодов: 1<br>Успешных колов: 0                                                               |
| Типы кодов:<br>- Код стран ЕАЭС идентификации товара                                                                                                    | Типы кодов:<br>- Кол стран БАЭС илентификации товара                                                                             |
| Параметры:<br>Тип документа: ТТН - товарно-транспортная накладная<br>Дата документа: 08.01.2025<br>Номер документа: ТН7263645<br>Причина: Смена владельца товара<br>Комментарий: для экспорта в РФ | Параметры:<br>Тип документа: Акт передачи<br>Дата документа: 24.12.2024<br>Номер документа: 1<br>Причина: Смена владельца товара |

ЗАКРЫТЬ

ЗАКРЫТЬ

Возможные состояния отчетов о смене владельца товара:

Создан – отчет принят и находится в очереди на обработку.

В обработке – осуществляется обработка полученного отчета.

Выполнен – отчет обработан, выполнен успешно.

Ошибка – отчет обработан, выполнен неуспешно, в отчете содержатся ошибочные позиции (коды маркировки/агрегации, по которым не были пройдены контроли в системе).

**ВНИМАНИЕ!** При наличии хотя бы одного кода в отчете, который не соответствует установленным для данной операции контролям, весь отчет будет выполнен неуспешно, отчету будет установлено состояние «Ошибка». Участнику требуется повторить операцию, указав только корректные коды маркировки/агрегации.

Ошибочные позиции при передаче отчета о смене владельца могут возникать в следующих случаях: не соответствие товарной группы, статуса кода маркировки/агрегации, дублирование кода маркировки/агрегации, указание кода агрегации, содержащего коды маркировки в разных или не соответствующих установленным контролям статусах и т.д.

Результат проверки в карточке товара личного кабинета после передачи в систему отчета о смене владельца:

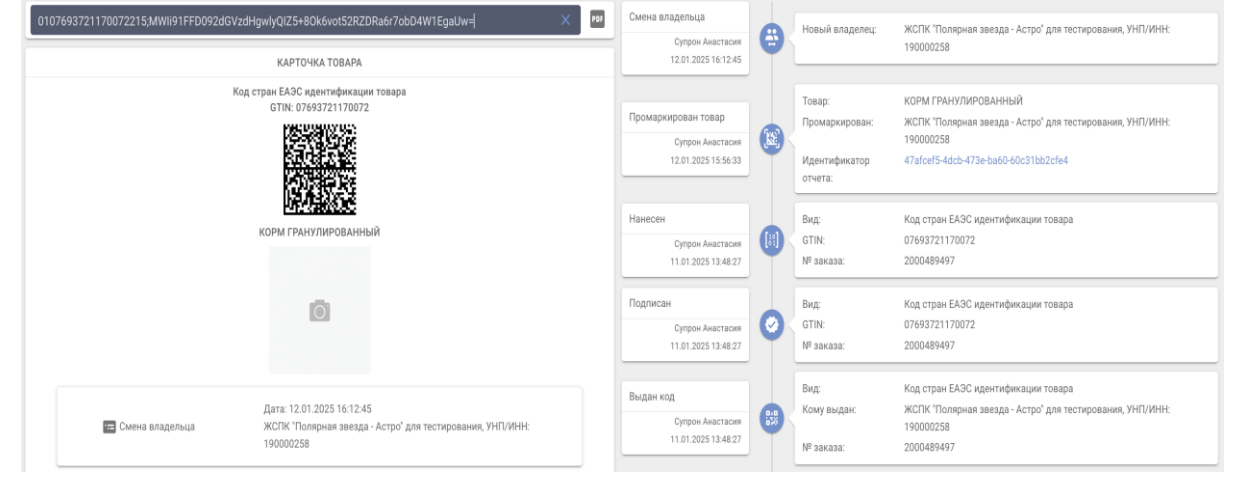

## 4.3.5 Реорганизация

Данный пункт меню используется для передачи в систему информации о кодах маркировки/агрегации, подлежащих передаче правопреемнику в случае реорганизации юридических лиц, и таких правопреемниках.

**ВНИМАНИЕ!** Данная операция в системе должна выполняться только правопреемником, указанным в передаточном акте или разделительном балансе, а также максимальное количество кодов маркировки не должно превышать 100 000.

Для передачи в систему указанных сведений в кабинете участника необходимо выбрать пункт меню «Реорганизация». На форме ввода заполнить параметры: УНП или наименование владельца следующие кодов маркировки/агрегации (УНП или наименование субъекта хозяйствования, который данным системы владельцем по является кодов маркировки/агрегации), тип документа (акт передачи), дату документа, номер документа (при необходимости), примечание (при необходимости), далее указать коды маркировки/агрегации любым из доступных способов:

1) На форме ввода с помощью функции «Импорт из файла»
 Импорт из файла необходимо прикрепить файл с кодами маркировки в документе формата \*txt.
 2) На форме ввода с помощью 2D сканера просканировать средства

| Е РЕОРГАНИЗАЦИЯ                                                                                                    | ≡ список отчетов                                                                                |              |   |     |
|----------------------------------------------------------------------------------------------------|-------------------------------------------------------------------------------------------------|--------------|---|-----|
| <sup>3ладелец</sup><br>ЖСПК "Полярная зве:                                                                                                    | зда - Астро". УНП/ИНН 190000258. GLN 4811844810001. г. Минск ул. Карвата 29а ком. 1тп           |              |   |     |
|                                                                                                    |                                                                                                 |              |   |     |
| Гип документа<br>Акт передачи                                                                                                    |                                                                                                 |              |   | Ŧ   |
| Дата документа<br><b>108.01.2025</b>                                                                                                    | Номер документа<br>1                                                                            |              |   |     |
|                                                                                                    |                                                                                                 |              |   |     |
|                                                                                                    |                                                                                                 |              |   |     |
| Примечание                                                                                                    |                                                                                                 |              |   |     |
| Примечание                                                                                                    | 02451010742158LBV&91FFD092dGVzdEbyClBTxioU3sJ+gRfFz28aoODSfhLu+UCjx5A=                          |              |   | *   |
| Примечание<br>В 6108024<br>В 5                                                                                                    | 02451010742158LBV&91FFD092dGVzdEbyClBTxioU3sJ+gRfFz28ao0DSfhLu+UCjx5A=                          |              |   | •   |
| Примечание<br>о108020<br>Спорта Спорта Спорт<br>Спорта Спорта Спо<br>Спорта Спорта Спорта Спорта Спорта Спорта Спорта Спорта Спорта Спорта Спорта Спорта Спорта Спорта Спорта Спо<br>Спорта Спорта Спорта Спорта Спорта Спорта Спорта Спорта Спорта Спорта Спорта Спорта Спорта Спорта Спорта Спорта Спорта Спорт | 02451010742158LBV&91FFD092dGVzdEbyClBTxioU3sJ+gRfFz28ao0DSfhLu+UCjx5A=<br>Строк на странице: 10 | ▼ 1-1из1     | < | *** |
| Примечание  О108020  О108020  ОПОВОДО  ОПОВОДО            | 02451010742158LBV&91FFD092dGVzdEbyClBTxioU3sJ+gRfFz28aoODSfhLu+UCjx5A=<br>Строк на странице: 10 | ▼ 1.1из1<br> | < | *   |

**ВНИМАНИЕ!** Для успешной передачи информации в систему статус кодов маркировки должен быть «Нанесен», при передаче кода агрегации агрегат не должен быть разрушен и должен содержать коды маркировки в статусе «Нанесен».

При выборе вкладки «Список отчётов» в рабочей области будет отображен список созданных отчётов, отсортированных в хронологическом порядке по убыванию даты и времени создания отчёта. В списке отчетов отображаются последние выполненные **100** отчетов, *при необходимости получения более поздней информации необходимо использовать API*.

| РЕОРГАНИЗАЦИЯ ПОСК ОТЧЕТОВ       |                                      |                                                       | Q. Идентифик | атор                   | ₹ 8      |
|----------------------------------|--------------------------------------|-------------------------------------------------------|--------------|------------------------|----------|
| Дата/время регистрации в системе | Идентификатор отчета                 | Документ                                              | Состояние    | Обновлено              | Действия |
| 07.02.2025 10:31:47              | 3d305fa2-f575-4f40-8788-fc3d4cae763b | ТН - товарная накладная<br>дата: 06.02.2025, номер: 2 | Выполнен     | 07.02.2025<br>10:31:47 | :        |
| 29.01.2025 10:18:38              | 566968e8-de87-4cdf-be34-5242b05e5b5d | Акт передачи<br>дата: 29.01.2025, номер: 691370519    | Ошибка       | 29.01.2025<br>10:18:38 | :        |
| 12.01.2025 16:58:22              | 44f4b5fc-6a9e-488f-8bd9-35348a69d842 | Акт передачи<br>дата: 12.01.2025, номер: 1            | Ошибка       | 12.01.2025<br>16:58:22 | :        |
| 12.01.2025 16:50:39              | 54ab2b5f-4882-4d29-8c85-f6ecd594c5b1 | Акт передачи<br>дата: 08.01.2025, номер: 1            | Ошибка       | 12.01.2025<br>16:50:39 | :        |
| 12.01.2025 16:49:31              | fdf5b0b2-9cde-49ad-8783-1bbb9bcd1360 | Акт передачи<br>дата: 08.01.2025, номер: 1            | Выполнен     | 12.01.2025<br>16:49:31 | :        |
| 10.01.2025 10:13:35              | c364a0ac-9458-41d7-9aed-8c63d9b957af | Акт передачи<br>дата: 10.01.2025, номер: 1001/1       | Выполнен     | 10.01.2025<br>10:13:36 | :        |

Пользователю доступна возможность фильтрации списка отчетов по следующим параметрам:

| Дата регистрации в системе: с 12.12.2024 | Дата регистрации в системе: по<br>- 🖬 12.01.2025 |           |
|------------------------------------------|--------------------------------------------------|-----------|
| 💼 Дата документа: с                      | - 🛅 Дата документа: по                           |           |
|                                          | ЗАКРЫТЬ                                          | ПРИМЕНИТЬ |

Чтобы увидеть результат обработки отчёта необходимо открыть его в списке. В появившемся окне можно просмотреть детали отчёта, параметры отчета, а также успешные или ошибочные позиции. В случае наличия

ошибочных записей в отчете возможно в колонке «Действия» скачать результат отчета и просмотреть причину ошибки по каждому коду маркировки.

|                                                                                                    | детали                                                                                                    |
|----------------------------------------------------------------------------------------------------|----------------------------------------------------------------------------------------------------|
| 🛅 Дата/время регистрации в системе: 12.01.2025 16:49:31                                                                 | Дата/время регистрации в системе: 12.01.2025 16:50:39                                                                   |
| 13 Идентификатор отчета: fdf5b0b2-9cde-49ad-8783-1bbb9bcd1360                                                           | II Идентификатор отчета: 54ab2b5f-4882-4d29-8c85-f6ecd594c5b1                                                           |
| 🔗 Состояние: Выполнен                                                                                                   | 🐼 Состояние: Ошибка                                                                                                    |
| <b>Обновлено:</b> 12.01.2025 16:49:31                                                                                   | <b>Обновлено:</b> 12.01.2025 16:50:39                                                                                   |
| Прежний владельц: ЖСПК "Полярная звезда - Астро" для тестирования, Беларусь, УНП/ИНН:<br>190000258                      | Прежний владельц: ЖСПК "Полярная звезда - Астро" для тестирования, Беларусь, УНП/ИНН:<br>190000258                      |
| Текущий владелец: Предприятие РБ для тестирования, Беларусь, УНП/ИНН: 190704463                                         | Текущий владелец: Предприятие РБ для тестирования, Беларусь, УНП/ИНН: 190704463                                         |
| Коды:<br>Всего кодов: 1<br>Ошибочных кодов: 0<br>Успешных кодов: 1                                                      | Коды:<br>Всего кодов: 1<br>Ошибочных кодов: 1<br>Успешных кодов: 0                                                      |
| Типы кодов:<br>- Код стран ЕАЭС идентификации товара                                                                    | Типы кодов:<br>- Код стран ЕАЭС идентификации товара                                                                    |
| Параметры:<br>Тип документа: Акт передачи<br>Дата документа: 08.01.2025<br>Номер документа: 1<br>Причина: Реорганизация | Параметры:<br>Тип документа: Акт передачи<br>Дата документа: 08.01.2025<br>Номер документа: 1<br>Причина: Реорганизация |

ЗАКРЫТЬ

Возможные состояния отчетов в системе:

Создан – отчет принят и находится в очереди на обработку.

В обработке – осуществляется обработка полученного отчета.

Выполнен – отчет обработан, выполнен успешно.

Ошибка – отчет обработан, выполнен неуспешно, в отчете содержатся ошибочные позиции (коды маркировки/агрегации, по которым не были пройдены контроли в системе).

**ВНИМАНИЕ!** При наличии хотя бы одного кода в отчете, который не соответствует установленным для данной операции контролям, весь отчет будет выполнен неуспешно, отчету будет установлено состояние «Ошибка». Участнику требуется повторить операцию, указав только корректные коды маркировки/агрегации.

Ошибочные позиции при передаче правопреемником информации о неиспользованных кодах маркировки/агрегации, могут возникать в следующих случаях: не соответствие указанного в запросе предшествующего владельца

ЗАКРЫТЬ

кодов маркировки/агрегации, статуса кодов маркировки, в том числе содержащихся в агрегатах, попытка передачи «чужого» кода маркировки/агрегации, дублирование кодов маркировки/агрегации и т.д.

В случае успешного прохождения контролей участник, выполняющий операцию в системе, будет установлен текущим владельцем кодов маркировки/агрегации.

Результат проверки кодов маркировки в карточке товара кабинета участника после передачи правопреемником информации о неиспользованных кодах маркировки при реорганизации:

| 01080202451010742158LBV&91FFD092dGVzdEbyCIBTxioU3sJ+gRfFz28aoODSfhLu+UCjx5A= ×   | Смена владельца                                              |   |                                  |                                                                                                    |
|----------------------------------------------------------------------------------|--------------------------------------------------------------|---|----------------------------------|----------------------------------------------------------------------------------------------------|
| карточка товара                                                                  | Супрон Анастасия<br>12.01.2025 16:49:31                      | e | Новый владелец:                  | Предприятие РБ для тестирования, УНП/ИНН: 190704463                                                                         |
| Код стран ЕАЭС идентификации товара<br>GTN: 00020245101074                       | Нанесен<br>Кабинет для тестирования<br>24.12.2024 14:14:27   |   | Вид:<br>GTIN:<br>№ заказа:       | Кад стран ЕАЗС идентификации товара<br>08020245101074<br>2000489229                                                         |
| КОРМ ГРАНУЛИРОВАННЫЙ                                                             | Подписан<br>Кабинет для тестирования<br>24.12.2024 14:14:27  | Ø | Вид:<br>GTIN:<br>№ заказа:       | Кад стран ЕАЭС идентификации товара<br>08020245101074<br>2000489229                                                         |
| 0                                                                                | Выдан код<br>Кабинет для тестирования<br>24.12.2024 14:14:27 |   | Вид:<br>Кому выдан:<br>№ заказа: | Код стран ЕАЗС идентификации товара<br>ЖСПК "Поперная звезда - Астро" для тестирования, УНП/ИННЕ<br>190000258<br>2000499229 |
| Дать: 12.01.2025 16:49.31<br>Предприятие РБ для тестирования, УНП/ИНН: 190704463 |                                                              |   |                                  |                                                                                                    |

# 4.4 Биллинг

#### 4.4.1 Акт оказанных услуг

Данный пункт меню используется для получения и просмотра актов оказанных услуг по предоставлению и учету кодов маркировки (далее – акт оказанных услуг) и иных услуг, предоставляемых оператором системы маркировки, за установленный период.

Важно! Согласно п. 6.2 Публичного договора на оказание услуг по предоставлению и учёту кодов маркировки (далее – Публичный договор), услуга по предоставлению и учету кодов маркировки российского образца считается оказанной в момент регистрации в системе маркировки сведений о получении участником кодов маркировки российского образца посредством системы маркировки на основании заявки участника системы, направленной в личный кабинет системы маркировки.

Согласно п. 7.4.6 Публичного договора, акт оказанных услуг направляется участнику системы в течение 5 (пяти) календарных дней по окончанию каждого календарного месяца.

Согласно п. 5.10 Публичного договора на предоставление доступа к электронным услугам, акт оказанных услуг по использованию сервиса «Электронный кабинет» направляется оператором системы маркировки до 10-го числа месяца, следующего за отчетным.

Отчетным периодом считается 1 (один) календарный месяц.

Для просмотра актов оказанных услуг, полученных от оператора системы маркировки, необходимо в кабинете участника выбрать пункт меню «Акты оказанных услуг». В списке актов оказанных услуг отображаются все акты, полученные от оператора системы маркировки, расположенные в хронологическом порядке по убыванию за расчетный период.

| Е СПИСОК АКТОВ ОКАЗАННЫХ УСЛУГ | -                                                                                                    |           |            | Предоставление и учет кодов м | ٣  | T      |
|--------------------------------|----------------------------------------------------------------------------------------------------|-----------|------------|-------------------------------|----|--------|
| Расчётный период               | Оказамные услуги                                                                                                    |           |            |                               | Дe | яствия |
| 05.2024                        | <ul> <li>Услуги по предоставлению кодов маркировки (Код стран ЕАЗС идентификации товара)</li> <li>Услуга по предоставлению и учету кода маркировки (Код РБ идентификации товара)</li> </ul> |           |            |                               |    | :      |
| 07.2024                        | <ul> <li>Услуги по предоставлению кодов маркировки (Код стран EA3C идентификации товара)</li> <li>Услуга по предоставлению и учету кода маркировки (Код РБ идентификации товара)</li> </ul> |           |            |                               |    | :      |
| 09.2024                        | <ul> <li>Услуга по предоставлению и учету кода маркировки (Код РБ идентификации товара)</li> <li>Услуги по предоставлению кодов маркировки (Код стран EA3C идентификации товара)</li> </ul> |           |            |                               |    | :      |
| 11.2024                        | <ul> <li>Услуга по предоставлению и учету кода маркировки (Код РБ идентификации товара)</li> <li>Услуги по предоставлению кодов маркировки (Код стран ЕАЭС идентификации товара)</li> </ul> |           |            |                               |    | :      |
| 12.2024                        | <ul> <li>Услуги по предоставлению кодов маркировки (Код стран ЕАЗС идентификации товара)</li> <li>Услуга по предоставлению и учету кода маркировки (Код РБ идентификации товара)</li> </ul> |           |            |                               |    | :      |
|                                |                                                                                                    |           |            | Строк на странице: 15 👻 1-6   | <  | >      |
| В правом в                     | ерхнем углу кабинета                                                                                                    | упастника | обеспеценя |                               | ററ | ть     |

в правом верхнем углу каоинета участника обеспечена возможн

| Ċ | рильтрации | списка | актов | оказанных | услуг по | расчетном | у периоду |
|---|------------|--------|-------|-----------|----------|-----------|-----------|
|   |            |        |       |           |          |           |           |

| <br> |  |
|------|--|

Помимо фильтрации списка актов по расчетному периоду, дополнительно располагается фильтр, с помощью которого обеспечена возможность получения списка актов по предоставлению доступа к электронным услугам посредством сервиса «Электронный кабинет» (при наличии такой услуги). Для переключения списка необходимо выбрать вариант «Электронный кабинет».

| <br>Предоставление и учет кодов маркировки | T       |
|--------------------------------------------|---------|
| Электронный кабинет                        | ействия |

После переключения списка участнику системы будут отображаться акты по предоставлению доступа к электронным услугам посредством сервиса «Электронный кабинет».

| ≡ список актов оказа | нных услуг                                                                                                    | Электронный каб    | инет |     | •   | T      |
|----------------------|----------------------------------------------------------------------------------------------------|--------------------|------|-----|-----|--------|
| Расчётный период     | Оказанные услуги                                                                                                    |                    |      |     | Дей | йствия |
| 11.2024              | <ul> <li>Услуга по предоставлению доступа к электронным услугам посредством сервиса «Электронный кабинет», тариф «Электронный кабинет. Базовый»</li> </ul> |                    |      |     |     | :      |
| 12.2024              | <ul> <li>Услуга по предоставлению доступа к электронным услугам посредством сервиса «Электронный кабинет», твриф «Электронный кабинет. Базовый»</li> </ul> |                    |      |     |     | :      |
| 01.2025              | <ul> <li>Услуга по предоставлению доступа к электронным услугам посредством сервиса «Электронный кабинет-твриф «Электронный кабинет.</li> </ul>            |                    |      |     |     | :      |
|                      |                                                                                                    | Строк на странице: | 15 🔻 | 1-4 | <   | >      |

**ВНИМАНИЕ!** По умолчанию в системе установлен фильтр по отображению актов оказанных услуг по предоставлению и учету кодов маркировки.

Список актов оказанных услуг содержит информацию о расчетном периоде и наименовании услуги. Также участнику системы обеспечена

возможность предварительного просмотра и скачивания актов оказанных услуг для дальнейшего произведения оплаты по ним.

Для просмотра акта необходимо в колонке «Действия» нажать на меню и кликнуть на нужный акт (при наличии выбора):

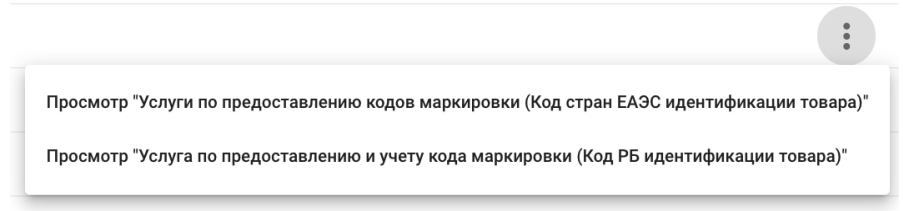

Полученный акт будет доступен в режиме предварительного просмотра с Скачать

возможностью дальнейшего скачивания на ваш компьютер по действию 👘 🕙

Акт оказанных услуг содержит информацию о расчетном периоде, исполнителе услуги, заказчике услуги, наименовании услуги, стоимости услуги и реквизитах для оплаты за услугу.

| Pace                                                                                                    | АЗАННЫХ УСЛУГ М                                                                                                    |                                                                                                    |                                                                                                    | 104                                                                                                    |                                                                                                    |                                                                                                    | 21.05.2024                                                                                                    | 7                                           | AKTO                                                                                                    | КАЗАННЫХ УСЛУГ N <sup>2</sup>                                                                                                    | L                                                                                                    |                                                                                                    | 5266                                                                                                    |                                                                                                    | от                                                                                                    | 30.11.2024                                                                                                    |                                                                                                    |
|----------------------------------------------------------------------------------------------------|----------------------------------------------------------------------------------------------------|----------------------------------------------------------------------------------------------------|----------------------------------------------------------------------------------------------------|----------------------------------------------------------------------------------------------------|----------------------------------------------------------------------------------------------------|----------------------------------------------------------------------------------------------------|----------------------------------------------------------------------------------------------------|---------------------------------------------|----------------------------------------------------------------------------------------------------|----------------------------------------------------------------------------------------------------|----------------------------------------------------------------------------------------------------|----------------------------------------------------------------------------------------------------|----------------------------------------------------------------------------------------------------|----------------------------------------------------------------------------------------------------|----------------------------------------------------------------------------------------------------|----------------------------------------------------------------------------------------------------|----------------------------------------------------------------------------------------------------|
|                                                                                                    | oru nă nonuca.                                                                                                    |                                                                                                    |                                                                                                    | 134                                                                                                    |                                                                                                    | от                                                                                                    | 31.05.2024                                                                                                    |                                             | Pac                                                                                                    | четный период:                                                                                                    |                                                                                                    | 1.11.20                                                                                                    | 24-30.11                                                                                                    | .2024                                                                                                    |                                                                                                    |                                                                                                    |                                                                                                    |
| race                                                                                                    | етным период.                                                                                                    | (                                                                                                    | 01.05.20                                                                                                    | 24-31.05                                                                                                    | i.2024                                                                                                    |                                                                                                    |                                                                                                    |                                             |                                                                                                    |                                                                                                    |                                                                                                    |                                                                                                    |                                                                                                    |                                                                                                    |                                                                                                    |                                                                                                    |                                                                                                    |
| deno m                                                                                                    | PVII "Varaton cteo "For                                                                                                    | 6                                                                                                    | VHI. 10                                                                                                    | 0083608                                                                                                    |                                                                                                    |                                                                                                    |                                                                                                    |                                             | Испол                                                                                                    | нитель: РУП "Издательство "Бел                                                                                                    | бланкавыд*,                                                                                                    | УНП: 10                                                                                                    | 0083608                                                                                                    |                                                                                                    |                                                                                                    |                                                                                                    |                                                                                                    |
| 2200                                                                                                    | 49 r Munce yn Knopana 17                                                                                                    | юланкавыд,                                                                                                    | J HIL: 10                                                                                                    | 0003000                                                                                                    |                                                                                                    |                                                                                                    |                                                                                                    |                                             |                                                                                                    | )49, г. Минск, ул. Кнорина, 17<br>вузави ввзо12010009260900101.                                                                                                    |                                                                                                    | UUDEC                                                                                                    | E A LINT                                                                                                    |                                                                                                    |                                                                                                    |                                                                                                    |                                                                                                    |
| Р/сч:                                                                                                    | BY59PICB30120457301000000933                                                                                                    | в 'ПРИОРБА                                                                                                    | AHK' OAG                                                                                                    | 0                                                                                                    |                                                                                                    |                                                                                                    |                                                                                                    |                                             |                                                                                                    | BI35BLBB3012010008300800101                                                                                                    | 4 B OAO BEJ                                                                                                    | NHBEC                                                                                                    | DAHK                                                                                                    | _                                                                                                    |                                                                                                    |                                                                                                    |                                                                                                    |
| БИК                                                                                                    | PJCBBY2X                                                                                                    |                                                                                                    |                                                                                                    |                                                                                                    |                                                                                                    |                                                                                                    |                                                                                                    |                                             |                                                                                                    |                                                                                                    |                                                                                                    |                                                                                                    |                                                                                                    |                                                                                                    |                                                                                                    |                                                                                                    |                                                                                                    |
|                                                                                                    |                                                                                                    |                                                                                                    |                                                                                                    |                                                                                                    |                                                                                                    |                                                                                                    |                                                                                                    |                                             | -                                                                                                    |                                                                                                    |                                                                                                    |                                                                                                    |                                                                                                    |                                                                                                    |                                                                                                    |                                                                                                    |                                                                                                    |
|                                                                                                    | ик. Общество с ограниценной с                                                                                                    | TRATCTRANNO                                                                                                    | ertan "Hi                                                                                                    | иколь                                                                                                    |                                                                                                    |                                                                                                    |                                                                                                    |                                             | Заказ                                                                                                    | INK: Общество с ограниченной с<br>МОРЕФ" VHII: 200701687                                                                                                    | CI N: 481923                                                                                                    | тыю "HF<br>2760004                                                                                                    | іколь                                                                                                    |                                                                                                    |                                                                                                    |                                                                                                    |                                                                                                    |
|                                                                                                    | МОРЕФ", УНП: 200701687,                                                                                                    | GLN: 481923                                                                                                    | 2760004                                                                                                    |                                                                                                    |                                                                                                    |                                                                                                    |                                                                                                    |                                             | Бре                                                                                                    | стская область г. Брест Ленинский                                                                                                    | район ул. К                                                                                                    | асногва                                                                                                    | рдейская                                                                                                    | д.                                                                                                    |                                                                                                    |                                                                                                    |                                                                                                    |
| Брест                                                                                                    | гская область г. Брест Ленинский                                                                                                    | і район ул. Кр                                                                                                    | расногва                                                                                                    | рдейская                                                                                                    | д.                                                                                                    |                                                                                                    |                                                                                                    |                                             | 4/1                                                                                                    |                                                                                                    |                                                                                                    |                                                                                                    |                                                                                                    |                                                                                                    |                                                                                                    |                                                                                                    |                                                                                                    |
| 1/1                                                                                                    |                                                                                                    |                                                                                                    |                                                                                                    |                                                                                                    |                                                                                                    |                                                                                                    |                                                                                                    |                                             | 000                                                                                                    | "НИКОЛЬ МОРЕФ"                                                                                                    |                                                                                                    |                                                                                                    |                                                                                                    |                                                                                                    |                                                                                                    |                                                                                                    |                                                                                                    |
| Hacn                                                                                                    | AND ANT ROTTEDWISET WTO HOT                                                                                                    | IOTUUTOTI B D                                                                                                    | TO THOM O                                                                                                    | faine or                                                                                                    | aaan vonur                                                                                                    | W B DOCUM                                                                                                    | THON DODUCTO                                                                                                    | COLECHO                                     |                                                                                                    |                                                                                                    |                                                                                                    |                                                                                                    |                                                                                                    | _                                                                                                    |                                                                                                    |                                                                                                    |                                                                                                    |
| цоговора                                                                                                    | а "Публичный договор от 17 июня                                                                                                    | 2021 r.".                                                                                                    | юлнові о                                                                                                    | OBCHIC OK                                                                                                    | usun yenyi                                                                                                    | и в расче                                                                                                    | тном периоде                                                                                                    | ласно                                       | Hac                                                                                                    | гоящий акт подтверждает, что Исг                                                                                                    | юлнитель в г                                                                                                    | олном о                                                                                                    | бъёме ока                                                                                                    | зал услуг                                                                                                    | и в расч                                                                                                    | етном периоде                                                                                                    | согласно                                                                                                 |
|                                                                                                    |                                                                                                    |                                                                                                    |                                                                                                    |                                                                                                    |                                                                                                    |                                                                                                    |                                                                                                    |                                             | догово                                                                                                    | ра "Публичный договор от 12 октя                                                                                                    | бря 2021 г.".                                                                                                    |                                                                                                    |                                                                                                    |                                                                                                    |                                                                                                    |                                                                                                    |                                                                                                    |
|                                                                                                    |                                                                                                    |                                                                                                    |                                                                                                    | Цена                                                                                                    | Сумма                                                                                                    | Ставка                                                                                                    | Сумма                                                                                                    | Сумма с                                     |                                                                                                    |                                                                                                    |                                                                                                    |                                                                                                    |                                                                                                    |                                                                                                    |                                                                                                    |                                                                                                    |                                                                                                    |
| e n/n                                                                                                    | Наименование услуги                                                                                                    | E.J. H354.                                                                                                    | K0.1-80                                                                                                    | руб.коп.                                                                                                    | руб.коп.                                                                                                    | ндс, %                                                                                                    | НДС, руб. коп.                                                                                                    | руб. коп.                                   | N: m\m                                                                                                    | Наименование услуги                                                                                                    | Ед. изм.                                                                                                    | Кол-во                                                                                                    | Цена<br>(таряф),                                                                                                    | Сумма<br>без НДС,                                                                                                    | Ставка                                                                                                    | Сумма                                                                                                    | Сумма с<br>НДС,                                                                                          |
| -                                                                                                    | Услуги по предоставлению кодов                                                                                                    |                                                                                                    |                                                                                                    |                                                                                                    |                                                                                                    |                                                                                                    |                                                                                                    |                                             |                                                                                                    |                                                                                                    |                                                                                                    |                                                                                                    | руб.коп.                                                                                                    | руб.коп.                                                                                                    | ндс, я                                                                                                    | пде, рус. кон.                                                                                                    | руб. коп.                                                                                                |
| ·                                                                                                    | маркировки (Код стран ЕАЭС                                                                                                    | HIT.                                                                                                    | 6701                                                                                                    | 0,3500                                                                                                    | 2345,35                                                                                                    | 20                                                                                                    | 469,07                                                                                                    | 2814,42                                     |                                                                                                    | Услуга по предоставлению доступа к                                                                                                    |                                                                                                    |                                                                                                    |                                                                                                    |                                                                                                    |                                                                                                    |                                                                                                    |                                                                                                    |
|                                                                                                    | ngen ingen ugen (ompu)                                                                                                    |                                                                                                    |                                                                                                    |                                                                                                    |                                                                                                    |                                                                                                    |                                                                                                    |                                             | 1                                                                                                    | сервиса «Электронный кабинет», тариф                                                                                                    | Польз.                                                                                                    | 1                                                                                                    | 50,0000                                                                                                    | 50,00                                                                                                    | 20                                                                                                    | 10,00                                                                                                    | 60,00                                                                                                    |
| TOLC                                                                                                    | )                                                                                                    |                                                                                                    |                                                                                                    |                                                                                                    |                                                                                                    |                                                                                                    | 469,07                                                                                                    | 2814,42                                     |                                                                                                    | «Электронный кабинет. Базовый»                                                                                                    |                                                                                                    |                                                                                                    |                                                                                                    |                                                                                                    |                                                                                                    |                                                                                                    |                                                                                                    |
| Marria e                                                                                                    | TORMOOTH OR STANDARD NOTICE CONTAINING                                                                                                    | www.2814.42                                                                                                    | nut (Tre                                                                                                    | a Thicgun I                                                                                                    | BOCOMICOT                                                                                                    | UATLINKS                                                                                                    | BURTE BARODUCC                                                                                                    |                                             | ито                                                                                                    | 0                                                                                                    |                                                                                                    |                                                                                                    |                                                                                                    |                                                                                                    |                                                                                                    | 10,00                                                                                                    | 60,00                                                                                                    |
| ублей (<br>)снован<br>- Пуб.<br>- п. б<br>- абз.                                                                                                    | 42 копейки), в том числе НДС 465<br>ия единоличного составления на<br>личный договор от 17 июня 2021<br>ст. 10 Закона Республики Белару<br>2 п.1. п. 1-1 постановления Мини                                                                                                    | 0,07 руб. (Чет<br>стоящего Акт<br>г.;<br>сь от 12.07.2<br>стерства фин                                                                                                    | тыреста п<br>та:<br>:013 № 57<br>кансов Ре                                                                                                    | шестьдеся<br>7-3 «О бух<br>еспублики                                                                                                    | ат девять (<br>сгалтерско<br>и Беларуся                                                                                                    | белорусся<br>м учете 1                                                                                                    | и отчетности»;<br>2.2018 № 13 «О                                                                                                    | ких<br>пеек)                                | Общая<br>НДС 1<br>Основа<br>- Пу                                                                                                    | стоимость оказанных услуг состав<br>0,00 руб. (Десять белорусских рубл<br>ния единоличного составления на<br>бличный договор от 12 октября 20                                                                                                    | ила 60,00 ру<br>ей 00 копеек<br>стоящего Ак<br>21 г.;                                                                                                    | 5. (Шест<br>)<br>га:                                                                                                    | ьдесят бе:                                                                                                    | порусских                                                                                                    | рублей                                                                                                    | 00 копеек), в т                                                                                                    | ом числе                                                                                                 |
| рублей 4<br>Основан<br>- Пуб<br>- п. 6<br>- абз.<br>здиноли<br>Министи<br>- под<br>ховерше                                                                                                    | 12 колейний, а том числе HIC 46<br>ния единоличного составления на<br>алимай договор от 17 якона 2021<br>7. п. 1. п. 1. поставиозанных Мини<br>чиростав. финансов Республика Бела.<br>1. 1. 1. поставилия Наразчицах учу<br>чиростав. финансов Республика Бела.<br>1. 1. 1. поставляния Министе-<br>нии огдовланая козяйственных оп<br>оплата по навет.<br>П. Отокамиру<br>2. Выберите с<br>опрочен плат.<br>- Тоораць, р.<br>- Тоораць, р.<br>- Тоора                                  | 1,07 руб. (Чет<br>стоящего Ак:<br>г.;<br>съ от 12.07.2;<br>стерства фина<br>арусь от 21 де<br>тивых докуме<br>арусь от 21 де<br>ства финансо<br>ераций». ящему Акту т<br>обов:<br>вте QR-код ди<br>амостоятель<br>и мате, инфоки<br>гежи<br>аботы и услу<br>пьотво Белб/<br>ды маркиров<br>платеж по к                                                                                                    | ыреста і<br>та:<br>013 № 57<br>іансов Ре<br>энтов и п<br>екабря 2<br>зв Респуб<br>также до<br>ля оплат<br>но в дерн<br>юске либ<br>ти<br>панкавыд<br>эки стран.                        | шестьдеся<br>7-3 «О бух<br>еспублики<br>гризнании<br>1015 г. № 5<br>блики Бел<br>эступна в<br>ты в мобил<br>еве услуг<br>бо в иных<br>а<br>1 EA9C<br>ти 49274(               | ат девять (<br>агалтерскої<br>а Беларусь<br>и утративш<br>58»;<br>царусь от (<br>системе «<br>пьном при.<br>ЕРИП ви<br>каналах (<br>01 в любою               | ом учете в<br>ь от 12.02<br>им силу<br>)8.08.201:<br>Расчет» (<br>ложении,<br>нтернет-б<br>ЦБО:<br>м банке и                           | на платёжном                                                                                                    | ких<br>пеек)<br>13<br>льном<br>сервисе.     | Основа<br>- Пу<br>- Пу<br>- л.<br>- аб<br>единог<br>Минис<br>- по<br>соверш                                                                                                    | стоямость оказанных услуг состав<br>0.0 р.б. Цвсять безорусских рубл<br>ин единопутических рубл<br>1.0 голов 1.0 гоставляния и<br>блачный адоговор от 12 окагабря 20<br>5. г. 1.0 заково Республика Белар<br>1.0 г. 1.0 аково Республика Белар<br>инико составления первачных услуг<br>черетана финанскої Республика Белар<br>инико составленных конкорство<br>Полага по васто<br>0. Опата по васто<br>1. Окасистричносто<br>1. Видерите, банако<br>- Награгови-<br>на славно ставляния со составляния со<br>1. Видерите, банако<br>- Награгови-<br>1. Славенцияти                                                                                                    | ила 60,00 ру<br>ей 00 копеев<br>стоящего Ак<br>21 г.;<br>съ от 12.07.2<br>стверства фия<br>тивых докуме<br>русь от 21, а<br>тлва финансс<br>ераций».<br>ящему Акту<br>обов:<br>йге QR-код д<br>амостоятель<br>мате, инфоки<br>ство Белблав<br>Электронны<br>платеж по в                         | 5. (Шест<br>)<br>та:<br>013 № 57<br>ансов Ре<br>нтов и п<br>экабря 2<br>в Респуб<br>гакже до<br>и оплат<br>но в дер<br>юске либ<br>кавыд<br>й кабин-<br>опу услу и                                                                                                    | -3 «О бух<br>спублики<br>ризнании<br>ризнании<br>оп 5 г. № 5<br>лики Бел<br>ступна в<br>ы в мобил<br>зве услуг<br>ю в иных<br>эт<br>ги 492735                                              | порусских<br>галтерско<br>Беларусь<br>утратия<br>8*:<br>арусь от 0<br>системе «<br>системе «<br>вном при<br>ЕРИП в и<br>каналах Д                | рублей<br>м учете<br>от 12.0<br>им силу<br>8.08.201<br>Расчет»<br>пожения<br>тернет-<br>(БО:<br>1 банке з                                                                                                    | 00 копеек), в т<br>и отчетности».<br>2.2018 № 13 «О<br>постановлени<br>8 № 55 «О дате<br>(ЕРИП) одним<br>                                                  | ; );<br>; );<br>;;<br>е<br>ильном<br>4 сервисе.                                                          |
| рублей 4<br>Основае<br>- Пуб<br>- п. 6<br>- абз.<br>диноли<br>4инисте<br>- подд<br>соверше<br>Од-код<br>Од-код<br>ПОДП                                                                                                    | 22 колевних), в том числе HIC 466<br>на самила изоковор се 17 линия 2021<br>ст. 10 Заколь Республика Белецу<br>2 п.1, п.1 поставоляения Минаг<br>чиров составления Перанициху<br>и п.1, п.1 поставоляения Минагечно<br>ини странанско Республика Белецу<br>1.1 п. отся колеции перанициху<br>и п.2 п.2 п.2 поставоляения Минагечно<br>пина ставинанско Республика Белецу<br>пина странанско Холийственных оп<br>Спинатор Составите Составите Составите<br>бинастис банко<br>- Нарати<br>3 совершите<br>ОПИНТЕЛЬ:                                                                                                    | 1,07 руб. (Чет<br>стоящего Акт<br>г.;<br>с во 12.07.2;<br>стерства финят<br>тиках докуме учиства финанеско<br>ераций».<br>ящему Акту з<br>обов:<br>йте QR-код ди<br>замостоятель<br>мате, инфоки<br>тежи<br>аботы и услу<br>пластеж По к<br>пластеж по к                                                                                                    | ыреста 1<br>та:<br>013 № 57<br>ансов Ре<br>ентов и п<br>екабря 2<br>зв Респуб<br>также до<br>ля оплат<br>но в дер<br>юске либ<br>ти<br>анкавыд<br>ко страна<br>соду услу               | шестьдеся<br>7-3 «О бух<br>еспубликк<br>ризнании<br>1015 г. № 5<br>5лики Бел<br>эступна в<br>та в мобил<br>еве услуг<br>бо в иных<br>а<br>н ЕАЭС<br>ти 49274(                | ат девять (<br>к Беларуст<br>к Беларуст<br>г утратив<br>58»;<br>парусь от (<br>системе «<br>пьном при,<br>ЕРИП в и<br>каналах (<br>01 в любов                | елорусся<br>м учете в<br>от 12.02<br>им силу<br>18.08.201:<br>18.08.201:<br>Расчет» (<br>ложении<br>нтернет-б<br>ЦБО:<br>м банке и     | нан в обладуст (<br>сих рублей 7 ко<br>и отчетности»;<br>2.2018 № 13 «О<br>постановления<br>8 № 55 «О дате<br>(ЕРИП) одним и                                    | ких<br>пеек)<br>13<br>льном<br>сервисе.     | Общая<br>НДС 1/<br>- Пу<br>- л<br>- аб<br>едино:<br>- л<br>- осовери<br>- по<br>совери<br>- по<br>совери<br>- по<br>совери<br>- по<br>совери<br>- по<br>- совери<br>- по<br>- аб<br>- по<br>- аб<br>- аб<br>- по<br>- аб<br>- аб<br>- аб<br>- аб<br>- аб<br>- аб<br>- аб<br>- аб                                                                                                    | стоимость оказанных услуг состав.<br>0.0 р.б. (Ценать безорусских рубл<br>ин единопуческих рубл<br>ил сл. 1 заколя султаризация<br>2. л. 1. л. 1 поставоляения Министер-<br>верства финалось Республика Безору<br>2. л. 1. л. 1. поставоляения Министер-<br>вия отдельнах слояйственных об<br>поставоляения Министер-<br>вия отдельнах слояйственных об<br>1. Выберите с.<br>2. Выберите с.<br>2. Выберите с.<br>3. Совершите<br>валоваято серзия<br>а. Серзия<br>3. Совершите<br>отность откружения с.                                                                                                    | ила 60,00 ру<br>ей 00 копеек<br>стоящего Ак<br>21 г.;<br>стерства фия<br>тивых докуме<br>арусь от 21 д<br>тва финансс<br>ераций».<br>ящему Акту<br>обов:<br>же о R-код д<br>амостоятель<br>мате, инфом<br>ство Белблав:<br>Электронны<br>платеж по к                                            | 5. (Шест<br>)<br>та:<br>013 № 57<br>ансов Ре<br>нтов и п<br>укабря 2<br>в Респуб<br>также до<br>гакже до<br>и оплат<br>но в дер<br>юске ли<br>кавыд<br>кавыд<br>й кабинь<br>оду услу                                                                                                    | -3 «О бух<br>спублики<br>ризнании<br>015 г. № 5<br>лики Бел<br>ступна в<br>ы в мобил<br>не услуг<br>бо в иных<br>эт<br>ги 492735                                                           | порусских<br>Беларусь<br>утративш<br>(8»;<br>арусь от 0<br>системе «<br>ізном при:<br>ЕРИП в и<br>каналах Д                                      | рублей<br>м учете<br>от 12.0<br>им силу<br>8.08.201<br>Расчет»<br>пожения<br>ггернет-<br>(БО:<br>и банке з                                                                                                    | о колеек), в т<br>и отчетностия-<br>2.2018 № 1 3-20<br>постановлени<br>8 № 55 «О дат<br>(ЕРИП) одним<br>-<br>банкинге, мобн<br>лип платёжном               | ;<br>;<br>)я<br>в<br>ильном<br>4 сервисе.                                                                |
| ублей -<br>снован -<br>пуб - п. 6 -<br>абз.<br>инноли -<br>поди -<br>поди -<br>поди -<br>поди -<br>одежая -<br>одежая -<br>испи -<br>поди -<br>инфо                                                                                                    | 12 колейний, в том числе HI/C 463<br>ния единоличного составления на<br>янивай договор от 17 июли 2021<br>2 п.1, п.1 и поставоляения Министичика<br>учерства финансов Республика Бел.<br>1.1.1 поставления Министечно<br>иния отделения перанчилах учер<br>ним отделения перанчилах учер<br>ним отделения перанчилах учер<br>Полата по насто<br>опротивля и постава по насто<br>следующих спос<br>1. отсямиру<br>2. Выберите б<br>подата по насто<br>1. отсямиру<br>3. Совершите<br>ОПИНТЕЛЬ:<br>ПИСЬ (ЗДЕКТРОННАЯ)<br>ракция в АСПАСТИВАНА                                                                                                    | 1,07 руб. (Чет<br>стоящего Ак:<br>г.;<br>ско от 12.07.2;<br>стерства финяет<br>тиках дохумер<br>арусь от 21 д<br>ства финалессие<br>срадия».<br>ящему Акту обою:<br>йте ОК-код д<br>змостоятель<br>матео, инфоки<br>гежи<br>аботы и услу<br>пластво Белбо<br>платеж по к                                                                                                    | ыреста і<br>та:<br>013 № 57<br>іансов Ре<br>нятов и п<br>екабря 2<br>за Респуб<br>также до<br>ля оплат<br>но в дерн<br>оске либ<br>ти<br>анкавыд<br>ки стран<br>юду услу               | шестьдеся<br>7-3 «О бух<br>еспубликк<br>ризнании<br>ризнании<br>5лики Бел<br>эступна в<br>ты в мобил<br>еве услуг<br>бо в иных<br>а<br>4 ЕАЭС<br>ти 49274(                   | ат девять 6<br>а Беларусь<br>и Беларусь<br>и утративш<br>58»;<br>царусь от 6<br>системе «<br>пьном при,<br>ЕРИП ви<br>каналах J<br>01 в любоя                | белорусся<br>м учете і<br>ь от 12.02<br>им силу<br>08.08.201:<br>Расчет» (<br>ложении<br>нтернет-б<br>ЦБО:<br>м банке и                | ни голороссиях рублей 7 ко<br>и отчетности»;<br>2.2018 № 13 «О<br>постановления»<br>8 № 55 «О дате<br>(ЕРИП) одним и<br>"Sанкинге, моби<br>ли платёжном         | ких<br>пеек)<br>:<br>:<br>таном<br>сервисе. | Общая<br>НДС 1/<br>Основе<br>- по<br>- по<br>- по<br>- по<br>- по<br>- по<br>- по<br>- по                                                                                                    | стоимость оказанных услуг состав<br>0.00 рм. (Цвесть безорусских рубл<br>ин единопутических рубл<br>1.00 гол (Цвесть безорусских рубл<br>1.00 гол (Цвесть Составляния и<br>подачила договор от 12 оказара 20<br>г. 1.0 закова Республика Белл<br>иние отдельных коли еримуних услуг<br>1.00 гол (Цвесть Составляния и<br>иние отдельных коли с<br>0.00 гол (Цвесть Составляния и<br>0.00 гол (Цвесть Составляния и                            | ила 60,00 ру<br>ей 00 копеен<br>стоящего Ак<br>21 г.;<br>съ от 12.07.2<br>стерства финяттвы докуме<br>русь от 21 д<br>тва финанас-<br>гва финанас-<br>обов:<br>акостоятель<br>Акту обов:<br>ство Белблав<br>Злектронны<br>платеж по к                                                           | 5. (Шест<br>)<br>та:<br>013 № 57<br>ансов Ре<br>нтов и п<br>нтов и п<br>нтов и п<br>но в дер<br>оске ли<br>кавыд<br>й кабин-<br>оду услу                                                                                                    | -3 «О бух<br>спублики<br>ризнании<br>015 г. № 5<br>лики Бел<br>ступна в<br>ы в мобил<br>эке услуг<br>50 в иных<br>эт<br>ги 492735                                                          | порусских<br>галтерско<br>Беларусь<br>утративш<br>8»;<br>авусь от 0<br>системе «<br>пьном при:<br>ЕРИП в и<br>каналах Д                          | рублей<br>м учете<br>от 12.0:<br>им силу<br>8.08.201<br>Расчет»<br>пожения<br>ггернет-<br>БО:<br>t банке в                                                                                                    | и отчетности»<br>2.2018 № 13 «О<br>постановлени<br>8 № 55 «О дате<br>(ЕРИП) одним<br><u>.</u><br>банкинге, моби                                            | :<br>;<br>;<br>;<br>;<br>;<br>;<br>;<br>;<br>;<br>;<br>;<br>;<br>;<br>;<br>;<br>;<br>;<br>;<br>;         |
| ублей -<br>снована -<br>Пуб -<br>п. 6. 6 -<br>п. 6. 6 -<br>п. 6 -<br>сова.<br>- подиноль -<br>подиноль -<br>подиноль -<br>опечана -<br>опечана                                                                  | 22 колейна), в том числе HI/C 463<br>на самила илозовор от 17 ания 2021<br>ст. 10 Заколь Рестублика Белару<br>2 п.1, n.1 ностановления Миниз<br>чино оссталаения и службур<br>2 п.1, n.1 ностановления Миниз<br>чино состановления Солбор<br>писторановла солбор<br>Палата по васто<br>Самила Самила Солбор<br>Самила Самила Солбор<br>Самила Самила Самила<br>Солбар<br>Самила Самила Самила<br>Солбар<br>Самила Самила Самила<br>Солбар<br>Самила Самила<br>Солбар<br>Самила Самила<br>Солбар<br>Самила Самила<br>Солбар<br>Самила Самила<br>Солбар<br>Самила Самила<br>Солбар<br>Самила Самила<br>Самила<br>Солбар<br>Самила<br>Солбар<br>Самила<br>Самила | 1,07 руб. (Чет<br>стоящего Акт<br>г.)<br>сь от 12.07.2:<br>стерства финитика<br>праводати и собласти и<br>тика долужа<br>праводати и служа<br>обол:<br>вте QR-кол да<br>амостоятель<br>мате, инфоки<br>тежи<br>аботы и услу<br>пластво Белбо<br>для маркиров<br>платеж по к<br>виколаевич                                                                                                    | ыреста 1<br>та:<br>013 № 57<br>ынсов Ре<br>энтов и п<br>екабря 2<br>в Респуб<br>также до<br>ля оплат<br>но в дерн<br>коске либ<br>ли<br>панкавыд<br>ки стран<br>юду услу               | шестьдеся<br>7-3 «О бух<br>еспублики<br>ризнании<br>015 г. № 5<br>5лики Бел<br>эступна в<br>ты в мобил<br>еве услуг<br>бо в иных<br>а<br>4 ЕАЭС<br>ти 492740                 | ат девять С<br>(галтерско<br>к Беларуст<br>утративш<br>58»;<br>тарусь от С<br>системе «<br>пьном при,<br>ЕРИП ви<br>каналах J<br>01 в любом                  | белорусся<br>№ учете і<br>№ от 12.02<br>им силу<br>08.08.201:<br>Расчет» (<br>ложении.<br>нтернет-б<br>ЦБО:<br>м банке и               | ни полнуте<br>пи рублей 7 ко<br>и отчетности»;<br>2018 № 13-0<br>постановления<br>8 № 55 «О дате<br>(ЕРИП) одним н<br>-<br>-<br>занкинге, моби<br>ли платёжном  | ких<br>пеек)<br>13<br>льном<br>сервисе.     | Общая<br>НДС 1/<br>Основе<br>Основе<br>инчол<br>оправляют<br>Совери<br>оправляют<br>Обща<br>Обща<br>Обща<br>Обща<br>Обща<br>Обща<br>Обща<br>Обща                                                                                                    | тенность оказанных услуг состав.<br>об руб. (Цвенть безорусских рубл<br>иня единоличного составления на<br>во сли за слива составления на<br>во сли за слива составления на<br>во сли за слива составления и на<br>слива составления на<br>на слива составления и на<br>инично составления и на<br>слива составления и на<br>слива составления и на<br>инично составления и на<br>слива составления и на<br>слива составления и на<br>слива составления и на<br>слива составления и на<br>слива составления и на<br>слива составления и на<br>слива составления и на<br>инично составления и на<br>следови составления и на<br>следови составления на<br>следови составления и на | ила 60,00 ру<br>ей 00 копеев<br>стоящеето Ак<br>21 г.;<br>съ от 12.07.2<br>стерства фия<br>ттякъ докуме<br>урусь от 21 д.<br>ттва финансс<br>ераций».<br>ящему Акту<br>обов:<br>ящему Акту<br>обов:<br>ящему Акту<br>обов:<br>амостоятель<br>масте Белблая<br>Электронны<br>платеж по к         | 5. (Шест<br>)<br>та:<br>D13 № 55<br>ансов Ре<br>нтов и п<br>нтов и п<br>нтов и п<br>о в дер<br>юске ди<br>кавыд<br>й кабин-<br>оду услу                                                                                                    | -3 «О бух<br>сспублики<br>ризналиц<br>015 г. № 5<br>лики Бел<br>ступна в -<br>ступна в мобил<br>зве услуг<br>ю в иных<br>эт<br>ги 492735                                                   | порусских<br>Галтерско<br>Беларусь<br>утративш<br>18»;<br>арусь от 0<br>системе «<br>ысом при:<br>ЕРИП в и<br>каналах Д                          | рублей<br>м учете<br>от 12.0<br>им силу<br>8.08.201<br>Расчет»<br>пожения<br>гтернет-<br>(БО:<br>и банке в                                                                                                    | о ковеек), в т<br>и отчетности =<br>2.2018 № 13 «О<br>постановлени<br>8 № 55 «О дат<br>(ЕРИП) одним<br>Санквите, моби                                      | ;<br>;<br>)<br>я<br>из<br>ильном<br>4 сервисе.                                                           |
| уублей -<br>Снован - Пуб -<br>- п. б<br>- абз<br>абз<br>абз<br>абз<br>абз<br>абз<br>абз<br>-<br>абз<br>-<br>абз<br>-<br>-<br>абз<br>-<br>абз<br>-<br>-<br>абз<br>-<br>абз<br>-<br>-<br>абз<br>-<br>-<br>-<br>-<br>-<br>-<br>-<br>-<br>-<br>-<br>-<br>-                                                                                                    | 12 колейний, в том числе НЦС 46<br>им единоличного составления на<br>инчикай договор от 17 июли 2021<br>7.1.1.1 1/1 поставиозанных Мини<br>чиростав финансов Республика Беле.<br>1.1.1 поставиения Министрии<br>чиростав финансов Республика Беле.<br>1.1.1 поставияния перакчиках учи<br>инчески составления инистрии<br>чиростав финансов Республика Беле.<br>1.1.1 поставилия перакчиках учи<br>Следуация с поставиля на инте<br>следуащие поста<br>1. Отсяжиру<br>2. Выберите с<br>оприменият<br>1. Отсяжиру<br>2. Выберите с<br>подата по насто<br>1. Отсяжиру<br>2. Выберите с<br>3. Совершите<br>ОПИНТЕЛЬ:<br>ПИСК (ОДЕКТРОННАЯ)<br>раздие в съблюче<br>папаренька: Травикевич Виктор Р<br>инчелния и должисть папаренька:<br>БЛАНКАВИДТ                                                                                                    | 1,07 руб. (Чет<br>стоящего Ак:<br>F.)<br>скот 12.07.2.<br>сторстав финкансо<br>стерстав финкансо<br>сераций».<br>ящему Акту состав<br>дамостоятель<br>макостоятель<br>амостоятель<br>амосто<br>амостоятель<br>амостоятель<br>амосто<br>амосто<br>а<br>сто<br>а<br>сто<br>сто<br>сто<br>сто<br>сто<br>сто<br>сто<br>сто<br>сто<br>сто | ыреста і<br>та:<br>013 № 55<br>кансов Ре<br>энтов и п<br>екабря 2<br>зв Респуб<br>также до<br>ля оплат<br>но в дер<br>коске либ<br>ти<br>панкавыд<br>ки страм<br>юду услу<br>ское уни  | шестьдеся<br>-7.3 «О бух<br>еспублики<br>ризнанини<br>1015 г. № 5<br>блики Бел<br>эступна в<br>на в мобил<br>еве услуг<br>бо в иных<br>а<br>н ЕАЭС<br>ги 49274(<br>парное пр | ат девять б<br>агалтерско<br>а Беларуса<br>19 утративш<br>58»;<br>парусь от С<br>системе «<br>пьном при,<br>ЕРИП в и<br>каналах J<br>01 в любоз<br>редприяти | Senopycri<br>Senopycri<br>5 от 12.02<br>им силу<br>98.08.201:<br>Расчет» (<br>ложении.<br>нтернет-б<br>ЦБО:<br>« банке и<br>с "ИЗДАТ   | на проделя рублей 7 ко<br>и отчетности»:<br>2018 № 13-0<br>постановления<br>8 № 55 «О дате<br>(ЕРИП) одним и                                                    | ких<br>пеек)<br>43<br>льном<br>сервисе.     | Odimas<br>HILC 1<br>Octoses<br>- III)<br>- n<br>- n<br>- n<br>- n<br>- no<br>consepu<br>- no<br>consepu<br>- no<br>conse<br>conse<br>con<br>conse<br>con<br>cons<br>conse<br>cons<br>conse<br>conse<br>cons<br>cons<br>conse | тенность оказанных услуг состав<br>0.0 р.б. (Цвелть безорусских рубл<br>ин единопутисного оставляния и<br>бличный долговро от 12 окатобря 20<br>5 с. 1.0 Заколов Республика Белону<br>1.1.1 поставоляемия Минисиричном составляния и<br>инимо составляния перакунькух<br>инимо составляния перакунькух<br>инимо составляния перакунькух<br>или 1.1 поставляния спорти<br>инимо составляния составляния и<br>оказа оказания составляния и<br>3. Совершите<br>Оминитеть<br>инись (одисктронных)<br>оранных в должность владелана.<br>1.6 изметаводания и порту<br>1.6 изметаводания и порту<br>1.6 изметаводания и пор       | ила 60,00 ру<br>ей 00 колеек<br>стоящего Ак<br>21 г.;<br>сь от 12.07.2<br>стерста фик<br>тявых докуме<br>урусь от 21 д.<br>тява финансс<br>ераций».<br>ишему Акту<br>обол:<br>йге ОК-код д<br>амостоитов<br>мате, инфокз<br>ство Белблав<br>злоктронны<br>дляство к<br>иколаевич<br>Республикан | 5. (Шест.)<br>)<br>га:<br>1)13 № 57<br>)<br>инсов ри<br>инсов ри<br>нтови пи<br>в Респуб<br>в Респуб<br>и в деспуб<br>и в деспуб<br>и в деспуб<br>и в деспуб<br>и в деспуб<br>и кабин<br>и кабин<br>и ка | -3 «О бух<br>спублики<br>отбулики<br>отбулики<br>отбулики<br>отбулики<br>отбулики<br>ступна в<br>ступна в<br>ступна в<br>в мобил<br>зве услуг<br>бо в иных<br>эт<br>ги 492735<br>тарное пр | порусских<br>галтерско<br>Беларусь<br>утратияц<br>18=:<br>арусь от 0<br>системе «<br>системе «<br>системе »<br>система Д<br>галобом<br>и в любом | рублей<br>м учете<br>от 12.0:<br>им силу<br>8.08.201<br>им силу<br>8.08.201<br>им силу<br>в.8.08.201<br>им силу<br>в.8.08.201<br>им силу<br>в.8.08.201<br>им силу<br>в.8.08.201<br>им силу<br>в.8.08.201<br>им силу<br>в.8.08.201<br>им силу<br>в.8.08.201<br>им силу<br>в.8.08.201<br>им силу<br>в.8.08.201<br>им силу<br>в.8.08.201<br>им силу<br>в.8.08.201<br>им силу<br>в.8.08.201<br>им силу<br>в.8.08.201<br>и силу<br>в.8.08.201<br>и силу<br>в.8.08.201<br>и силу<br>в.8.08.201<br>и силу<br>в.8.08.201<br>и силу<br>в.8.08.201<br>и силу<br>в.6.08.201<br>и силу<br>в.6.09.201<br>и силу<br>в.6.09.201<br>и силу<br>в.6.001<br>и силу<br>в.6.001<br>и с | и отчетности-<br>2.2018 № 13-0<br>2.2018 № 13-0<br>постановлени<br>8 № 55 «О датс<br>В № 55 «О датс<br>(E.<br>Боликинге, мобі<br>лин платёжном<br>ТЕЛЬСТВО | сом числе<br>;<br>;<br>;<br>;<br>;<br>;<br>;<br>;<br>;<br>;<br>;<br>;<br>;<br>;<br>;<br>;<br>;<br>;<br>; |
| оублей -<br>Сснован -<br>- Пубу -<br>- п. 6<br>- абз.<br>- подраноли -<br>- подраноли -<br>- подраноли | 22 колейна), в том числе HI/C 463<br>на саниоличного согланизация и на<br>натанай авозворо се 17 авиня 2021<br>ст. 10. Заколь Рессублика Белера<br>1.1.1 поставлования Минагеч-<br>ично составления перанчицах учир-<br>тими странанского Рессублика Белера<br>1.1.1 поставлования Минагеч-<br>пина странанского Рессублика Белера<br>пина странанского Рессублика Белера<br>Полтая по васта<br>Спаратили Солона Соланизация спос-<br>перачина страница и поставила на<br>опинате с банко-<br>1.10 составления Минагеч-<br>ван вани в Риг<br>1.10 составления Соланство-<br>ника странанского Соланизация с<br>1.10 составления с банко-<br>1.10 составления с банко-<br>1.10 составления Соланизация с<br>1.10 составления Солания с<br>1.10 составления С банко-<br>1.10 составления с банко-<br>1.10 составления с банко-<br>1.10 составления С банко-<br>1.10 составления С банко-<br>1.10 составления С банко-<br>1.10 составления с банко-<br>1.10 составления С банко-<br>1.10 составления С банко-<br>1.10 составления С банко-<br>1.10 составления с банко-<br>1.10 составления С банко-<br>1.10 составления С банко-<br>1.10 составления С банко-<br>1.10 составления С банко-<br>1.10 составления С банко-<br>1.10 составления С банко-<br>1.10 составления С банко-<br>1.10 составления С банко-<br>1.10 составления с банко-<br>1.10 составления С банко-<br>1.10 составления С банко-<br>1.10 составления С банко-<br>1.10 составления с банко-<br>1.10 составления с банко-                                                                                                    | 4.07 руб. (Чет<br>стоящего Ак:<br>г.;<br>съ от 12.07.2;<br>ства финансс<br>егорста финарусь от 21 до<br>ства финансо<br>ерадий».<br>клисаму Акту 10<br>бою:<br>вте ОК-код да<br>замостоятель<br>замостоятель<br>дамостоятель<br>дамостоятель<br>со со со со со со со со со со со со со с                                                                                                    | ыреста і<br>та:<br>013 № 57<br>іансов Ре-<br>энтов и п<br>екабря 2<br>за Респуб<br>также до<br>ля оплат<br>но в дерн<br>юске либ<br>ти<br>панкавыд<br>ки стран<br>юду услу<br>ское уни | шестьдеся<br>сепубликк<br>сепубликк<br>1015 г. № 5<br>5лики Бел<br>эступна в<br>эк в мобил<br>еве услуг<br>4 ЕАЭС<br>ти 49274(<br>ти 49274(<br>гтарное пр                    | ат девять б<br>агалтерско<br>я Беларуст<br>1 утратива<br>58»;<br>парусь от С<br>системе «<br>пьном при.<br>ЕРИП ви<br>каналах Д                              | Senopycci<br>эм учете в<br>ь от 12.02<br>инм силу<br>18.08.201<br>Расчет» (<br>ложении,<br>нтернет-б<br>цБО:<br>« банке и<br>се "ИЗДА" | ная солорусская рудова 7 ко<br>из крудова 7 ко<br>2018 № 13 - О постановления<br>8 № 55 «О дате<br>(ЕРИП) одним п<br>Занкинге, моби<br>ли платёжном<br>ТЕЛЬСТВО | ких<br>пеек)<br>13<br>льном<br>сервисе.     | Общая<br>НДС 1/<br>С-пор<br>- пр<br>- п<br>- по<br>- по<br>- по<br>совери<br>- по<br>совери<br>- по<br>- по<br>- по<br>- по<br>- по<br>- по<br>- по<br>- по                                                                                                    | стоямость оказанных услуг состав.<br>0.0 р.б. (Ценать безорусских рубл<br>ин единопуческих рубл<br>ил сл. и а слова от 12 окатора 20<br>ст. 10 Закова Рестублика Безору<br>2. л. 1. и 1 поставоляения Министер-<br>верства физаволео Рестублика Безору<br>ил сл. 1. 1 поставоляения Министер-<br>верства физаволео Рестублика Безори<br>ил сл. 1. поставоляения Министер-<br>верства физаволео Рестублика Безори<br>и. 1. 1. поставоляения Министер-<br>верства физаволео Рестублика Безори<br>1. Видецтерства (С. 1. Составитерна)<br>2. Видецтерства (С. 1. Составитерна)<br>2. Видецтерства (С. 1. Составитерна)<br>2. Сервика<br>адае онима в Транизован Министер-<br>вадалована. Транизован Виктор Н<br>Вадалова. Транизован Виктор Н<br>Видина. Транизован Виктор Н<br>Виктор Натанана. Транизован Виктор Н<br>ПИЛАНКАВИЛА                                                                                                    | ила 60,00 ру<br>ей 00 колеек<br>стоящего Ак 21 г.;<br>съ от 12.07.2 стерста фик<br>тивых докуме<br>урско от 21 в.<br>тираций».<br>ящему Акту<br>обов:<br>йте ОК-код д<br>амостоятель<br>замостоятель<br>Запектронны<br>платеж по к<br>інколаевич<br>Республикам                                 | 5. (Шест.)<br>, а:<br>13 № 57:<br>ансов Ри<br>нтови ип<br>нтови ип<br>в Респуб<br>какже дс<br>из оплат<br>сакже дс<br>из оплат<br>какже дс<br>из оплат<br>какже дс<br>из оплат<br>какже дс<br>из оплат<br>какже дс<br>из оплат<br>какже дс<br>из оплат<br>какже дс<br>из оплат<br>какже дс<br>из оплат<br>какже дс<br>из оплат<br>какже дс<br>из оплат<br>и каки<br>и кабин<br>на каки<br>и каки<br>и каси<br>и со со со со со со со со со со со со со                                                                                                    | -3 «О бух<br>спублики<br>спублики<br>015 г. № 5<br>лики Бел<br>ступна в<br>ы в мобил<br>зве услуг<br>бо в иных<br>эт<br>ги 492735<br>тарное пр                                             | порусских<br>галтерско<br>Беларусь<br>утративи:<br>89:<br>арусь от 0<br>системе «<br>вном при:<br>ЕРИП в и<br>каналах Д<br>1 в любом             | рублей<br>м учете<br>от 12.0:<br>им силу<br>им силу<br>им<br>силу<br>им силу<br>им<br>силу<br>им<br>силу<br>силу<br>силу<br>силу<br>силу<br>силу<br>силу<br>силу                                                                                                    | и отчетности»<br>2.2018 № 13 «С<br>постановления<br>8 № 55 «О дати<br>(ЕРИП) одинам<br>С<br>банкланте, моби<br>пли платёжном<br>тЕЛЬСТВО                   | сом числе<br>;<br>;<br>;<br>;<br>;<br>;<br>;<br>;<br>;<br>;<br>;<br>;<br>;<br>;<br>;<br>;<br>;<br>;<br>; |

**Важно!** Акт оказанных услуг направляется участнику системы только в случае пользования услугой в расчетном периоде (в систему маркировки поступала заявка на получение кодов маркировки российского образца).

При отсутствии акта оказанных услуг в списке в установленный Публичным договором период, в случае пользования услугой, предоставляемой оператором системы маркировки, участнику системы необходимо обратиться в службу технической поддержки пользователей оператора для уточнения причин его отсутствия.

# 4.5 Прочее 4.5.1 Списание

Данный пункт меню используется для передачи в систему информации о списании кодов маркировки/агрегации в случаях утери товара, порчи, хищения и т.д. Функция выполняется владельцем кодов маркировки/агрегации. Подготовка первичных документов выполняется участником в своей учетной системе.

Для выполнения операции в кабинете участника необходимо выбрать пункт меню «Списание», на форме ввода указать запрашиваемые данные: дату операции, тип документа, дату документа, номер документа, причину списания (ликвидация, утеря, уничтожение, хищение, порча т.д.) и, при необходимости, примечание, затем указать коды маркировки/агрегации любым из доступных способов:

| Дата операции 12.01.2025                                                                              |                           |                           |                             |                    |      |            |   |
|----------------------------------------------------------------------------------------------------|---------------------------|---------------------------|-----------------------------|--------------------|------|------------|---|
| ип документа<br><b>КТ</b>                                                                             |                           |                           |                             |                    |      |            |   |
| Дата документа<br>10.01.2025                                                                          |                           |                           | Номер документа<br><b>1</b> |                    |      |            |   |
| ричина<br>орча                                                                                        |                           |                           |                             |                    |      |            |   |
| римечание                                                                                             |                           |                           |                             |                    |      |            |   |
|                                                                                                    |                           |                           |                             |                    |      |            |   |
| 010                                                                                                   | 8855463017636215TrhCP91FF | FD092dGVzdNTD89m/1PnzxKkl | PHPTR1dwqFUWjNB2CHGnH/P4=   |                    |      |            |   |
| ■ 610                                                                                                 | 8855463017636215TrhCP91FF | FD092dGVzdNTD89m/1PnzxKkl | PHPTR1dwqFUWjNB2CHGnH/P4=   | Строк на странице: | 10 👻 | 1 - 1 из 1 | < |
| <ul> <li>О10</li> <li>О10</li> <li>О10</li> <li>О10</li> <li>О10</li> <li>О10</li> <li>О10</li> </ul> | 8855463017636215TrhCP91FF | FD092dGVzdNTD89m/1PnzxKkl | PHPTR1dwqFUWjNB2CHGnH/P4=   | Строк на странице: | 10 👻 | 1 - 1 из 1 | < |

1) На форме ввода с помощью функции «Импорт из файла»
 Импорт из файла необходимо прикрепить файл с кодами маркировки в

документе формата \*txt.

2) На форме ввода с помощью 2D сканера просканировать средства идентификации, нанесенные на упаковку или этикетку товара, либо ввести вручную коды маркировки/агрегации с помощь функции «Добавить вручную»

обходимо выполнить действие «ОТПРАВИТЬ».

При обработке данных о списании кодов маркировки/агрегации системой контролируется принадлежность их участнику-отправителю данных: соответствие статуса кодов маркировки при выполняемой операции, контроль дублирования данных и т.д.

**Важно!** После сохранения данных в системе их изменение или удаление невозможно.

При выборе вкладки «Список отчётов» в рабочей области будет отображен список созданных отчётов о списании, отсортированных в хронологическом порядке по убыванию даты и времени создания отчёта. В списке отчетов отображаются последние выполненные **100** отчетов, *при необходимости получения более поздней информации необходимо использовать API*.

| 🖬 СПИСАНИЕ 🛛 🗮 СПИСОК ОТЧЕТОВ    |                                      |               |                                                                                                   |                                       |            | Q. Идентиф | 🔍 Идентификатор 🍸      |          |
|----------------------------------|--------------------------------------|---------------|---------------------------------------------------------------------------------------------------|---------------------------------------|------------|------------|------------------------|----------|
| Дата/время регистрации в системе | Идентификатор отчета                 | Дата операции | Документ                                                                                          | Причина                               | Примечание | Состояние  | Обновлено              | Действия |
| 30.01.2025 15:39:03              | 3e9e730d-8e57-4b96-9bee-8103bf9f83c7 | 30.01.2025    | Письмо<br>дата: 30.01.2025, номер: 43356436534                                                    | Утеря                                 |            | Выполнен   | 30.01.2025<br>15:39:03 | :        |
| 30.01.2025 14:26:54              | 51f117a1-1fac-4c15-943d-35500b440562 | 30.01.2025    | Письмо<br>дата: 30.01.2025, номер: 658496841653                                                   | Уничтожение                           |            | Выполнен   | 30.01.2025<br>14:26:55 | :        |
| 29.01.2025 12:34:25              | f7c88b19-40e5-4af4-b994-4621962b16b7 | 29.01.2025    | Письмо<br>дата: 29.01.2025, номер: 15156                                                          | Утеря                                 |            | Выполнен   | 29.01.2025<br>12:34:25 | :        |
| 27.01.2025 11:09:57              | 2635e772-5297-4001-acfa-87450ae74101 | 27.01.2025    | Письмо<br>дата: 27.01.2025, номер: нп676e6788                                                     | Уничтожение                           |            | Выполнен   | 27.01.2025<br>11:09:57 | :        |
| 26.01.2025 14:48:29              | 7cebd87b-f92b-4cfe-b175-d2c1f68be32c | 26.01.2025    | Платежное поручение<br>дата: 26.01.2025, номер: 8                                                 | Ликвидация (прекращение деятельности) |            | Ошибка     | 26.01.2025<br>14:48:30 | :        |
| 26.01.2025 14:46:14              | d284f1c9-2b02-4d3f-8672-6499120d6a2d | 26.01.2025    | Документы для сопровождения изделий, обращенных в доход государства<br>дата: 24.01.2025, номер: 1 | Хищение                               |            | Выполнен   | 26.01.2025<br>14:46:14 | :        |
| 26.01.2025 14:17:38              | 8f7f1ae7-fb88-42ce-af1c-591059cf35fb | 25.01.2025    | Письмо<br>дата: 25.01.2025, номер: 8                                                              | Утеря                                 |            | Выполнен   | 26.01.2025<br>14:17:38 | :        |

Пользователю доступна возможность фильтрации списка отчетов по следующим параметрам:

| Расширенные фильтры           |   |                                             |           |
|-------------------------------|---|---------------------------------------------|-----------|
| Дата регистрации в системе: с |   | Дата регистрации в системе: г<br>12.01.2025 | 10        |
| 🖬 Дата операции: с            |   | 🗖 🖬 Дата операции: по                       |           |
| Причина                       | • | Номер документа                             |           |
|                               |   | ЗАКРЫТЬ                                     | ПРИМЕНИТЬ |

Чтобы увидеть результат обработки отчёта необходимо открыть его в списке. В появившемся окне можно просмотреть детали отчёта, параметры отчета, а также успешные или ошибочные позиции. В случае наличия

ошибочных записей в отчете возможно в колонке «Действия» скачать результат отчета и просмотреть причину ошибки по каждому коду маркировки.

| Дата/время регистрации в системе: 12.01.2025 18:21:41                                                                               | Дата/время регистрации в системе: 12.01.2025 18:22:45                                                                                                    |
|----------------------------------------------------------------------------------------------------|----------------------------------------------------------------------------------------------------|
| 🔢 Идентификатор отчета: 0d3e86d3-ddf0-4664-a612-4fa9130bd7df                                                                        | 15 Идентификатор отчета: 7887ce1a-4da6-40ef-9d2d-3e1ae38c0860                                                                                             |
| 🗞 Состояние: Выполнен                                                                                                    | 🗞 Состояние: Ошибка                                                                                                    |
| Oбновлено: 12.01.2025 18:21:41                                                                                                    | Обновлено: 12.01.2025 18:22:45                                                                                                    |
| Коды:<br>Всего кодов: 1<br>Ошибочных кодов: 0<br>Успешных кодов: 1                                                                  | Коды:<br>Всего кодов: 1<br>Ошибочных кодов: 1<br>Успешных кодов: 0                                                                                        |
| Типы кодов:<br>- Код стран ЕАЭС идентификации товара                                                                                | Типы кодов:<br>- Код стран ЕАЭС идентификации товара                                                                                                    |
| Параметры:<br>Дата операции: 12.01.2025<br>Тип документа: Акт<br>Дата документа: 10.01.2025<br>Номер документа: 1<br>Причина: Порча | Параметры:<br>Дата операции: 10.01.2025<br>Тип документа: ТН - товарная накладная<br>Дата документа: 12.01.2025<br>Номер документа: 1<br>Причина: Хищение |
| ЗАКРЫТЬ                                                                                                    | ЗАКРЫТЬ                                                                                                    |

Возможные состояния отчетов о списании кодов маркировки/агрегации:

Создан – отчет принят и находится в очереди на обработку.

В обработке – осуществляется обработка полученного отчета.

Выполнен – отчет обработан, выполнен успешно.

Ошибка – отчет обработан, выполнен неуспешно, в отчете содержатся ошибочные позиции (коды маркировки/агрегации, по которым не были пройдены контроли в системе).

**ВНИМАНИЕ!** При наличии хотя бы одного кода в отчете, который не соответствует установленным для данной операции контролям, весь отчет будет выполнен неуспешно, отчету будет установлено состояние «Ошибка». Участнику требуется повторить операцию, указав только корректные коды маркировки/агрегации.

Ошибочные позиции при списании кодов маркировки/агрегации могут возникать в следующих случаях: не соответствие статуса кодов маркировки, в том числе содержащихся в агрегатах, попытка списания «чужого» кода маркировки/агрегации, дублирование кодов маркировки/агрегации и т.д.

Результат проверки в карточке товара кабинета участника после списания кодов маркировки:

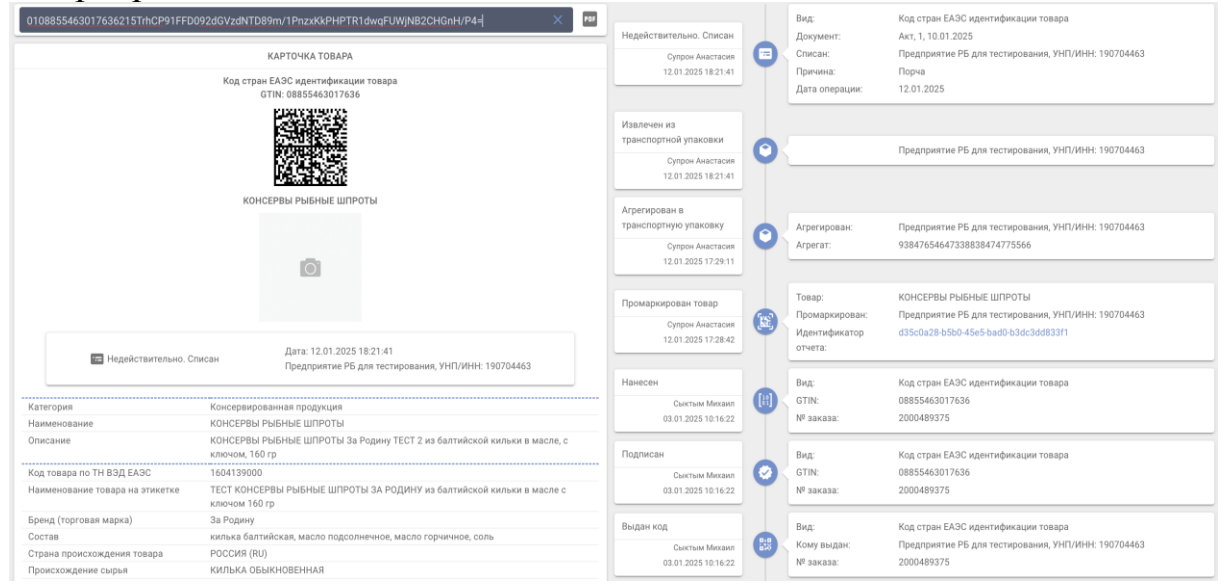

# 4.6 Информация 4.6.1 Коды в агрегате

Данный пункт меню предназначен для получения информации о составе и структуре кодов агрегации, имеющихся в системе. Для просмотра информации необходимо указать код агрегации, подлежащий проверке. При отсутствии данных в системе будет отображено соответствующее уведомление, при наличии – будет отображена информация о входящих в агрегат кодах маркировки, их количестве с возможностью скачивания в документ формата

txt, выполнив действие , уровень кода агрегации (от 1 до 5), а также участник, который является владельцем кода агрегации в системе.

| 93847654647338838474775566                                                                   | ×   |
|----------------------------------------------------------------------------------------------|-----|
| 93847654647338838474775566                                                                   |     |
| 🗄 1 уровень 🗐 Агрегат содержит коды и/или агрегаты 🧱 15 КМ 🙎 Предприятие РБ для тестирования | •   |
| 謎 01088554630176362157QHAW91FFD092dGVzdH0i+OEurS12N2t0QAQSoF87Mab+68VAhgrp3vI=               |     |
| 謎 0108855463017636215:agPW91FFD092dGVzdC20+JktfsmsYAuXk0Pnygi02/mJtWEsL70rYgQ=               |     |
| 以後 0108855463017636215iuf0h91FFD092dGVzd0TOAreWxMdUqszAszwhwozQuhrhCf0Z/pQLAi4=              |     |
| 0108855463017636215wma?b91FFD092dGVzdOewXuq4kAOmqEGmR/hDgXEOILtgiagu0acT2CA=                 |     |
| 1008855463017636215ZnkqB91FFD092dGVzdJrdWMPwR3czWAwWP7xw0a8YEKYWQsPZ+MX2HKo=                 |     |
| 108855463017636215:3+9t91FFD092dGVzdKt1UxGiFUB2x1DECwjyzgBGn38NWWQsTnEDaoA=                  |     |
| 108855463017636215bXqNe91FFD092dGVzdAztofC0S18EOCnphzjZpliyt8CPDt0FRT/ax8Q=                  |     |
| 1008855463017636215F:0EE91FFD092dGVzdGWBGHLWfTzDcoiLw8x6EuBljrLWczdlu6K6yFY=                 |     |
| 蹉跎 0108855463017636215np'cZ91FFD092dGVzdGl6LvVAtil/kCy1VoHtpaq4y64h8cmblrQhhLQ=              |     |
| <sup>1</sup> 0108855463017636215PXpa691FFD092dGVzdPwWH2PiEwGu7K32qGqvoUqsTyrliRrHyfC0x9s=    |     |
| Строк на странице: 10 💌 1 - 10 из 15                                                         | < > |

#### 4.6.2 Карточка товара. Мобильное приложение «Электронный знак»

**Карточка товара** представляет собой отчет обо всех данных, имеющихся в системе, по указанному коду маркировки, расположенных в хронологическом порядке.

Для получения информации необходимо указать код маркировки (прочитать сканером либо ввести вручную (скопировать через буфер обмена). При отсутствии данных в системе будет отображено соответствующее уведомление, при наличии – будет отображено описание товара (включая его фото, при наличии), сведения о маркировке и перемещении товара и его текущий статус, местонахождение (владелец) товара.

| 01086909570015132150asp2p10bzMf91FFD092dGVzdDE080cH4LEyk0cOyJV7sUKsxLSoz[D62FwYGyY4] X P9<br>KAPTO4KA T0BAPA | Промаркирован товар<br>Супрон Анастасия<br>12.01.2025 16:58:04 |   | Товар:<br>Промаркирован:<br>Идентификатор<br>отчета: | БИОЛОГИЧЕСКИ АКТИВНАЯ ДОБАВКА<br>Предприятие РБ для тестирования, УНП/ИНН: 190704463<br>0e203307-6796-4ee4-becc-9852ef9c07e7 |
|----------------------------------------------------------------------------------------------------|----------------------------------------------------------------|---|------------------------------------------------------|----------------------------------------------------------------------------------------------------|
| Код стран ЕАЗС идентификации товара<br>GTIN: 0890957001513                                                   | Смена владельца<br>10.01.2025 10:13:36                         | 8 | Новый владелец:                                      | Прядприятие РБ для тестирования, УНП/ИНН: 190704463                                                                          |
| БИОЛОГИЧЕСКИ АКТИВНАЯ ДОБАВКА                                                                                | Нанесен<br>Дирина Алеся<br>30.12.2024 11:19:25                 |   | Вид:<br>GTIN:<br>№ заказа:                           | Код стран БАЗС идентификации товара<br>08690957001513<br>2000489355                                                          |
| Ø                                                                                                    | Подписан<br>Дирина Алеся<br>30.12.2024 11:19:25                | 0 | Вид:<br>GTIN:<br>№ заказа:                           | Код стран ЕАЭС ндентификации товара<br>086/0097001513<br>2000489355                                                          |
| Промаркирован товар Дата: 12.01.2025 16:58.04<br>Предприятие РБ для тестирования, УНП/ИНН: 190704463         | Выдан код<br>Дирина Алеся<br>30.12.2024 11:19:25               |   | Вид:<br>Кому выдан:<br>№ заказа:<br>Примечание:      | Код стран ЕАЗС идентификации товара<br>Тестовый тестировщик, УНП/ИНН: 190304566<br>2000489355<br>бад                         |
| Категория Биологически активные добавки к пище                                                               |                                                                |   |                                                      |                                                                                                    |

© РУП «Издательство «Белбланкавыд»

**Мобильное приложение** «Электронный знак» для потребителя функционирует под операционными системами Android, iOS и обеспечивает:

- установку приложения на мобильное устройство (через Google Play, AppStore, AppGallery, RuStore);

- сканирование средства идентификации – GS1 DataMatrix код;

- предоставление информации о маркированном товаре: текущий статус, фото и описание товара;

- возможность потребителю ввести и передать в систему маркировки сведения (включая фото) о несоответствии информации, отображаемой мобильным приложением и фактически нанесенной на этикетку (упаковку) товара.

| МАСЛО ТЫКВЕННОЕ                                                                                                    | БИОЛОГИЧЕСКИ<br>АКТИВНАЯ ДОБАВКА                                                                                                    | БИОЛОГИЧЕСКИ<br>АКТИВНАЯ ДОБАВКА                                                                                                    |
|----------------------------------------------------------------------------------------------------|----------------------------------------------------------------------------------------------------|----------------------------------------------------------------------------------------------------|
| Срок годности истекает через 168 дн.                                                                                                    | Код стран ЕАЭС идентификации товара                                                                                                    | Срок годности истекает через 362 дн.                                                                                                    |
|                                                                                                    | GTIN 08690957001513                                                                                                    |                                                                                                    |
| Код стран ЕАЭС идентификации товара                                                                                                    | Код маркировки 0108690957001513215х ()                                                                                                    | Код стран ЕАЭС идентификации товара                                                                                                    |
| GTIN 09002504112211                                                                                                    |                                                                                                    | GTIN 08690957001513                                                                                                    |
| Код маркировки 01090025041122112158 ()                                                                                                    | Статус<br>Нанесен                                                                                                    | Код маркировки 0108690957001513215х ()                                                                                                    |
| Статус<br>Промаркирован товар<br>Наименование товара на этикетке<br>Масло тыквенное нерафинированное<br>Страна происхождения товара<br>АВСТРИЯ (АТ)<br>Категория<br>Растительные масла и масложировая продукция<br>Описание<br>Масло тыквенное нерафинированное, 250 мл<br>Наименование товара на этикетке<br>Масло тыквенное нерафинированное<br>Код ТН ВЭД ЕАЭС<br>1515906900 | Наименование товара на этикетке<br>Биологически активная добавка к пище НЕТ ПРОСТУДЕ<br>Страна происхождения товара<br>ГЕРМАНИЯ (DE)<br>Категория<br>Биологически активные добавки к пище<br>Описание<br>Биологически активная добавка к пище «НЕТ<br>ПРОСТУДЕ - ТАБЛЕТКИ ДЛЯ РАССАСЫВАНИЯ СО<br>ВКУСОМ МАНДАРИНА С ИМБИРЕМ, КУРКУМОЙ И<br>МОЖКЕВЕЛЬНИКОМ»<br>Наименование товара на этикетке<br>Биологически активная добавка к пище НЕТ ПРОСТУДЕ<br>Код ТН ВЭД БАЭС<br>120890000 | Статус<br>Промаркирован товар<br>Наименование товара на этикетке<br>Биологически активная добавка к пище НЕТ ПРОСТУДЕ<br>Страна происхождения товара<br>ГЕРМАНИЯ (DE)<br>Категория<br>Биологически активные добавка к пище<br>Описание<br>Биологически активная добавка к пище «НЕТ<br>ПРОСТУДЕ - ТАБЛЕТКИ ДЛЯ РАССАСЫВАНИЯ СО<br>ВКУСОМ МАНДАРИНА С ИМБИРЁМ, КУРКУМОЙ И<br>МОЖКЕВЕЛЬНИКОМ»<br>Наименование товара на этикетке<br>Биологически активная добавка к пище НЕТ ПРОСТУДЕ |
| Бренд (торговая марка)                                                                                                    | Бренд (торговая марка)<br>Balan                                                                                                    | Код ТН ВЭД ЕАЭС                                                                                                    |
| Страна происхождения товара<br>АВСТРИЯ (AT)                                                                                                    | Страна происхождения товара<br>ГЕРМАНИЯ (DE)                                                                                                    | 1208900000<br>Бренд (торговая марка)<br>Balen                                                                                                    |

# ПРИЛОЖЕНИЕ А

## Шаблоны кодов маркировки отдельных товарных групп

Таблица А – Перечень шаблонов кодов маркировки, установленных для отдельных товарных групп

| Структура шаблона КМ              | Товарная группа       | Пример КМ                                         |
|-----------------------------------|-----------------------|---------------------------------------------------|
| Стандартный КМ:                   | Велосипеды и          | 0104814653133635215L;OkdrfsN                      |
| 01 + GTIN (14 цифр) +             | велосипедные рамы     | Fwo <u>\u001d</u> 91FFD0 <u>\u001d</u> 92dGVzd    |
| 21 + Серийный номер (13 знаков) + |                       | EvN35YAKoCjUzU2gdD36cU19yHMb                      |
| 91 + Ключ проверки (4 знака) +    |                       | Vfdk/JuhJw=                                       |
| 92 + Код проверки (44 знака)      |                       |                                                   |
| Примечание: Основной              |                       |                                                   |
| (рекомендуемый) шаблон по         |                       |                                                   |
| умолчанию                         |                       |                                                   |
| Укороченный КМ:                   | Биологически          | 01006252730508822150g&aiuuY1                      |
| 01 + GTIN (14 цифр) +             | активные добавки к    | )I5 <u>\u001d</u> 93dGVz                          |
| 21 + Серийный номер (13 знаков) + | пище                  |                                                   |
| 93 + Код проверки (4 знака)       |                       |                                                   |
| Укороченный КМ:                   | Антисептики и         | 0104810874000770215PJF <ijtb(< td=""></ijtb(<>    |
| 01 + GTIN (14 цифр) +             | дезинфицирующие       | her <u>\u001d</u> 93dGVz                          |
| 21 + Серийный номер (13 знаков) + | средства              |                                                   |
| 93 + Код проверки (4 знака)       |                       |                                                   |
| Стандартный КМ:                   | Корма для животных    | 0109143036545037215k9d8i <u>\u00</u>              |
| 01 + GTIN (14 цифр) +             | -                     | <u>1d</u> 91FFD0 <u>\u001d</u> 92dGVzdP46KSIh     |
| 21 + Серийный номер (6 знаков) +  |                       | 8+zqIRdwduX/vBafJsnihJ4vcvFc                      |
| 91 + Ключ проверки (4 знака) +    |                       | ct8=                                              |
| 92 + Код проверки (44 знака)      |                       |                                                   |
| Примечание: Основной              |                       |                                                   |
| (рекомендуемый) шаблон по         |                       |                                                   |
| умолчанию                         |                       |                                                   |
| Стандартный КМ:                   | Икра осетровых и икра | 0104815137001624215HTB0Y <u>\u00</u>              |
| 01 + GTIN (14 цифр) +             | лососевых             | <u>1d</u> 91FFD0 <u>\u001d</u> 92dGVzdA4kGOHI     |
| 21 + Серийный номер (6 знаков) +  |                       | <pre>scdD7v0Z7XXjEKXalTCt4JI05omC</pre>           |
| 91 + Ключ проверки (4 знака) +    |                       | af4=                                              |
| 92 + Код проверки (44 знака)      |                       |                                                   |
| <i>Примечание:</i> Основной       |                       |                                                   |
| (рекомендуемый) шаблон по         |                       |                                                   |
| умолчанию                         |                       |                                                   |
| Стандартный КМ:                   | Биологически          | 0104812845008808215CjBmJL,pu                      |
| 01 + GTIN (14 цифр) +             | активные добавки к    | gAq <u>\u001d</u> 91FFD0 <u>\u001d</u> 92dGVzd    |
| 21 + Серийный номер (13 знаков) + | пище                  | BSSkDJP1g/BAAbCv3wv/OaXx8Fb2                      |
| 91 + Ключ проверки (4 знака) +    |                       | u5JT9pZgKc=                                       |
| 92 + Код проверки (44 знака)      |                       |                                                   |
| <i>Примечание:</i> Основной       |                       |                                                   |
| (рекомендуемый) шаблон по         |                       |                                                   |
| умолчанию                         |                       |                                                   |
| Стандартный КМ:                   | Антисептики и         | 0104810874000770215 <asg5++aa< td=""></asg5++aa<> |
| 01 + GTIN (14 цифр) +             | дезинфицирующие       | HAE <u>\u001d</u> 91FFD0 <u>\u001d</u> 92dGVzd    |
| 21 + Серийный номер (13 знаков) + | средства              | JJ15y66cZQ5bnSKdKmPsmxdWQ0cy                      |
| 91 + Ключ проверки (4 знака) +    |                       | Mve/BeoGOc=                                       |
| 92 + Код проверки (44 знака)      |                       |                                                   |

| Структура шаблона КМ                                                                                                    | Товарная группа       | Пример КМ                                      |
|----------------------------------------------------------------------------------------------------|-----------------------|------------------------------------------------|
| Примечание: Основной                                                                                                    |                       |                                                |
| (рекомендуемый) шаблон по                                                                                                    |                       |                                                |
| умолчанию                                                                                                    |                       |                                                |
| Укороченный КМ:                                                                                                    | Икра осетровых и икра | 010481513700162421508Cj! <u>\u00</u>           |
| 01 + GTIN (14 цифр) +                                                                                                    | лососевых             | <u>1d</u> 93dGVz                               |
| 21 + Серийный номер (6 знаков) +                                                                                                    |                       |                                                |
| 93 + Код проверки (4 знака)                                                                                                    |                       |                                                |
| Укороченный КМ:                                                                                                    | Растительные масла и  | 0109002504112211215_odZ&Stvm                   |
| 01 + GTIN (14 цифр) +                                                                                                    | масложировая          | 1kp <u>\u001d</u> 93dGVz                       |
| 21 + Серийный номер (13 знаков) +                                                                                                    | продукция             |                                                |
| 93 + Код проверки (4 знака)                                                                                                    |                       |                                                |
| Укороченный КМ:                                                                                                    | Корма для животных    | 0106433036545001215t8dSH <u>\u00</u>           |
| 01 + GTIN (14 цифр) +                                                                                                    |                       | <u>1d</u> 93dGVz                               |
| 21 + Серийный номер (6 знаков) +                                                                                                    |                       |                                                |
| 93 + Код проверки (4 знака)                                                                                                    |                       |                                                |
| Стандартный КМ:                                                                                                    | Консервированная      | 010885546301/636215VpmWh <u>\u00</u>           |
| $01 + GTIN (14  \mu\mu\phi p) + 21 + GTIN (14  \mu\mu\phi p) + 21 + GTIN (14  \mu\mu\phi$ | продукция             | <u>1d</u> 91FFD0 <u>\u001d</u> 92dGVzdPgOu19X  |
| 21 + Cерииныи номер (6 знаков) + 01 + K                                                                                                    |                       | VnY2A1FSQ6TwBGGrmYZ/qJmo1rbP                   |
| 91 + Ключ проверки (4 знака) + 02 + Кал типе (44 лика) +                                                                                                    |                       | 320=                                           |
| 92 + Код проверки (44 знака)                                                                                                    |                       |                                                |
| примечание: Основной                                                                                                    |                       |                                                |
| (рекомендуемыи) шаолон по                                                                                                    |                       |                                                |
| умолчанию<br>Укоронеции й КМ:                                                                                                    | Koucennunonauuag      | 0109955463017636315pHoWV) 100                  |
| $01 + GTIN (14 \mu m m) +$                                                                                                    | полукция              | 1d03dGV7                                       |
| 21 + Серийный номер (6 знаков) +                                                                                                    | продукция             | <u>10</u> 9500V2                               |
| $93 + K_{OII}$ проверки (4 знака)                                                                                                    |                       |                                                |
| Стандартный КМ.                                                                                                    | Ветеринарные          | 0104028911553343215:hWa0.g6g                   |
| 01 + GTIN (14  µµdp) +                                                                                                    | лекарственные         | nfk\u001d91FFD0\u001d92dGVzd                   |
| 21 + Серийный номер (13 знаков) +                                                                                                    | препараты             | Iov8amsimvNwEUYvgoV45iAOW+lf                   |
| 91 + Ключ проверки (4 знака) +                                                                                                    | 1 1                   | 6ZaEw1NdJ0=                                    |
| 92 + Код проверки (44 знака)                                                                                                    |                       |                                                |
| Примечание: Основной                                                                                                    |                       |                                                |
| (рекомендуемый) шаблон по                                                                                                    |                       |                                                |
| умолчанию                                                                                                    |                       |                                                |
| Стандартный КМ:                                                                                                    | Растительные масла и  | 0105201409805158215'(e_lyDIY                   |
| 01 + GTIN (14 цифр) +                                                                                                    | масложировая          | TD2 <u>\u001d</u> 91FFD0 <u>\u001d</u> 92dGVzd |
| 21 + Серийный номер (13 знаков) +                                                                                                    | продукция             | IPluA9yzkgDdoibb+5kavZiEK2PG                   |
| 91 + Ключ проверки (4 знака) +                                                                                                    |                       | QJp4BKSVXg=                                    |
| 92 + Код проверки (44 знака)                                                                                                    |                       |                                                |
| Примечание: Основной                                                                                                    |                       |                                                |
| (рекомендуемый) шаблон по                                                                                                    |                       |                                                |
| умолчанию                                                                                                    |                       |                                                |
| Стандартный КМ:                                                                                                    | Отдельные виды        | 0104810005001225215VpmWh <u>\u00</u>           |
| 01 + GTIN (14 цифр) +                                                                                                    | косметической         | <u>1d</u> 91FFD0 <u>\u001d</u> 92dGVzdPgOu19X  |
| 21 + Серийный номер (6 знаков) +                                                                                                    | продукции и товаров   | VnY2A1FTQ6TwBGGrmYZ/aJmoIrbP                   |
| 91 + Ключ проверки (4 знака) +                                                                                                    | бытовой химии         | 9ZU=                                           |
| 92 + Код проверки (44 знака)                                                                                                    |                       |                                                |
| Примечание: Основной                                                                                                    |                       |                                                |
| (рекомендуемыи) шаолон по                                                                                                    |                       |                                                |
| умолчанию                                                                                                    |                       |                                                |

| Структура шаблона КМ                                                                                                    | Товарная группа                                                         | Пример КМ                                                                                                    |
|----------------------------------------------------------------------------------------------------|-------------------------------------------------------------------------|----------------------------------------------------------------------------------------------------|
| Укороченный КМ:<br>01 + GTIN (14 цифр) +<br>21 + Серийный номер (6 знаков) +<br>93 + Код проверки (4 знака)                                                                                                    | Отдельные виды<br>косметической<br>продукции и товаров<br>бытовой химии | 0104810005001225215rHoWY <u>\u00</u><br><u>1d</u> 93EGVk                                                                      |
| Стандартный КМ:<br>01 + GTIN (14 цифр) +<br>21 + Серийный номер (13 знаков) +<br>91 + Ключ проверки (4 знака) +<br>92 + Код проверки (44 знака)<br><i>Примечание:</i> Основной<br>(рекомендуемый) шаблон по<br>умолчанию | Отдельные виды<br>пищевой продукции<br>(бакалея)                        | 0104810005001256215;hWq0.g6g<br>nfk <u>\u001d</u> 91FFD0 <u>\u001d</u> 92dGVzd<br>Iov8amsjoyNwEUYPqoV45jAQW+lf<br>6ZaEwlNdJ0= |
| Укороченный КМ:<br>01 + GTIN (14 цифр) +<br>21 + Серийный номер (13 знаков) +<br>93 + Код проверки (4 знака)                                                                                                    | Отдельные виды<br>пищевой продукции<br>(бакалея)                        | 0104810005001256215_odW&Stvm<br>lkp <u>\u001d</u> 93dAVz                                                                      |

# приложение б

## Разрешительные документы

# Таблица Б – Виды документов, подтверждающих соответствие товара требованиям качества и (или) безопасности

| Товарная группа                                                         | Тип сертификата или вид документа (Исп. <sup>1</sup> / Обяз. <sup>2</sup> ) |                              |                                                   |                                       |  |  |
|-------------------------------------------------------------------------|-----------------------------------------------------------------------------|------------------------------|---------------------------------------------------|---------------------------------------|--|--|
|                                                                         | Сертификат<br>соответствия                                                  | Декларация о<br>соответствии | Свидетельство о<br>государственной<br>регистрации | Регистрацион-<br>ное<br>удостоверение |  |  |
| Корма для животных                                                      | _                                                                           | + / Да                       | _                                                 | _                                     |  |  |
| Антисептики и<br>дезинфицирующие<br>средства                            | + / Да <sup>3</sup>                                                         | +/Да <sup>3</sup>            | + / Да <sup>3</sup>                               | _                                     |  |  |
| Велосипеды и велосипедные рамы                                          | + / Да <sup>3</sup>                                                         | + / Да <sup>3</sup>          | _                                                 | _                                     |  |  |
| Икра осетровых и<br>икра лососевых                                      | + / Да <sup>3</sup>                                                         | + / Да <sup>3</sup>          | + / Да <sup>3</sup>                               | _                                     |  |  |
| Биологически<br>активные добавки к<br>пище                              | _                                                                           | _                            | + / Да                                            | _                                     |  |  |
| Растительные масла<br>и масложировая<br>продукция                       | + / Да <sup>3</sup>                                                         | +/Да <sup>3</sup>            | + / Да <sup>3</sup>                               | _                                     |  |  |
| Консервированная продукция                                              | + / Да <sup>3</sup>                                                         | + / Да <sup>3</sup>          | + / Да <sup>3</sup>                               | _                                     |  |  |
| Ветеринарные<br>лекарственные<br>препараты                              | _                                                                           | _                            | _                                                 | + / Да                                |  |  |
| Отдельные виды<br>косметической<br>продукции и товаров<br>бытовой химии | _                                                                           | + / Да <sup>3</sup>          | + / Да <sup>3</sup>                               | _                                     |  |  |
| Отдельные виды<br>пищевой продукции<br>(бакалея)                        | _                                                                           | +/Да <sup>3</sup>            | + / Да <sup>3</sup>                               | _                                     |  |  |

#### Примечания:

1. Использование типа сертификата или вида документа при передаче сведений об отгрузке маркированного товара в рамках трансграничной торговли с Российской Федераций для соответствующей товарной группы: «+» – используется; «–» – не применяется.

2. Необходимость заполнения информации о разрешительных документах при передаче сведений об отгрузке маркированного товара в рамках трансграничной торговли с Российской Федераций: «Да» – обязателен, выполняется контроль; «Нет» – не контролируется.

3. При отгрузке маркированного товара в Российскую Федерацию необходимо указать, как минимум, один из допустимых видов разрешительных документов.

# ПРИЛОЖЕНИЕ В

| Таблица В – Форматы номеров документов, | под   | гверждающих соответствие |
|-----------------------------------------|-------|--------------------------|
| товара требованиям качества и (         | (или) | ) безопасности           |

| Тип сертификата   | Формат номера документа                                                                                                    |                                                                                                    |  |  |  |  |
|-------------------|----------------------------------------------------------------------------------------------------|----------------------------------------------------------------------------------------------------|--|--|--|--|
| или вид документа | выданного в Российской                                                                                                    | выданного в других странах                                                                                                    |  |  |  |  |
|                   | Федерации                                                                                                    | ЕАЭС                                                                                                    |  |  |  |  |
| Сертификат        | <префикс> RU C-                                                                                                    | <префикс> N ZZ<остальные                                                                                                    |  |  |  |  |
| соответствия      | XX.YYYY.Л.NNNN/ГГ                                                                                                    | СИМВОЛЫ>                                                                                                    |  |  |  |  |
|                   | или                                                                                                    | где:                                                                                                    |  |  |  |  |
|                   | TC RU C-XX.YYYY.Л.NNNNN                                                                                                    | <префикс> – тип сертификата                                                                                                    |  |  |  |  |
|                   | где:                                                                                                    | соответствия (буквы<br>кириллического алфавита), может                                                                                                    |  |  |  |  |
|                   | <префикс> – тип сертификата                                                                                                    | отсутствовать, возможные<br>значения: FAAC TC:                                                                                                    |  |  |  |  |
|                   | кириплического алфавита), может                                                                                                    |                                                                                                    |  |  |  |  |
|                   | отсутствовать, возможные значения:<br>ЕАЭС, РОСС, ТС, ВП;                                                                                                    | N – символ номера, может<br>отсутствовать, возможные<br>значения: N. №:                                                                                       |  |  |  |  |
|                   | RU – двухзначный буквенный код<br>Российской Федерации (2 буквы<br>латинского алфавита);                                                                                                    | ZZ – двухзначный буквенный код<br>государства-члена ЕАЭС, в<br>котором выдан сертификат                                                                       |  |  |  |  |
|                   | С – символ принадлежности номера<br>к сертификату соответствия (буква<br>кириллического алфавита);                                                                                                    | соответствия (2 буквы латинского<br>алфавита), возможные значения:<br>АМ, ВҮ, KG, KZ, RU;                                                                     |  |  |  |  |
|                   | XX – двухзначный буквенный код<br>страны изготовителя продукции, на<br>которую выдан сертификат<br>соответствия (2 буквы латинского<br>алфавита);                                                                     | <остальные символы> – от 5 до<br>30 символов, включая буквы<br>латинского и кириллического<br>алфавита, цифры, пробелы и<br>специальные символы (., -, _, /). |  |  |  |  |
|                   | YYYY – четырёхзначный код органа<br>по сертификации, выдавшего<br>сертификат соответствия (4 цифры<br>и/или буквы кириллического<br>алфавита);                                                                        | Примеры (условные):<br>EAЭC BY/112 02.01. TP018<br>010.02 00259<br>TC BY/112 03.11. 020.02<br>00031                                                           |  |  |  |  |
|                   | <ul> <li>Л – литера, код типа ооъекта</li> <li>сертификации (буква</li> <li>кириллического алфавита),</li> <li>возможные значения: А –партия или</li> <li>единичное изделие, В – серийный</li> <li>выпуск;</li> </ul> | EAƏC AM-024/S.A-0247-2021<br>EAƏC KZ 7500651.05.01.07531<br>EAƏC KG417/016.CN.02.02302                                                                        |  |  |  |  |
|                   | NNNNN – порядковый номер от 00001 до 99999;                                                                                                    |                                                                                                    |  |  |  |  |
|                   | ГГ – последние цифры года выдачи<br>сертификата соответствия (2 цифры<br>от 00 до 99).                                                                                                    |                                                                                                    |  |  |  |  |
|                   | Примеры (условные):                                                                                                    |                                                                                                    |  |  |  |  |
|                   | ЕАЭС RU C-CN.СБ21.А.00039/19                                                                                                    |                                                                                                    |  |  |  |  |

| Тип сертификата   | Формат номера документа                     |                                             |  |  |
|-------------------|---------------------------------------------|---------------------------------------------|--|--|
| или вид документа | выданного в Российской                      | выданного в других странах                  |  |  |
|                   | Федерации                                   | ЕАЭС                                        |  |  |
|                   | TC RU C-BY.M524.B.00534/18                  |                                             |  |  |
|                   | POCC RU C-RU.M008.B.00237/18                |                                             |  |  |
|                   | RU C-RU.CT07.A.00007/19                     |                                             |  |  |
| Декларация о      | <префикс> RU Д-                             | <префикс> N ZZ<остальные                    |  |  |
| соответствии      | XX.YYYY.JI.NNNNN/II                         | СИМВОЛЫ>                                    |  |  |
|                   | или                                         | где:                                        |  |  |
|                   | TC N RU Д-XX.YYYY.Л.NNNNN                   | <префикс>-тип декларации о                  |  |  |
|                   | гле:                                        | соответствии (буквы                         |  |  |
|                   |                                             | кириллического алфавита), может             |  |  |
|                   | <префикс> – тип декларации о                | отсутствовать, возможные                    |  |  |
|                   | соответствии (оуквы                         | значения: ЕАЭС, ГС;                         |  |  |
|                   | кириллического алфавита), может             | N – символ номера, может                    |  |  |
|                   | EAЭC N, POCC, TC N, BП;                     | отсутствовать, возможные<br>значения: N, №; |  |  |
|                   | RU – двухзначный буквенный код              | ZZ – двухзначный буквенный код              |  |  |
|                   | Российской Федерации (2 буквы               | государства-члена ЕАЭС, в                   |  |  |
|                   | латинского алфавита);                       | котором зарегистрирована                    |  |  |
|                   | Д – символ принадлежности номера            | декларация о соответствии                   |  |  |
|                   | к декларации о соответствия (буква          | (2 буквы латинского алфавита),              |  |  |
|                   | кириллического алфавита);                   | возможные значения: АМ, ВҮ, КС,             |  |  |
|                   | XX – двухзначный буквенный код              | KZ, KU;                                     |  |  |
|                   | страны изготовителя продукции, на           | <остальные символы> – от 5 до               |  |  |
|                   | которую зарегистрирована                    | 30 символов, включая буквы                  |  |  |
|                   | атинского апфавита):                        | латинского и кириллического                 |  |  |
|                   |                                             | специальные символы ( – /)                  |  |  |
|                   | зарегистрировавшего декларацию о            | Примеры (условные):                         |  |  |
|                   | соответствии (4 цифры и/или буквы           | ΕΔЭC № BV/112 11 02 TP021                   |  |  |
|                   | кириллического алфавита);                   | 013.01 03861                                |  |  |
|                   | Л – литера, код типа объекта                | TC № BY/112 10.06. 002.03                   |  |  |
|                   | сертификации (оуква                         | 00086                                       |  |  |
|                   | кириллического алфавита),                   | EAƏC AM-008/S.B-1397-2018                   |  |  |
|                   | елиничное изделие. В – серийный             | EAƏC KZ 4310317.13.12.00459                 |  |  |
|                   | выпуск;                                     | ЕАЭС КG417/533.Д.0006518                    |  |  |
|                   | NNNNN – порядковый номер от 00001 ло 99999: |                                             |  |  |
|                   | ГГ – послелние цифры гола вылачи            |                                             |  |  |
|                   | лекларании о соответствии                   |                                             |  |  |
|                   | (2 цифры от 00 до 99).                      |                                             |  |  |
|                   | Примеры (условные):                         |                                             |  |  |
|                   | ЕАЭС N RU Д-                                |                                             |  |  |
|                   | BY.PA01.B.35755/19                          |                                             |  |  |
|                   | ТС N RU Д-ВҮ.РА01.В.00357/19                |                                             |  |  |
|                   | РОСС RU Д-RU.PA01.B.22733/18                |                                             |  |  |
|                   | RU Д-RU.PA01.A.00021/18                     |                                             |  |  |

| Тип сертификата                | Формат номера документа                                                                                                    |                                    |  |
|--------------------------------|----------------------------------------------------------------------------------------------------|------------------------------------|--|
| или вид документа              | выданного в Российской<br>Федерации                                                                                                    | выданного в других странах<br>ЕАЭС |  |
| Свидетельство о                | ZZ.11.YY.22.333.E.444444.MM.ГГ                                                                                                    | -                                  |  |
| государственной<br>регистрации | где:                                                                                                    |                                    |  |
|                                | ZZ – двухзначный буквенный код государства-члена ЕАЭС, в котором выдано свидетельство о государственной регистрации (2 буквы латинского алфавита), возможные значения: AM, BY, KG, KZ, RU; |                                    |  |
|                                | 11 – двухзначный цифровой код региона страны или ведомства (2 цифры от 01 до 99);                                                                                                    |                                    |  |
|                                | YY – двухзначный буквенный или цифровой код организации (2 цифры от 01 до 99 или буквы кириллического алфавита от АА до ЯЯ);                                                               |                                    |  |
|                                | 22 – двухзначный цифровой код рабочего места, уникальный в данной организации (2 цифры);                                                                                                   |                                    |  |
|                                | 333 – трёхзначный цифровой код согласно единому классификатору продукции (3 цифры);                                                                                                    |                                    |  |
|                                | Е – литера, возможные значения: E, e, R, r (латинского алфавита) или E, e (кириллического алфавита);                                                                                       |                                    |  |
|                                | 444444 – шестизначный цифровой номер свидетельства о государственной регистрации, оформленного в текущем году в данной организации (порядковый номер от 000001 до 999999);                 |                                    |  |
|                                | ММ – порядковый номер месяца выдачи свидетельства о государственной регистрации (2 цифры от 01 до 12);                                                                                     |                                    |  |
|                                | ГГ – последние цифры года выдачи свидетельства о государственной регистрации (2 цифры от 00 до 99).                                                                                        |                                    |  |
|                                | Примеры (условные):                                                                                                    |                                    |  |
|                                | BY.70.71.01.015.E.000634.10.24<br>RU.93.TC.12.005.E.000015.10.19                                                                                                    |                                    |  |

| Лист регистрации изменений |                         |            |       |                |                                          |                           |         |      |
|----------------------------|-------------------------|------------|-------|----------------|------------------------------------------|---------------------------|---------|------|
|                            | Номера листов (страниц) |            |       |                |                                          |                           |         |      |
| Изм.                       | измененных              | замененных | HOBЫX | аннулированных | Всего листов<br>(страниц)<br>в документе | Извещение об<br>изменении | Подпись | Дата |
|                            |                         |            |       |                |                                          |                           |         |      |
|                            |                         |            |       |                |                                          |                           |         |      |
|                            |                         |            |       |                |                                          |                           |         |      |
|                            |                         |            |       |                |                                          |                           |         |      |
|                            |                         |            |       |                |                                          |                           |         |      |
|                            |                         |            |       |                |                                          |                           |         |      |
|                            |                         |            |       |                |                                          |                           |         |      |
|                            |                         |            |       |                |                                          |                           |         |      |
|                            |                         |            |       |                |                                          |                           |         |      |
|                            |                         |            |       |                |                                          |                           |         |      |
|                            |                         |            |       |                |                                          |                           |         |      |
|                            |                         |            |       |                |                                          |                           |         |      |
|                            |                         |            |       |                |                                          |                           |         |      |
|                            |                         |            |       |                |                                          |                           |         |      |
|                            |                         |            |       |                |                                          |                           |         |      |
|                            |                         |            |       |                |                                          |                           |         |      |
|                            |                         |            |       |                |                                          |                           |         |      |
|                            |                         |            |       |                |                                          |                           |         |      |
|                            |                         |            |       |                |                                          |                           |         |      |
|                            |                         |            |       |                |                                          |                           |         |      |
|                            |                         |            |       |                |                                          |                           |         |      |
|                            |                         |            |       |                |                                          |                           |         |      |
|                            |                         |            |       |                |                                          |                           |         |      |
|                            |                         |            |       |                |                                          |                           |         |      |
|                            |                         |            |       |                |                                          |                           |         |      |
|                            |                         |            |       |                |                                          |                           |         |      |
|                            |                         |            |       |                |                                          |                           |         |      |
|                            |                         |            |       |                |                                          |                           |         |      |
|                            |                         |            |       |                |                                          |                           |         |      |
|                            |                         |            |       |                |                                          |                           |         |      |
|                            |                         |            |       |                |                                          |                           |         |      |